## merten

by Schneider Electric

## KNX DALI-Gateway Basic REG-K/1/16/64

| Verwendung des Applikationsprogramms |
|--------------------------------------|
| 5 5                                  |

| verwendung des                                           | Applikationsprogramms                                    |
|----------------------------------------------------------|----------------------------------------------------------|
| Produktfamilie:<br>Produkttyp:<br>Hersteller:            | 1.3 Interfaces/Gateways<br>1.3.13 DALI-Gateway<br>Merten |
| Name:                                                    | KNX DALI-Gateway Basic<br>REG-K/1/16/64                  |
| Bestell-Nr.:                                             | MEG6725-0003                                             |
| Anzahl der Objek<br>Anzahl der Grupp<br>Anzahl der Assoz | tte: 566<br>penadressen: 830<br>ziationen: 830           |
| Inhalt:                                                  |                                                          |
| DALI BUS SYSTE                                           | MEIGENSCHAFTEN2                                          |
| KNX DALI-GATE<br>PRODUKTEIGEN                            | WAY BASIC REG-K/1/16/64<br>SCHAFTEN2                     |
| INSTALLATION U                                           | JND INBETRIEBNAHMEKONZEPT3                               |
| ÜBERSICHT                                                |                                                          |
| ETS-App (DCA).                                           |                                                          |
| PARAMETRIERUN                                            | G 4                                                      |
| FARBSTEUERUN                                             | G (DT-8)5                                                |
| EIGENSCHAFTEN                                            | VOM DALI GERÄTETYP 85                                    |
| Farbdarstellun                                           | G ÜBER XY KOORDINATE                                     |
| FARBDARSTELLUN                                           | G ÜBER FARBTEMPERATUR                                    |
|                                                          | G UBER S UDER 4 FARBRAINALE (NGDWAF). U                  |
| BEIRIEBSARIEN                                            |                                                          |
| HANDBETRIEB                                              |                                                          |
|                                                          | 8<br>8                                                   |
| TREPPENHAUSBEI                                           | TRIEB                                                    |
| NACHTBETRIEB                                             |                                                          |
| PANIKBETRIEB (SO                                         | ONDERFALL)                                               |
| HIERARCHIE DER I                                         | BETRIEBSARTEN8                                           |
| ANALYSE- UND                                             | SERVICEFUNKTIONEN8                                       |
| Betriebsstunde                                           | NERFASSUNG8                                              |
| Fehlererkennum                                           | NG AUF EVG EBENE                                         |
| FEHLERANALYSEA                                           | AUF GRUPPENEBENE                                         |
| ETS KOMMUNIK                                             | ATIONSOBJEKTE10                                          |
| Allgemeine Obj                                           | екте10                                                   |
| OBJEKTE FÜR ZEIT                                         | STEUERUNGSMODUL                                          |
|                                                          | JS12<br>IDDEN 12                                         |
| OBJEKTE ZUR FAR                                          | BANSTEUERUNG                                             |
| Farbtemper                                               | atur14                                                   |
| RGB (DPT 23                                              | 2.600)                                                   |

| RGB (getrennte Objekte)                                                                                                    | 15                                                             |
|----------------------------------------------------------------------------------------------------|----------------------------------------------------------------|
| HSV                                                                                                    | 15                                                             |
| RGBW (DPT 251.600)                                                                                                    | 16                                                             |
| RGBW (getrennte Objekte)                                                                                                    | 16                                                             |
| HSVW (getrennte Objekte)                                                                                                    | 17                                                             |
| XY (DPT 242.600)                                                                                                    | 17                                                             |
| XY (getrennte Objekte)                                                                                                    | 17                                                             |
| Objekte der Szenen                                                                                                    | 17                                                             |
| ETS PARAMETER                                                                                                    | 18                                                             |
| Allgemein                                                                                                    | 18                                                             |
| Parameterseite: Verhalten                                                                                                    | 18                                                             |
| Parameterseite: Analyse und Wartung                                                                                                    | 19                                                             |
| Parameterseite: Spezielle Funktionen                                                                                                    | 19                                                             |
| GRUPPE                                                                                                    | 20                                                             |
| Allgemein                                                                                                    | 20                                                             |
| Verhalten                                                                                                    | 22                                                             |
| Analyse und Wartung                                                                                                    | 23                                                             |
| Farbsteuerung                                                                                                    | 24                                                             |
| DALI INBETRIEBNAHME                                                                                                    | 26                                                             |
| EVG INFO UND FEHLER                                                                                                    | 27                                                             |
| EVG UND GRUPPEN DETAIL INFO                                                                                                    | 28                                                             |
| Info der EVGs im rechten Baum                                                                                                    | 28                                                             |
| Info der EVGs in der EVG Tabelle                                                                                                    | 28                                                             |
| Info der Gruppe in dem Gruppenbaum                                                                                                    | 28                                                             |
| Bedienung der DALI Teilnehmer                                                                                                    | 28                                                             |
| NACHINSTALLATION                                                                                                    | 30                                                             |
| EVG SCHNELLAUSTAUSCH                                                                                                    | 30                                                             |
| DATENSICHERUNG DER DALLKONFIGURATION                                                                                                    | 30                                                             |
|                                                                                                    |                                                                |
| SZENEN                                                                                                    | 31                                                             |
| SZENEN                                                                                                    | <b> 31</b><br>31                                               |
| SZENEN<br>Konfiguration<br>Farbeingabe                                                                                                    | <b> 31</b><br>31<br>31                                         |
| SZENEN<br>Konfiguration<br>Farbeingabe<br>Programmieren der Szenen                                                                                                    | 31<br>31<br>31<br>32                                           |
| SZENEN<br>Konfiguration<br>Farbeingabe<br>Programmieren der Szenen<br>Test eines Ereignisses in der Szene                                                                                                    | 31<br>31<br>32<br>32                                           |
| SZENEN<br>Konfiguration<br>Farbeingabe<br>Programmieren der Szenen<br>Test eines Ereignisses in der Szene<br>Test der gesamten Szene                                                                                                    | 31<br>31<br>32<br>32<br>32<br>32                               |
| SZENEN<br>Konfiguration<br>Farbeingabe<br>Programmieren der Szenen<br>Test eines Ereignisses in der Szene<br>Test der gesamten Szene<br>ZEITSTEUERUNG                                                                                       | 31<br>31<br>32<br>32<br>32<br>32                               |
| SZENEN<br>KONFIGURATION<br>FARBEINGABE<br>PROGRAMMIEREN DER SZENEN<br>TEST EINES EREIGNISSES IN DER SZENE<br>TEST DER GESAMTEN SZENE<br>ZEITSTEUERUNG.<br>KONFIGURATION                                                                     | 31<br>31<br>32<br>32<br>32<br>32<br>33                         |
| SZENEN<br>KONFIGURATION<br>FARBEINGABE<br>PROGRAMMIEREN DER SZENEN<br>TEST EINES EREIGNISSES IN DER SZENE<br>TEST DER GESAMTEN SZENE<br>ZEITSTEUERUNG<br>KONFIGURATION<br>AKTIONSTYPEN                                                      | 31<br>31<br>32<br>32<br>32<br>33<br>33<br>34                   |
| SZENEN<br>Konfiguration<br>Farbeingabe<br>Programmieren der Szenen<br>Test eines Ereignisses in der Szene<br>Test der gesamten Szene<br>ZEITSTEUERUNG<br>Konfiguration<br>Aktionstypen<br>Sperren/Freigeben                                 | 31<br>31<br>32<br>32<br>32<br>32<br>33<br>33<br>34<br>35       |
| SZENEN<br>Konfiguration<br>Farbeingabe<br>Programmieren der Szenen<br>Test eines Ereignisses in der Szene<br>Test der gesamten Szene<br>Zeitsteuerung<br>Konfiguration<br>Aktionstypen<br>Sperren/Freigeben<br>Zeitgeber                    | 31<br>31<br>32<br>32<br>32<br>33<br>33<br>34<br>35<br>35       |
| SZENEN.<br>Konfiguration<br>Farbeingabe<br>Programmieren der Szenen<br>Test eines Ereignisses in der Szene<br>Test der gesamten Szene<br>ZEITSTEUERUNG.<br>Konfiguration<br>Aktionstypen<br>Sperren/Freigeben<br>Zeitgeber<br>Export/Import | 31<br>31<br>32<br>32<br>32<br>33<br>33<br>34<br>35<br>35<br>36 |

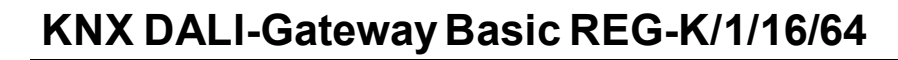

### **DALI Bus Systemeigenschaften**

Der herstellerübergreifende DALI Bus (DALI = Digital Addressable Lighting Interface) ist ein System zur Ansteuerung von elektronischen Vorschaltgeräten (EVGs) in der Beleuchtungstechnik. Die Spezifikation der DALI Kommunikationsschnittstelle ist in der internationalen Norm EN62386 festgelegt.

Der DALI Bus ermöglicht dabei nicht nur das Empfangen von Schalt- und Dimmbefehlen, sondern über DALI können auch Statusinformationen zum Beleuchtungswert oder Fehlerstatus, wie z.B. der Ausfall eines Leuchtmittels oder eines Vorschaltgerätes, gemeldet werden. In einem DALI Segment können durch das angeschlossene Steuergerät/Gateway (Master) bis zu 64 einzelne DALI Vorschaltgeräte (Slaves) angeschlossen werden. Die EVGs erhalten bei der DALI Inbetriebnahme eine automatisch generierte 3 Byte Langadresse und im weiteren Inbetriebnahmeprozess auf Basis der Langadresse eine Kurzadresse von 0..63. Da die Zuordnung der Adresse automatisch erfolgt, ist die Anordnung der Geräte ebenfalls zufällig und die einzelnen EVGs/Leuchten müssen im weiteren Verlauf der Inbetriebnahme zunächst identifiziert werden (siehe unten).

Die Adressierung der einzelnen EVGs im System erfolgt entweder auf Basis der Kurzadresse (individuelle Ansteuerung) oder auf Basis einer DALI Gruppenadresse (Gruppenadressierung). Zu diesem Zweck können die EVGs eines Segments in bis zu 16 DALI Gruppen eingeordnet werden. Durch die Gruppenadressierung im DALI System ist sichergestellt, dass Schalt-und Dimmvorgänge von verschiedenen Leuchten innerhalb eines Systems gleichzeitig ohne zeitlichen Versatz durchgeführt werden. Neben der Adressierung durch Kurzadressen und Gruppenadressen können Beleuchtungswerte einzelner DALI EVGs auch noch in Szenen zusammengefasst und über Szenenadressierung angesprochen werden. Eine genaue Beschreibung des DALI Systems entnehmen Sie bitte z.B. dem DALI Handbuch unter:

www.dali-ag.org

#### KNX DALI-Gateway Basic REG-K/1/16/64 Produkteigenschaften

Das KNX DALI-Gateway Basic REG-K/1/16/64 ist ein Gerät zur Steuerung von elektronischen Vorschaltgeräten mit DALI Schnittstelle über den KNX Installationsbus. Das Gerät wandelt Schalt- und Dimmbefehle vom angeschlossenen KNX System in entsprechende DALI Telegramme, bzw. Statusinformationen vom DALI Bus in KNX Telegramme um.

Bei dem KNX DALI-Gateway Basic REG-K/1/16/64 handelt es sich um ein sogenanntes Kategorie-1 Gerät (gemäß EN 62386-103), d.h. das Gerät darf nur in DALI Segmenten mit angeschlossenen EVGs betrieben werden und **nicht** mit weiteren DALI Steuergeräten innerhalb des Segments (Kein Multi-Master-Betrieb). Die benötigte Stromversorgung für bis zu 64 angeschlossene EVGs erfolgt direkt aus dem KNX DALI-Gateway Basic REG-K/1/16/64. Eine zusätzliche DALI Spannungsversorgung ist **nicht** erforderlich und **nicht** zulässig.

merten

by Schneider Electric

Das Gerät steht in einem 4TE breiten Hutschienengehäuse zum direkten Einbau in einen Elektroverteiler zur Verfügung.

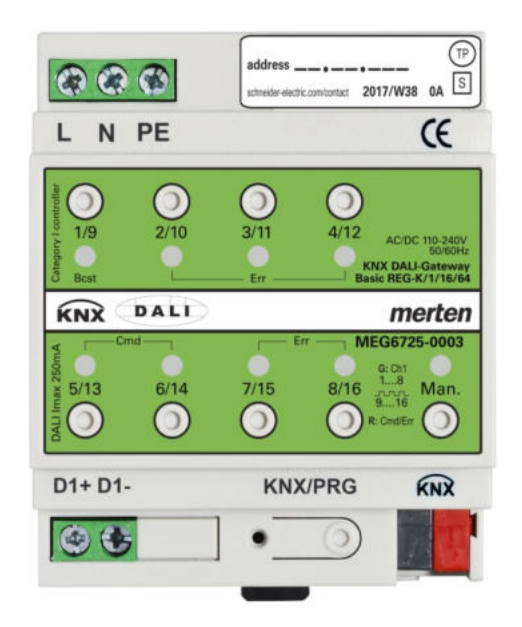

Neben der reinen Gateway Funktion beinhaltet das KNX DALI-Gateway Basic REG-K/1/16/64 zahlreiche Zusatz-funktionen:

- Adressierung von 16 DALI Gruppen
- Flexibles DALI Inbetriebnahmekonzept in der ETS5
- Farblichtsteuerung mit der Unterstützung von Device Type 8 (DT-8) Vorschaltgeräten
- Farblichtsteuerung je nach Vorschaltgerät Sub-Type:
  - Farbtemperatur (DT-8 Sub-Type Tc)
  - XY Farbe (DT-8 Sub-Type XY)
  - RGB (DT-8 Sub-Type RGBWAF)
  - HSV (DT-8 Sub-Type RGBWAF)
  - RGBW (DT-8 Sub-Type RGBWAF)
  - Der DT-8 Sub-Type PrimaryN wird nicht unterstützt
- Unterstützung von Zeitschaltprogrammen um Gruppen in Wert und/oder Farbe zu steuern.
- Verschiedene Betriebsarten für Gruppen wie Dauerbetrieb, Nachtbetrieb, Treppenhausbetrieb
- Integrierter Betriebsstundenzähler für jede Gruppe mit Alarm wenn die Lebensdauer erreicht ist

### by Schneider Electric

merten

- Individuelle Fehlererkennung mit Objekten f
  ür jede einzelne Leuchte/EVG
- Komplexe Fehlerauswertung auf Gruppen-/Geräteebene mit Fehleranzahl und Fehlerratenberechnung
- Fehlerschwellenüberwachung mit individuell einstellbaren Schwellwerten
- Szenenmodul für umfangreiche Szenenprogrammierung, incl. der Möglichkeit Szenen zu dimmen.
- "Schnellaustausch Funktion" für einfaches Ersetzen von einzelnen defekten EVGs
- Handbedienung von Gruppen- und Broadcasttelegrammen über Bedientasten am Gerät
- Signalisierung von Fehlerzuständen und Status über LEDs am Gerät

Die spezielle Oberfläche zur Konfiguration des DALI Segmentes ist als DCA (Device Control App) für die ETS5 konzipiert.

Es ist darauf zu achten, dass zusätzlich zur Produktdatenbank knxprod auch die entsprechende etsapp installiert wird.

Diese steht bei der Konnex oder auf der Merten / Schneider-Electric Website zum Download zur Verfügung.

### Installation und Inbetriebnahmekonzept

Zur Installation einer DALI Steuerung gehören mehrere Arbeitsschritte.

### Übersicht

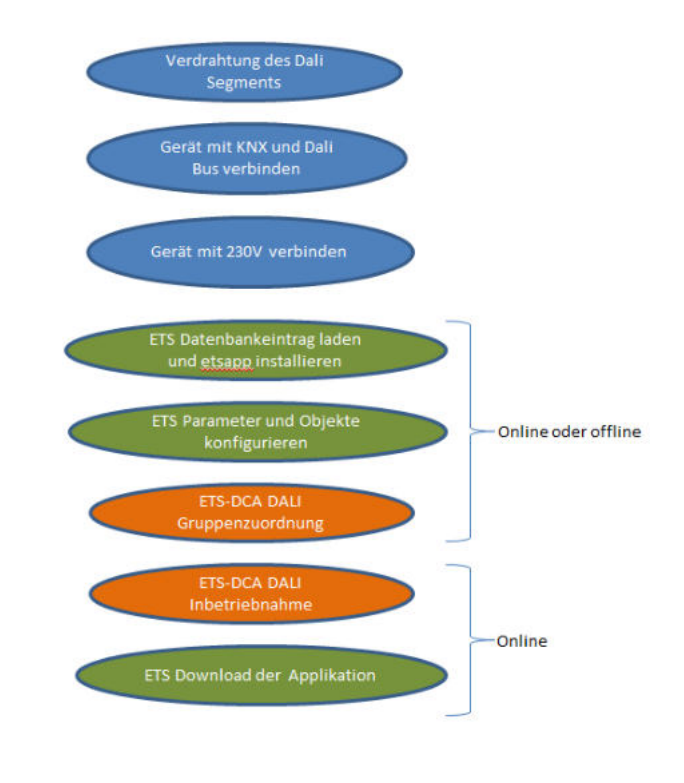

Nach der Verdrahtung des DALI Segmentes gemäß Bedien- und Montageanleitung BMA DCgc16 kann mit der Softwareinbetriebnahme begonnen werden.

Dazu wird die Produktdatenbank geladen und die dazugehörige etsapp in die ETS5 installiert, siehe *ETS-App* (*DCA*)

### ETS-App (DCA)

Die Applikation für das KNX DALI-Gateway Basic REG-K/1/16/64 basiert auf der Standardoberfläche zur Konfiguration der Kommunikationsobjekte und der Parameter, sowie einer speziellen Oberfläche zur Inbetriebnahme des DALI Bussystems. Diese spezielle Oberfläche ist als DCA (Device Control App) für die ETS5 konzipiert. Alle notwendigen Programmdateien werden beim Import der App automatisch angelegt.

Dazu wird in der Fußzeile der ETS5 auf die Taste App geklickt und anschießend die "Plus" Taste zum Hinzufügen einer neuen App angewählt:

Apps 🕇 🖒

3 aktiv / 12 installiert

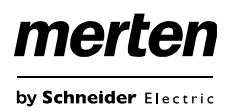

Es erscheint eine Auswahl, in der die etsapp für das KNX DALI-Gateway Basic REG-K/1/16/64 ausgewählt werden muss.

| 11 Wähle                    | en Sie eine ETS App |                       | ×        |
|-----------------------------|---------------------|-----------------------|----------|
|                             | ~ C                 | "OS (C:)" durchsuchen | Q        |
| Organisieren • Neuer Ordner |                     | ≣ <b>•</b>            |          |
| 🖌 🚖 Favoriten               | ^ Name              | *                     | And- ^   |
| E Desktop                   | alle                |                       | 23.1(    |
| 🔉 Downloads                 | AMD                 |                       | 09.01    |
| 💯 Zuletzt besucht           | 📕 Apps              |                       | 23.1     |
| HiDrive                     | v c                 |                       | 08.1:¥   |
| Dateiname:                  | ~                   | ETS Apps (*.etsapp)   | ~        |
|                             |                     | Öffnen A              | bbrechen |

Anschließend wird die App installiert und in der Liste aller ETS5 Apps angezeigt:

| KNX DALI-Gateway Basic REG-K | Merten GmbH | 1.0 |
|------------------------------|-------------|-----|
|                              |             |     |

Bei Aufruf des Produktes in der ETS wird automatisch ein zusätzlicher Reiter "DCA" in der ETS5 angezeigt.

| Kommunikationsobjekte | Kanäle | Parameter | DCA |
|-----------------------|--------|-----------|-----|
|                       |        |           |     |

Anschließend muss die ETS nochmals gestartet werden.

### Parametrierung

Im Anschluss können die Parameter und die entsprechenden Gruppenadressen, wie bei jedem anderen KNX Produkt, konfiguriert werden. Mit Hilfe der Parameter können auch verschiedene Betriebsarten konfiguriert werden, die im Kapitel *Betriebsarten* näher beschrieben werden.

Die DALI spezifische Konfiguration wird in dem DCA Reiter durchgeführt. Zuerst sollten die Aufteilung der EVGs zu den gewünschten Gruppen durchgeführt werden. Diese Arbeiten können alle offline ohne Verbindung zum KNX, bzw. ohne Verbindung zum KNX DALI-Gateway Basic REG-K/1/16/64 durchgeführt werden.

Die eigentliche DALI Inbetriebnahme ist nur online möglich, d.h. eine Verbindung zum Gerät ist notwendig. In diesem Schritt werden alle angeschlossenen EVGs gesucht und gefunden und können anschließend der vorab erstellten Konfiguration zugeordnet werden.

Nachdem diese Zuordnung durchgeführt wurde, muss diese spezielle DALI Konfiguration in das Gerät geladen werden. Dazu steht im DCA Reiter die "Programmieren" Taste zur Verfügung, siehe dazu DALI Inbetriebnahme Im letzten Schritt sollten die eingestellten Parameter und die Verknüpfungen mit den Gruppenadressen in das Gerät geladen werden.

Das Gerät ist nun betriebsbereit.

### Farbsteuerung (DT-8)

Das KNX DALI-Gateway Basic REG-K/1/16/64 unterstützt auch Vorschaltgeräte für Farbsteuerung (Gerätetyp/Device Type 8 gemäß EN 62386-209). Solche Geräte erlauben mehrkanalige Farbsteuerung (RGB) und damit das Mischen einer Leuchtenfarbe oder eine Einstellung der Farbtemperatur über DALI.

### Eigenschaften vom DALI Gerätetyp 8

Vorschaltgeräte für Farbsteuerung (DT-8) stehen von verschiedenen Herstellern zur Verfügung. In der Regel können aus diesen Geräten direkt LED Module mit verschiedenfarbigen LEDs angesteuert werden. Üblich sind vor allem Module mit LEDs in den drei Farben Rot, Grün, Blau (RGB), sowie Module mit zwei verschiedenen Weißtönen (Tunable White). Vereinzelt findet man auf dem Markt auch LED Module, die zusätzlich zu den RGB Farben im Modul noch einen weiteren Weißkanal integriert haben (RGBW). Natürlich können die jeweiligen Farbkanäle einzeln, jede über ein separates DALI Steuergerät für LEDs (Device Type-6), angesteuert werden. Diese Lösung hat aber den Nachteil, dass jedes dieser Steuergeräte eine separate DALI Kurzadresse erhält und damit für die Ansteuerung eines Moduls zwei (Tunable White), drei (RGB) oder auch vier Kurzadressen erforderlich sind. Bei einer maximalen Anzahl von 64 Kurzadressen pro DALI Segment reduziert sich die Anzahl der möglichen Leuchten dadurch erheblich. Bei Verwendung von DT-8 Geräten ist nur eine Kurzadresse für alle Farbkanäle notwendig und der volle Umfang von 64 Leuchten kann angesteuert werden.

Innerhalb des DALI Standards EN 62386-209 sind verschiedene Verfahren der Ansteuerung der Farbe von DT-8 Betriebsgeräten definiert. In der Regel unterstützt ein bestimmtes Betriebsgerät nur jeweils eine der möglichen Arten der Ansteuerung. Bitte beachten Sie hier unbedingt die Spezifikationen des jeweiligen Herstellers von Betriebsgeräten, bzw. Leuchten.

### Farbdarstellung über XY Koordinate

Die Darstellung einer Farbe über zwei normierte Koordinaten in einem sogenannten Farbraum ist ein übliches Verfahren. Mit Hilfe der XY Koordinaten lässt sich jeder Punkt im Raum erreichen und damit jede Farbe definiert beschreiben. Das im DALI Standard zugrundeliegende Diagramm ist dabei das Farbraum-Chromatizitäts-Diagramm nach CIE 1931 (Presse der Universität Cambridge) gemäß folgender Abbildung.

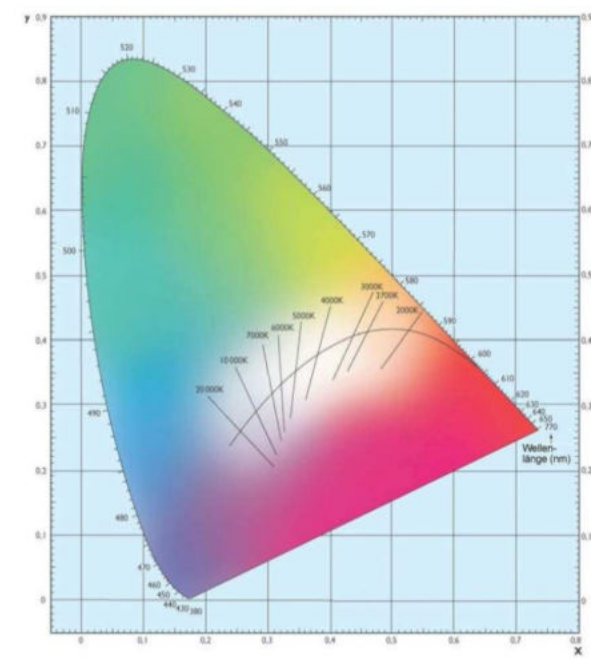

Abbildung 1: Farbraum-Chromatizitäts-Diagramm nach CIE 1931 (Quelle: Wikipedia)

In Betriebsgeräten, die das XY Koordinaten Verfahren unterstützen, erfolgt die Einstellung der Farbe entsprechend über zwei Werte jeweils zwischen 0,0 und 1,0. Natürlich kann auch in einem RGB LED Modul, bedingt durch die physikalischen Eigenschaften der LEDs, nicht jede beliebige Farbe erreicht werden. In der Praxis wird daher üblicherweise der Wert eingestellt, der dem erreichbaren am nächsten liegt. Bitte beachten Sie hier auch unbedingt die Hinweise des EVG- bzw. Leuchtenherstellers. Dort sind in der Regel die XY Bereiche gekennzeichnet, die die Leuchte unterstützt. XY Werte außerhalb dieses Bereiches führen oft zu falschen Werten und nicht reproduzierbaren Farben.

by Schneider Electric

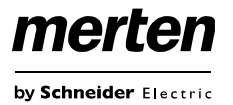

### Farbdarstellung über Farbtemperatur

Eine Teilmenge aller möglichen Farben im oben dargestellten Farbraum sind die verschiedenen Weißtöne. Die Weißtöne finden sich dabei auf einer Linie innerhalb des gesamten Farbraums.

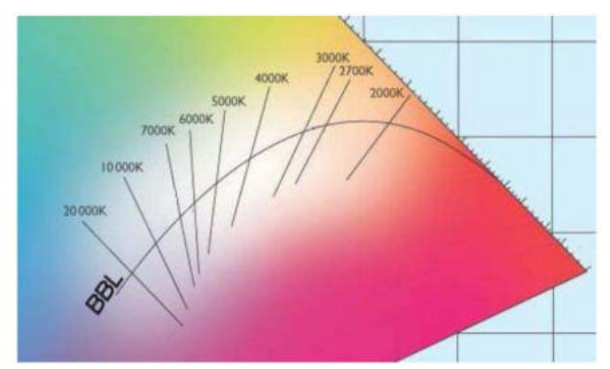

Abbildung 2: Weißtöne auf Black-Body-Line (Quelle: Wikipedia)

Die Punkte dieser sogenannten Black-Body-Linie (BBL) werden üblicherweise durch Angabe einer Farbtemperatur in Kelvin spezifiziert. Damit kann über einen einzigen Wert der entsprechende Weißton des Lichtes zwischen warm und kalt genau angegeben werden. Das Prinzip der Farbtemperatur ist damit optimal für die Weißlichtsteuerung (Tunable-White). Betriebsgeräte DT-8 für diese Anwendung stellen durch Mischen von kalt- und warmweißen LEDs auf einem LED Modul die gewünschte Farbtemperatur ein. Natürlich auch hier wieder innerhalb gewisser physikalischer Grenzen. Üblich sind mit heutigen LED Modulen Farbtemperaturen zwischen 2000 und 8000 Kelvin.

### Farbdarstellung über 3 oder 4 Farbkanäle (RGBWAF)

Prinzipiell wird eine Farbe immer durch die Mischung von verschiedenen Einzelfarben erzeugt (verschiedene Weißtöne, RGB oder RGBW). Eine weitere mögliche Darstellung einer Farbe ergibt sich daher durch die Angabe des Mischungsverhältnisses der verschiedenen eingesetzten Farben, also z.B. 50% Rot, 0% Grün, 60% Blau. Im Gegensatz zu den oben beschriebenen Verfahren, ist die Farbinformation mit Angabe dieser Werte nicht eindeutig, sondern sehr stark von den speziellen physikalischen Eigenschaften der jeweiligen zur Farberzeugung eingesetzten LEDs abhängig (Wellenlänge, Intensität). Gleichwohl kann die Angabe der Primärfarbanteile innerhalb eines Systems zur relativen Beschreibung der Farbe herangezogen werden. In einigen Betriebsgeräten DT-8 wird die Farbe auf diese Weise durch die Angabe von 3 (RGB) oder 4 Werten (RGBW) mit einem Wertebereich jeweils zwischen 0..100% eingestellt. Gemäß DALI Standard EN 62386-209 können theoretisch bis zu 6 Farben (RGBWAF) zur Farbeinstellung herangezogen werden. Das KNX DALI-Gateway Basic REG-K/1/16/64 unterstützt aber nur maximal 4 Farben, gemäß der aktuell auf dem Markt verfügbaren EVGs.

by Schneider Electric

### **Betriebsarten**

### Handbetrieb

Das KNX DALI-Gateway Basic REG-K/1/16/64 verfügt über 9 Bedientasten und LEDs auf der Stirnseite. Über diese bestehen umfangreiche Möglichkeiten der Handbedienung, und es können verschiedene Broadcast- und Analysefunktionen abgerufen werden.

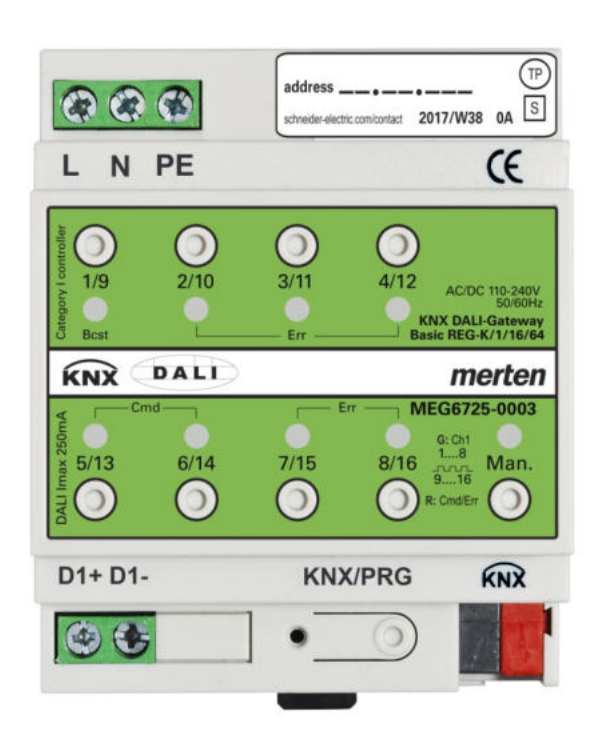

Die Tasten und LEDs sind auch ohne Entfernen der Abdeckung in der Verteilung zugänglich. Im KNX Busbetrieb und bei fehlerfreiem Gateway sind alle 9 LEDs aus. Erkennt das Gateway einen Fehler (z.B. Lampenfehler oder KNX Fehler), blinkt nur die LED in der Man. Taste schnell rot. Läuft im Gerät ein Programmiervorgang (z.B. während eine Neu- oder Nachinstallation durchgeführt wird) blinken alle LEDs (bis auf Man.) des Gerätes langsam rot.

Über einen langen Tastendruck der Taste unten rechts kann der Handbetrieb (Manual Mode) aktiviert werden.

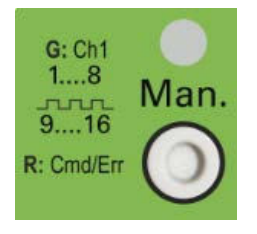

Der Handbetrieb wird automatisch 60 Sekunden nach letzter Tastenbetätigung wieder verlassen.

lst der Handbetrieb aktiv, kann mit weiterem kurzen Tastendruck dieser Taste zwischen den einzelnen Handbetriebsebenen gewechselt werden. Die in der Man. Taste integrierte RGB LED verdeutlicht die jeweils ausgewählte Ebene. Die einzelnen Ebenen haben dabei folgende Bedeutung:

#### Handbetrieb Ebene 1

LED in Man. Taste leuchtet dauerhaft grün

→ Über die Tasten 1/9..8/16 können DALI Gruppen 1..8 geschaltet werden. Die Gruppe wechselt dabei bei jedem Tastendruck zwischen 100% (Ein) und 0% (Aus) Beleuchtungswert. Der Schaltstatus der jeweiligen Gruppe wird über die LEDs in den Tasten 1/9..8/16 angezeigt.

#### Handbetrieb Ebene 2

LED in Man. Taste leuchtet blinkend grün

→ Über die Tasten 1/9..8/16 können DALI Gruppen 9..16 geschaltet werden. Die Gruppe wechselt dabei bei jedem Tastendruck zwischen 100% (Ein) und 0% (Aus) Beleuchtungswert. Der Schaltstatus der jeweiligen Gruppe wird über die LEDs in den Tasten 1/9..8/16 angezeigt.

#### Handbetrieb Ebene 3

LED in Man. Taste leuchtet dauerhaft rot

- → Über die Taste 1/9 kann mit einem kurzen Tastendruck ein Broadcastschaltbefehl ausgelöst werden. Ob der zuerst gesendete Befehl ein Ein- oder Aus-Befehl ist, hängt beim ersten Tastendruck vom Vorzustand (Status) der Gruppe 1 ab. Jeder weitere Tastendruck wechselt dann über Broadcast den Zustand aller Leuchten. Die LED in der Taste 1/9 zeigt den Schaltstatus an. Auf Broadcast reagieren alle Leuchten auch wenn noch keine Gruppenzuordnung erfolgt ist.
- → Über die Taste 5/13 kann mit einem langen Tastendruck ein Schnellaustausch Kommando ausgelöst werden. Diese Funktion ermöglicht einem Servicetechniker auch ohne ETS ein defektes EVG zu ersetzen (vgl. Kapitel EVG Schnellaustausch)
- → Über die Taste 6/14 kann mit einem langen Tastendruck der Konverter Sperrbetrieb aktiviert werden. Wird innerhalb von 15 Minuten nach Aktivierung des Sperrbetriebs die Netzspannung von angeschlossenen Einzelbatterienotleuchten abgeschaltet, gehen die Leuchten nicht in den Notlichtbetrieb sondern bleiben aus. Diese Betriebsart kann insbesondere in der Inbetriebnahmephase eines Gebäudes erforderlich sein um dauerhaften Betrieb der entsprechenden Leuchten und Batterieentladungen zu verhindern.
- ➔ Sollte das Gateway einen Fehler erkannt haben, verdeutlichen die LEDs in den Tasten 2/10..4/12 bzw. 7/15, 8/16 den genauen Fehlertyp. Liegt ein Fehler vor, leuchtet die jeweilige LED dauerhaft rot. Dabei gilt folgender Zusammenhang.

by Schneider Electric

LED Taste 2/10  $\rightarrow$  Konverter Fehler detektiert LED Taste 3/11  $\rightarrow$  EVG Fehler detektiert LED Taste 4/12  $\rightarrow$  Lampen Fehler detektiert LED Taste 7/15  $\rightarrow$  DALI Kurzschluss detektiert

LED Taste 8/16  $\rightarrow$  KNX Fehler detektiert

### Normalbetrieb

Im Normalbetrieb können Gruppen uneingeschränkt geschaltet und gedimmt werden. Die Ansteuerung erfolgt dabei für jede Gruppe durch drei Kommunikationsobjekte (Schalten, Dimmen, Wertsetzen).

Eine Gruppenzuordnung kann nur zu maximal einer DALI Gruppe erfolgen. Multi-Gruppen-Zuordnungen werden vom KNX DALI-Gateway Basic REG-K/1/16/64 auf DALI Ebene nicht unterstützt, sondern müssen bei Bedarf durch die Zuordnung der KNX Kommunikationsobjekte realisiert werden.

Auf Gruppenebene kann die Ansteuerung über die drei Kommunikationsobjekte durch ein weiteres Sperr-/Freigabeobjekt gesperrt werden.

Getrennte Statusobjekte informieren über den Schaltund den Wertstatus sowohl auf Gruppen-, als auch auf EVG Ebene.

### Dauerbetrieb

Soll eine ganze Gruppe permanent mit einem bestimmten Lichtwert betrieben werden (z.B. ein dauerhaft beleuchteter Flur oder eine Werkshalle), besteht die Möglichkeit den Dauerbetrieb zu wählen. Die Gruppe wird dann automatisch nach dem Programmieren oder Einschalten des Gateways auf den gewünschten Wert gesetzt und Schalt- oder Dimmobjekte bleiben ausgeblendet. Der Beleuchtungsstatus sowie Fehler- und Servicefunktionen sind auch im Dauerbetrieb verfügbar.

Sollte ein Gerät im Dauerbetrieb durch eine Sonderbedienung (z.B. Nachinstallation) oder durch einen Fehlerfall (z.B. EVG war spannungslos während des Gatewaystarts) vorübergehend nicht auf die eingestellte Beleuchtungsstärke eingestellt sein, so wird dieser Zustand spätestens nach 60 Sekunden automatisch korrigiert.

### Treppenhausbetrieb

Im Treppenhausbetrieb wird der durch ein Schalt-/Dimmoder Werttelegramm eingestellte Wert automatisch nach einer programmierbaren Zeit auf den Ausschaltwert geschaltet. Das Ausschalten erfolgt dabei entweder durch sofortiges Ausschalten, Ausschalten in zwei Stufen (innerhalb einer Minute) oder Abdimmen (innerhalb einer Minute).

Während des Treppenhausbetriebs startet jedes weitere empfangene Telegramm den internen Zeitgeber erneut. Das Ausschalten erfolgt nach Ablauf des Zeitgebers nach dem letzten empfangenen Telegramm.

Der Treppenhausbetrieb kann durch ein zusätzliches Sperr-/Freigabeobjekt aufgehoben werden. Ist der Trep-

penhausmodus über das Objekt gesperrt, verhält sich die Gruppe wie eine Gruppe im Normalbetrieb und schaltet nicht automatisch aus. Wird ein Sperrobjekt empfangen während der Ausschaltzeitgeber bereits läuft, wird dieser gestoppt und die Gruppe verbleibt in dem gerade eingestellten Wert. Wird das Sperrobjekt dann wieder freigegeben, läuft der Zeitgeber erneut mit der Gesamtzeit ab.

### Nachtbetrieb

Die Funktion des Nachtbetriebs entspricht weitestgehend dem Treppenhausbetrieb, nur dass hier das automatische Ausschalten abhängig vom zentralen Nachtobjekt des Gateways ist. Ist das Nachtobjekt nicht gesetzt (Tag) verhält sich die Gruppe wie im Normalbetrieb. Ist das Objekt gesetzt (Nacht) schaltet die Gruppe automatisch nach einer einstellbaren Zeit ab oder geht in den Dauerbetrieb.

### Panikbetrieb (Sonderfall)

Der Panikbetrieb kann über ein zentrales Objekt für das gesamte Gateway aktiviert werden. Alle für den Panikbetrieb freigegebenen Gruppen schalten im Falle des Empfangs dieses Objektes permanent auf einen einstellbaren Panik Lichtwert und lassen sich nicht mehr individuell einstellen. Nach Ausschalten des Panikbetriebs schalten die Geräte auf den Lichtwert vor dem Betrieb, bzw. den Ein- oder Ausschaltwert zurück und können wieder individuell bedient werden.

Hinweis: Bei aktivem Panikbetrieb werden sowohl die Szenen als auch das Zeitsteuerungsmodul deaktiviert.

### Hierarchie der Betriebsarten

Die einzelnen oben beschriebenen Betriebsarten haben teilweise übergeordnete Funktion und Bedeutung für den Betrieb des Gesamtsystems. Daher ist eine Priorisierung bzw. eine Hierarchie der Betriebsarten erforderlich. Höchste Priorität hat der Panikbetrieb. Die Betriebsarten Dauerbetrieb, Normal- oder Nachtbetrieb und Treppenhausfunktion sind gleich priorisiert und auf der gleichen Hierarchiestufe.

Die Handbedienung ist im Auslieferungszustand immer aktiviert. Sie kann jedoch durch einen ETS Parameter deaktiviert, bzw. gesperrt werden, *siehe Parameterseite: Spezielle Funktionen* 

### Analyse- und Servicefunktionen

### Betriebsstundenerfassung

Das KNX DALI-Gateway Basic REG-K/1/16/64 erlaubt die individuelle Erfassung der Betriebsstunden (Brenndauer) für jede Gruppe. Die interne Erfassung erfolgt sekundengenau. Nach Außen über Kommunikationsobjekte steht dieser Wert in der Einheit Stunden zur Verfügung,

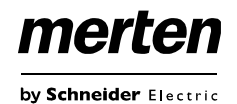

wobei der interne Sekundenwert grundsätzlich abgerundet wird (z.B.: 7199 Sekunden  $\rightarrow$  1 Stunde, 7201 Sekunden  $\rightarrow$  2 Stunden) Die Brenndauererfassung erfolgt unabhängig vom Dimmwert, das heißt jeder Lichtwert > 0% trägt zur Erhöhung der Betriebsstunden einer Gruppe bei. Der Betriebsstundenzähler kann zurückgesetzt werden (bei Leuchtmittelwechsel). Das Rücksetzen erfolgt durch Schreiben des Wertes 1 auf das Kommunikationsobjekt "Betriebsstunden zurücksetzen".

Für jede Gruppe kann individuell ein Maximalwert eingestellt werden (Lebensdauer) bei dem ein Alarmobjekt auf dem KNX Bus aktiviert wird. Diese Information kann zur präventiven Wartung verwendet werden.

### Fehlererkennung auf EVG Ebene

Ein wesentlicher Vorteil der DALI Technologie ist die individuelle Fehlererkennung von Lampenfehlern, bzw. von fehlerhaften EVGs. Das KNX DALI-Gateway Basic REG-K/1/16/64 unterstützt diese Funktion.

Zur Fehleranalyse fragt das DaliGateway alle angeschlossenen EVGs zyklisch nach EVG- und Lampenfehlern ab. Die Zykluszeit für die Abfrage ist einstellbar. Bei einer Zykluszeit von 1 Sekunde (Standardeinstellung) und 64 angeschlossenen EVGs dauert ein vollständiger Abfragezyklus aller EVGs auf EVG- und Lampenfehler 128 Sekunden (1 Sekunde pro EVG und Fehlertyp). Es kann daher bis zu ca. 2 Minuten dauern bis ein aufgetretener Fehler erkannt wird. Über ein jeweils für jedes EVG zur Verfügung stehendes Kommunikationsobjekt kann die Fehlerinformation auf dem KNX Bus gemeldet werden (1 Bit oder 1 Byte Objekt).

Diese Fehlerinformation kann auch im DCA der ETS abgerufen werden.

Über ein spezielles Fehlerstatusobjekt (Objekt Nr. 487, s. Kommunikationsobjektbeschreibung unten), kann ebenfalls der Fehlerstatus aller einzelnen EVGs und Leuchten abgefragt werden.

### Fehleranalyse auf Gruppenebene

Sind EVGs in Gruppen zusammengefasst, werden neben den weiterhin zur Verfügung stehenden Einzelfehlern pro EVG auch zahlreiche gruppenbezogene Fehlerdaten bereitgestellt. Zu diesem Zweck stehen drei verschiedene Kommunikationsobjekte für jede Gruppe zur Verfügung. Neben generellen Informationen, ob ein Fehler innerhalb der Gruppe vorhanden ist und von welchem Typ dieser Fehler ist, kann auch die gesamte Anzahl der defekten Geräte innerhalb der Gruppe oder eine Fehlerrate der Gruppe über ein Kommunikationsobjekt bereitgestellt werden. Ein Alarmobiekt, das bei Überschreiten einer bestimmten Fehlerrate gesendet wird, sowie ein komplexes Objekt mit zusammengefassten Informationen, runden die zahlreichen Auswertemöglichkeiten ab. Eine genaue Beschreibung der gruppenbezogenen Kommunikationsobjekte entnehmen Sie bitte der Kommunikationsobjektbeschreibung weiter unten.

MEG6725-0003

### ETS Kommunikationsobjekte

Das KNX DALI-Gateway Basic REG-K/1/16/64 kommuniziert über den KNX Bus auf Basis des leistungsfähigen Kommunikationsstacks. Insgesamt stehen für die Kommunikation 364 Kommunikationsobjekte zur Verfügung.

### Allgemeine Objekte

Die allgemeinen Kommunikationsobjekte Nr. 1 bis Nr. 22 sind einmalig vorhanden und beziehen sich funktional auf das gesamte Gateway.

| Nummer        | Name                                     | Objektfunktion     |
|---------------|------------------------------------------|--------------------|
| <b>■</b> ‡1   | Broadcast, Schalten                      | An/Aus             |
| ∎≵ 2          | Broadcast, Wert setzen                   | Wert               |
| ■₽7           | Aktiviere Panikbetrieb                   | Aktivieren/Stoppen |
| ∎‡ 8          | Aktiviere Nachtbetrieb                   | Aktivieren/Stoppen |
| ∎⊉ 9          | Starten/Programmieren                    | Szenen Nr.         |
| ■⊉10          | Generelle Fehler                         | Ja/Nein            |
| <b>■</b> ‡ 11 | DALI Fehler                              | Ja/Nein            |
| <b>■</b> ‡ 12 | Generelle Fehler überschreiten Grenzwert | Ja/Nein            |
| <b>I</b> Z 13 | Generelle Fehler gesamt                  | Wert               |
| <b>■</b> ‡ 14 | Lampenfehler überschreiten Grenzwert     | Ja/Nein            |
| <b>■‡</b> 15  | Lampenfehler gesamt                      | Wert               |
| <b>■</b> ‡ 16 | EVG Fehler überschreiten Grenzwert       | Ja/Nein            |
| <b>■‡</b> 17  | EVG Fehler gesamt                        | Wert               |
| ∎‡ 18         | Status Schalten Lampe                    | Status             |
| <b>■‡</b>  21 | Zeit                                     | Zeit               |
| ■22           | Datum                                    | Datum              |

| Obj | Objektname | Funktion | Тур   | Flags |
|-----|------------|----------|-------|-------|
| 1   | Broadcast, | Ein/Aus  | 1 Bit | KS    |
|     | Schalten   |          | 1.001 |       |

Über dieses Objekt können alle angeschlossenen Leuchten gemeinsam ein- bzw. ausgeschaltet werden. Befinden sich angeschlossene EVGs in einem Sonderzustand (Panikbetrieb) werden sie nicht mitgeschaltet. In diesem Fall erfolgt das Schalten durch eine sequentielle Adressierung auf den DALI Bus und ggf. ist eine Verzögerung zwischen der ersten und letzten Leuchte sichtbar. Ist kein Sonderzustand vorhanden, erfolgt das Schalten durch DALI Broadcast Telegramme gleichzeitig. Die Broadcast Schaltfunktion schaltet grundsätzlich auf 0 oder 100%. Die Parameter ,Ein- und Ausschaltwert' bei Gruppen und EVGs bleiben unberücksichtigt.

Hinweis: Dieses Objekt ist nur sichtbar, wenn in den Parametern ALLGEMEIN→Spezielle Funktion→Broadcast freigeben ausgewählt wurde.

| 2 | Broadcast, | Wert | 1 Byte | KS |
|---|------------|------|--------|----|
|   | Wertsetzen |      | 5.001  |    |

Merten GmbH

Über dieses Objekt können alle angeschlossenen Leuchten gemeinsam auf einen Wert gesetzt werden. Befinden sich angeschlossene EVGs in einem Sonderzustand (Panikbetrieb) werden sie nicht verändert. In diesem Fall erfolgt das Schalten durch eine sequentielle Adressierung auf den DALI Bus und ggf. ist eine Verzögerung zwischen der ersten und letzten Leuchte sichtbar. Ist kein Sonderzustand vorhanden erfolgt das Wertsetzen durch DALI Broadcast Telegramme gleichzeitig.

Hinweis: Dieses Objekt ist nur sichtbar, wenn in den Parametern ALLGEMEIN→Spezielle Funktion→Broadcast freigeben ausgewählt wurde.

Broadcast kann auch für die Farbansteuerung freigegeben werden. In diesem Fall werden bis zu 4 weitere Obejkte Nr. 3-6 eingeblendet, siehe Parameterseite: Spezielle Funktionen.

Die Beschreibung der unterschiedlichen Farbansteuerungsobjekte wird ausführlich in Kapitel Objekte zur Farbansteuerung erläutert.

| 7 Aktiviere Pa- Al<br>nikbetrieb Si                                                       |                                                                              |                         | tivieren/                                                   | 1/ 1 Bit                                                       |                             |  |  |  |  |
|-------------------------------------------------------------------------------------------|------------------------------------------------------------------------------|-------------------------|-------------------------------------------------------------|----------------------------------------------------------------|-----------------------------|--|--|--|--|
| l'lle e r                                                                                 |                                                                              | 00                      |                                                             | 1.010                                                          | wich old                    |  |  |  |  |
| tiviert oder deaktiviert werden.                                                          |                                                                              |                         |                                                             |                                                                |                             |  |  |  |  |
| 8                                                                                         | Aktiviere                                                                    | Ak                      | tivieren/                                                   | 1 Bit                                                          | KS                          |  |  |  |  |
|                                                                                           | Nachtbetrieb                                                                 | St                      | oppen                                                       | 1.010                                                          |                             |  |  |  |  |
| Über dieses Objekt kann über den Bus der Nachtbetrieb ak tiviert oder deaktiviert werden. |                                                                              |                         |                                                             |                                                                |                             |  |  |  |  |
| 9                                                                                         | Starten/ Pro-                                                                |                         | Szenen                                                      | 8 Bit                                                          | KS                          |  |  |  |  |
|                                                                                           | grammieren                                                                   |                         | Nr.                                                         | 18.001                                                         |                             |  |  |  |  |
| Über<br>gram<br>nen z<br>Szen                                                             | dieses Objekt kö<br>miert werden. Im<br>zur Verfügung. Zu<br>e muss das ober | onne<br>Da<br>um<br>ste | en Szenen a<br>Ili Gateway s<br>Programmie<br>Bit gesetzt v | bgerufen oder<br>stehen bis zu 1<br>ren einer einge<br>verden: | pro-<br>6 Sze-<br>estellten |  |  |  |  |
|                                                                                           | Star                                                                         | ten                     | P                                                           | rogrammieren                                                   |                             |  |  |  |  |
| Szen                                                                                      | e 1 0                                                                        |                         | 12                                                          | 28                                                             |                             |  |  |  |  |
| Szen                                                                                      | e 2 1                                                                        |                         | 12                                                          | 29                                                             |                             |  |  |  |  |
|                                                                                           |                                                                              |                         |                                                             |                                                                |                             |  |  |  |  |
| Szen                                                                                      | e 15 14                                                                      |                         | 14                                                          | 12                                                             |                             |  |  |  |  |
| Szen                                                                                      | e 16 15                                                                      |                         | 14                                                          | 43                                                             |                             |  |  |  |  |
|                                                                                           |                                                                              |                         |                                                             |                                                                |                             |  |  |  |  |
| 10                                                                                        | Generelle Fehle                                                              | er                      | Ja/Nein                                                     | 1 Bit<br>1.005                                                 | KLU                         |  |  |  |  |
| Über<br>häng<br>Segn                                                                      | dieses Objekt w<br>ig von der Art de<br>nent vom Gatewa                      | ird g<br>s Fe           | gemeldet, da<br>ehlers im ang<br>rkannt word                | ss ein Fehler i<br>geschlossener<br>en ist                     | unab-<br>i DALI             |  |  |  |  |
| 11                                                                                        | DAI I Fehler                                                                 | ., .                    | Ja/Nein                                                     | 1 Bit                                                          | КIÜ                         |  |  |  |  |
| •••                                                                                       |                                                                              |                         |                                                             | 1.005                                                          |                             |  |  |  |  |
| Über                                                                                      | dieses Obiekt w                                                              | ird o                   | nemeldet. da                                                | ss ein DALI K                                                  | urz-                        |  |  |  |  |
| schlu<br>erkar                                                                            | uss im angeschlos<br>ant worden ist.                                         | ssei                    | nen DALÍ Se                                                 | egment vom G                                                   | ateway                      |  |  |  |  |
| 12                                                                                        | Generelle Fehle                                                              | er                      | Ja/Nein                                                     | 1 Bit                                                          | KLÜ                         |  |  |  |  |
|                                                                                           | überschreiten                                                                |                         |                                                             | 1.005                                                          |                             |  |  |  |  |
|                                                                                           | Grenzwert                                                                    |                         |                                                             |                                                                |                             |  |  |  |  |
| Über                                                                                      | dieses Objekt w                                                              | ird g                   | gemeldet, da                                                | ss die Summe                                                   | e der                       |  |  |  |  |
| Lamp<br>kanni<br>Schw                                                                     | oen-, EVG- und k<br>t worden sind, die<br>velle überschreite                 | Konv<br>e üb<br>et.     | verterfehler,<br>ber einen Pa                               | die vom Gatev<br>rameter einges                                | vay er-<br>stellte          |  |  |  |  |
| 13a                                                                                       | Generelle Fehle                                                              | er                      | Wert                                                        | 1 Byte                                                         | KLÜ                         |  |  |  |  |
| gesamt 5.010                                                                              |                                                                              |                         |                                                             |                                                                |                             |  |  |  |  |

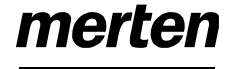

## merten

by Schneider Electric

## KNX DALI-Gateway Basic REG-K/1/16/64

| Über<br>und H<br>sind,<br>schlo<br>Liegt<br>tiger<br>13b | Über dieses Objekt wird die Summe aller Lampen-, EVG-<br>und Konverterfehler, die vom Gateway erkannt worden<br>sind, gemeldet. Es ist zu beachten, dass dabei pro ange-<br>schlossenem Gerät jeder Fehler nur einfach gewertet wird.<br>Liegt ein EVG- oder Konverterfehler vor, wird ein gleichzei-<br>tiger Lampenfehler nicht mehr erkannt und gewertet.Über dieses Objekt können Schaltstatus der einzelnen<br>Gruppen im DALI Segment bei Änderung oder Systemstart<br>gesendet werden. Bit 015 geben dabei den Status an. Bit<br>1631 zeigt, ob die entsprechende Information gültig ist.<br>Eine "1" bedeutet, dass die Statusinformation gültig ist; eine<br>"0" bedeutet ungültig. z.B:<br>Gruppe 2,5 und10 sind eingeschaltet und gültig; alle ande- |                                                                                                    |                                                                                                    |                                                        |            |                               |               |                  |               |               |                  |              |               |              |             |              |             |             |                   |
|----------------------------------------------------------|----------------------------------------------------------------------------------------------------|----------------------------------------------------------------------------------------------------|----------------------------------------------------------------------------------------------------|--------------------------------------------------------|------------|-------------------------------|---------------|------------------|---------------|---------------|------------------|--------------|---------------|--------------|-------------|--------------|-------------|-------------|-------------------|
| 100                                                      | ler in %                                                                                                    | TT OIL                                                                                                    | 5.001                                                                                               |                                                        | ren        | Grup                          | ppen          | sin              | d au          | sge           | scha             | altet:       |               |              |             | <b>,</b> ,   | 3, .        |             |                   |
| Alterr<br>auf d<br>meld<br>Konv<br>dabe<br>gewe          | nativ wird über die<br>ie gesamte Anzah<br>et. Dabei werden a<br>rerterfehler, berück<br>i pro angeschlosse<br>ertet wird. Liegt ein                                                                                                    | ses Objekt die<br>I der Geräte in<br>alle Fehler, Lar<br>sichtigt. Es ist<br>enem Gerät jeo<br>EVG- oder Ko | Fehlerrate be:<br>n DALI Segme<br>npen-, EVG- u<br>zu beachten,<br>der Fehler nur<br>poverterfehler | zogen<br>nt ge-<br>und<br>dass<br>einfach<br>vor, wird | Grp<br>Bit | <b>JS</b> :<br>.16<br>15<br>0 | 15<br>14<br>0 | 14<br>13<br>0    | 13<br>12<br>0 | 12<br>11<br>0 | 11<br>10<br>0    | 10<br>9<br>1 | 9<br>8<br>0   | 8<br>7<br>0  | 7<br>6<br>0 | 65<br>401    | 4<br>3<br>0 | 3<br>2<br>0 | 2 1<br>1 0<br>1 0 |
| ein g                                                    | leichzeitiger Lamp                                                                                                    | enfehler nicht                                                                                              | mehr erkannt                                                                                        | und ge-                                                | Mas        | ke:                           |               |                  |               |               |                  |              |               |              |             |              |             |             |                   |
| 14                                                       | Lampenfehler<br>überschreiten<br>Grenzwert                                                                                                    | Ja/Nein                                                                                                    | 1 Bit<br>1.005                                                                                      | KLÜ                                                    | Bit        | 23<br>1<br>21                 | 22<br>1       | 21<br>1          | 20<br>1       | 19            | 18               | 17           | 10            | 6            |             |              |             |             |                   |
| Über<br>Lamp<br>über                                     | dieses Objekt wird<br>benfehler, die vom<br>einen Parameter e                                                                                                    | d gemeldet, da<br>Gateway erka<br>eingestellte Sc                                                           | iss die Summe<br>nnt worden si<br>hwelle übersch                                                    | e der<br>nd, die<br>preitet.                           | 20         | 1<br>1<br>Fe                  | 1<br>2        | 29<br>1<br>stati | 28<br>1<br>IS | 1             | 2 0<br>1<br>Stat | 1<br>US      | 1             |              | 8 B         | it           |             |             | KSÜ               |
| 15a                                                      | Lampenfehler                                                                                                    | Wert                                                                                                    | 1 Byte                                                                                              | KLÜ                                                    |            | La                            | ampe          | e/EV             | G             | önr           |                  | Eobl         | oret          |              | 238         | .60(         | )           | ne          |                   |
| Über<br>vom                                              | dieses Objekt wird<br>Gateway erkannt v                                                                                                    | l<br>d die Summe o<br>worden sind, g                                                                        | der Lampenfeh<br>emeldet.                                                                           | ler, die                                               | EVG        | Fe                            | hlerr         | et w             | DAL           | IS<br>n.      | egm<br>Bit 0     | ent<br>5 g   | bei J<br>Jebe | Änd<br>en d  | leru<br>abe | ing<br>ei di | ode<br>e e  | er S<br>nts | System-<br>pre-   |
| 15b                                                      | Lampenfehler in %                                                                                                    | Wert                                                                                                    | 1 Byte<br>5.001                                                                                     | KLÜ                                                    | Fehl       | er, I                         | Bit 6         | eine             | en La         | amp           | n. Di<br>Denfe   | ehler        | epra<br>, z.  | ase<br>B.:   | nue         | ne           | ine         |             | VG                |
| Über<br>samt                                             | dieses Objekt wir                                                                                                    | d die Fehlerrat                                                                                             | e bezogen auf                                                                                       | f die ge-<br>det                                       |            | _                             | / _           |                  |               | E             | Bit              | 76           | 5 5           | 4            | 3           | 21           | 0           |             |                   |
| 16                                                       | EVG Fehler                                                                                                    | Ja/Nein                                                                                                    | 1 Bit                                                                                               | KLÜ                                                    | EVG<br>EVG | 5<br>6                        | / E<br>/ L    | vg<br>amp        | ŀ'eh.<br>enf€ | ler<br>ehl    | er               | 0 1          | 0             | 0            | 0           | 1 0<br>1 0   | 0<br>1      |             |                   |
|                                                          | überschreiten<br>Grenzwert                                                                                                    |                                                                                                    | 1.005                                                                                               |                                                        | 10/100     | o.                            |               | -                | L             |               |                  | 1            |               |              | - 4         | 4            | D:          |             |                   |
| Über<br>EVG<br>über                                      | dieses Objekt wir<br>Fehler, die vom G<br>einen Parameter e                                                                                                    | d gemeldet, da<br>ateway erkanr<br>eingestellte Sc                                                          | iss die Summe<br>nt worden sind<br>hwelle übersch                                                   | e der<br>, die<br>hreitet.                             | 7 en       | npfa                          | nger          | n, wi            | rd di         | e e<br>es     | als S            | Statu        | isat          | ges<br>ofraç | etz<br>ge   | inte         | rpre        | etier       | t, z.B.:          |
| 17a                                                      | EVG Fehler ge-<br>samt                                                                                                    | Wert                                                                                                    | 1 Byte<br>5.010                                                                                     | KLÜ                                                    | EVG        | 5                             | / A           | bfr              | age           | 1             | 1                | 0 0          | 0             | 1            | 0           | 0            |             |             |                   |
| Über<br>vom                                              | dieses Objekt wird<br>Gateway erkannt v                                                                                                    | d die Summe o<br>worden sind, g                                                                             | der EVG Fehle<br>emeldet.                                                                           | r, die                                                 | Das        | Gat                           | ewa<br>abae   | y an             | twor<br>ten   | tet<br>FV(    | danr<br>Gs       | ו mi         | t de          | m a          | aktu        | elle         | n F         | ehl         | ersta-            |
| 17b                                                      | EVG Fehler in                                                                                                    | Wert                                                                                                    | 1 Byte                                                                                              | KLÜ                                                    | EVG        | 5                             | / E           | VG-              | I<br>Fehi     | Bit<br>ler    | 7                | 65<br>00     | 4             | 3<br>0       | 2<br>1      | 1 0<br>0 0   |             |             |                   |
| Alterr                                                   | nativ wird über die                                                                                                    | ı<br>ses Objekt die                                                                                         | Fehlerrate be                                                                                       | L<br>zogen                                             |            | ~                             |               |                  |               |               | -                |              | ÿ             | -            | -           |              |             |             |                   |
| auf d<br>meld                                            | ie gesamte Anzah<br>et                                                                                                    | I der EVGs im                                                                                               | DALI Segmen                                                                                         | nt ge-                                                 | Für        | die                           | zeit          | gest             | euer          | te .          | Abla             | ufste        | euer          | ung          | J W         | ird          | die         | ak          | tuelle            |
| 18                                                       | Status schalten<br>Lampe                                                                                                    | Status                                                                                                    | 4 Byte<br>27.001                                                                                    | KSÜ                                                    | Bus        | zu<br>en z                    | r Ve<br>zwei  | erfüg<br>Obje    | ung<br>ekte   | ge<br>zur     | stellt<br>Ver    | we<br>fügu   | rde<br>ng.    | n. 2         | Zu          | dies         | sen         | n Z         | weck              |

| Obj                    | Objektname                                                                                                    | Funktion | Тур    | Flags |  |  |  |  |  |  |
|------------------------|----------------------------------------------------------------------------------------------------|----------|--------|-------|--|--|--|--|--|--|
| 21                     | Zeit                                                                                                    | Zeit     | 3 Byte | KSÜA  |  |  |  |  |  |  |
|                        |                                                                                                    |          | 10.001 |       |  |  |  |  |  |  |
| Über<br>einen<br>deste | Über dieses Objekt wird die Uhrzeit gesetzt. Sie muss von<br>einem zentralen Zeitgeber zur Verfügung gestellt und min-<br>destens 2x täglich aktualisiert werden. |          |        |       |  |  |  |  |  |  |
| 22                     | Datum                                                                                                    | Datum    | 3 Byte | KSÜA  |  |  |  |  |  |  |
|                        |                                                                                                    |          | 11.001 |       |  |  |  |  |  |  |

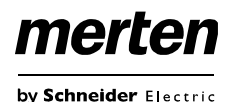

Schalten

## KNX DALI-Gateway Basic REG-K/1/16/64

Über dieses Objekt wird das Datum gesetzt. Es muss von einem zentralen Zeitgeber zur Verfügung gestellt und mindestens 2x täglich aktualisiert werden. Bei der internen Berechnung von Zeit und Datum bleiben Schaltjahre und Sommer- Winterzeitumstellung unberücksichtigt. Es ist zu beachten, dass bei einem solchen Sonderereignis das Datum vom Zeitgeber korrekt gesendet wird.

### Objekte für Zeitsteuerungsmodul

Für jedes der bis zu 16 Vorlagen (Templates) im Farbsteuerungsmodul steht ein Kommunikationsobjekt zur Aktivierung, bzw. zum Sperren der Vorlage zur Verfügung, siehe Kapitel *Sperren/Freigeben*. Diese müssen im DCA unter Zeitsteuerung freigegeben werden.

| ■‡ 23         | Vorlage 1, Aktivierung | Aktivieren/Stoppen |
|---------------|------------------------|--------------------|
| ■24           | Vorlage 2, Aktivierung | Aktivieren/Stoppen |
| <b>₽</b> ₽ 25 | Vorlage 3, Aktivierung | Aktivieren/Stoppen |

| Obj                                                                                                    | Objektname                  | Funktion                | Ту | р              | Flags |
|----------------------------------------------------------------------------------------------------|-----------------------------|-------------------------|----|----------------|-------|
| 23                                                                                                    | Vorlage 1,                  | Aktivieren/             |    | 1 Bit          | KS    |
|                                                                                                    | Aktivierung                 | Stoppen                 |    | 1.010          |       |
| Über dieses Objekt wird die Vorlage 1 (Template) in der<br>Farbsteuerung aktiviert. Bei einem Wert 1 ist das Template<br>aktiv und wird gemäß Zeitplan ausgeführt. |                             |                         |    |                |       |
| 24ff                                                                                                    | Vorlage x, Ak-<br>tivierung | Aktivie-<br>ren/Stoppen |    | 1 Bit<br>1.010 | KS    |
| Über dieses Objekt wird die Vorlage x (Template) in der<br>Farbsteuerung aktiviert. Bei einem Wert 1 ist das Template<br>aktiv und wird gemäß Zeitplan ausgeführt. |                             |                         |    |                |       |

### **Objekte der EVGs**

Für jedes der bis zu 64 angeschlossenen EVGs und zugehörigen Lampe steht ein Kommunikationsobjekt zur Darstellung des Fehlerstatus zur Verfügung (Beispiel EVG 1):

| 487    | ECG 1, Failure Status | Status |
|--------|-----------------------|--------|
| ■≵ 488 | ECG 2, Failure Status | Status |
| ■2 489 | ECG 3, Failure Status | Status |

| Obj                                                                                           | Objektname              | Funktion | Ту | р             | Flags |
|-----------------------------------------------------------------------------------------------|-------------------------|----------|----|---------------|-------|
| 487a                                                                                          | EVG 1, Feh-             | Ein/Aus  |    | 1 Bit         | KLÜ   |
|                                                                                               | lerstatus               |          |    | 1.005         |       |
| Über dieses Objekt wird der Fehlerstatus bei Lampen-,<br>EVG- oder Konverterfehlern gesendet. |                         |          |    |               |       |
| 487b                                                                                          | EVG 1 Feh-<br>lerstatus | Status   |    | 1 Byte<br>5.x | KLÜ   |

Alternativ wird über dieses Objekt der Fehlerstatus bei Lampen-, EVG- oder Konverterfehlern als 1 Byte Objekt gesendet.

Dabei bedeutet: Bit 0 → Lampenfehler Bit 1 → EVG Fehler Bit 2 → Konverterfehler

# Objekte der Gruppen

### ■2 39 G1, Schalten, Group 1 An/Aus ■2 40 G1. Dimmen. Group 1 Heller/Dunkler

| ∎≵ 40         | G1, Dimmen, Group 1                         | Heller/Dunkler | Dimmer Schritt              |
|---------------|---------------------------------------------|----------------|-----------------------------|
| ■컱 41         | G1, Wert setzen, Group 1                    | Wert           | Prozent (0100%)             |
| <b>■</b> ‡ 43 | G1, Status, Group 1                         | An/Aus         | Schalten                    |
| ■컱 44         | G1, Status, Group 1                         | Wert           | Prozent (0100%)             |
| <b>4</b> 5    | G1, Fehlerstatus, Group 1                   | Ja/Nein        | Boolesch                    |
| ■‡ 46         | G1, Fehlerstatus, Group 1                   | Status         | 4-Byte vorzeichenlos        |
| ■컱 47         | G1, Fehler überschreiten Grenzwert, Group 1 | Ja/Nein        | Boolesch                    |
| ■‡ 63         | G1, Betriebsstunden zurücksetzen, Group 1   | Ja/Nein        | Boolesch                    |
| ■‡ 64         | G1, Betriebsstunden, Group 1                | Wert           | Zählimpulse (vorzeichenlos) |
| ■‡ 65         | G1, Lebensdauer überschritten, Group 1      | Ja/Nein        | Boolesch                    |
| ■‡ 66         | G1, EVG Spannungsversorgung über Objekt sch | .An/Aus        | Schalten                    |

Für jede der bis zu 16 möglichen Gruppen steht ein Satz von 26 Kommunikationsobjekten zur Verfügung.

Im Einzelnen stehen folgende Objekte zur Verfügung (Beispiel Gruppe 1):

| Obj                                                                                                    | Objektname                                                                                                    | Funktion          | Тур      | Flags      |  |
|----------------------------------------------------------------------------------------------------|----------------------------------------------------------------------------------------------------|-------------------|----------|------------|--|
| 39                                                                                                    | G1, Schalten                                                                                                    | Ein/Aus           | 1 Bit    | KS         |  |
|                                                                                                    |                                                                                                    |                   | 1.001    |            |  |
| Über                                                                                                    | dieses Objekt kan                                                                                                    | n Gruppe 1 ein- b | zw. ausg | jeschaltet |  |
| werd                                                                                                    | en.                                                                                                    |                   |          |            |  |
| 40                                                                                                    | G1, Dimmen                                                                                                    | Heller/Dunkler    | 4 Bit    | KS         |  |
|                                                                                                    |                                                                                                    |                   | 3.007    |            |  |
| Über<br>Aufdii<br>lösch<br>Bit 0.                                                                                     | Über dieses Objekt kann Gruppe 1 relativ gedimmt werden.<br>Aufdimmen erfolgt mit Bit 4 gesetzt, Abdimmen mit Bit 4 ge-<br>löscht. Die Bits 13 geben die jeweiligen Schrittweiten an.<br>Bit 03 gelöscht wird als Stopptelegramm interpretiert. |                   |          |            |  |
| 41                                                                                                    | G1, Wertsetzen                                                                                                    | Wert              | 1 Byte   | KS         |  |
|                                                                                                    |                                                                                                    |                   | 5.001    |            |  |
| Über<br>Wert                                                                                                    | Über dieses Objekt kann Gruppe 1 auf den entsprechenden Wert gesetzt werden.                                                                                                    |                   |          |            |  |
| Objekt 42 wird bei folgendem Parameter eingeblendet:<br>G1→Verhalten→Zusätzliches Wertsetzen Objekt mit<br>Andimmzeit |                                                                                                    |                   |          |            |  |
| 42                                                                                                    | G1, Wertsetzen                                                                                                    | Wert/Zeit         | 3 Byte   | KS         |  |
|                                                                                                    |                                                                                                    |                   | 225.00   |            |  |
|                                                                                                    |                                                                                                    |                   | 1        |            |  |

## merten

by Schneider Electric

## KNX DALI-Gateway Basic REG-K/1/16/64

Über dieses Objekt wird der Fehlerstatus bei einem Lam-Über dieses Objekt kann Gruppe 1 auf den entsprechenden Wert und Andimmzeit gesetzt werden. pen- oder EVG Fehler in der Gruppe als 1 Byte Objekt gesendet. Dabei bedeutet: Bit 0 → Lampenfehler 3 octets: U16U8 Format: Bit 1 → EVG Fehler octet nr 3 MER 2 1 1.88 field name TimePeriod Percent 47 G1. Fehlersta-Status 4 Bvte KLÜ encodin tus Über dieses Objekt wird die Gesamtzahl der Geräte inner-Die Zeit wird bei diesem Datenpunkt in Vielfachen von 100 halb der Gruppe, sowie ein Fehlerstatus der einzelnen Fehms definiert. Aufgrund der DALI relevanten Eigenschaften lertypen gemeldet. Dabei haben die einzelnen Bits innerwird ein Wertebereich von 1 s bis 200 s akzeptiert. Werte halb des Objektes folgende Bedeutung: außerhalb dieses Wertebereiches werden entsprechend limitiert. Bit 31 | Bit 30 | Bit 29..24 Eine Andimmzeit von 10 s wird dementsprechend folgen-Norm.EVG | Notl. EVG | Anzahl EVG+Konverter dermaßen kodiert: defekt  $10 \text{ s} = 10 \times 10 \times 100 \text{ ms}$ Bit 23 | Bit 22 | Bit 21..16 Objekt 43 wird bei folgendem Parameter eingeblendet: Norm.Lampe | Notl. Lampe | Anzahl Lampe defekt G1→Allgemein→Funktion des zusätzlichen Objektes 43a G1. Freigeben Ja/Nein 1 Bit KS Bit 15 | Bit 14 | Bit 13..8 1.003 Def.Konv. | n.b. | Anzahl Konverter Über dieses Objekt kann die Bedienung von Gruppe 1 freigegeben werden: Bit 7 | Bit 6 | Bit 5..0 Objekt =  $0 \rightarrow$  Bedienung gesperrt n.b. | n.b. | Anzahl EVGs Objekt = 1  $\rightarrow$  Bedienung freigegeben 43b G1, Sperren Ja/Nein 1 Bit KS 1.003 Objekt 48 wird bei folgendem Parameter eingeblendet: Über dieses Objekt kann die Bedienung von Gruppe 1 ge-G1→Analyse und Wartung→Zusätzliche Fehlerobjekte sperrt werden: G1. Fehlersta-Ja/Nein 48a 1 Bit ΚIÜ Objekt =  $0 \rightarrow$  Bedienung freigegeben tus 1.005 Objekt = 1  $\rightarrow$  Bedienung gesperrt Über dieses Objekt wird gemeldet, dass die Summe der G1. Treppen-1 Bit KS 43c Ja/Nein Lampen-, EVG- und Konverterfehler, die in der Gruppe erhausfunktion 1.003 kannt worden sind, die über einen Parameter eingestellte sperren Schwelle überschreitet. Über dieses Obiekt kann die Treppenhausfunktion von 48b G1. Fehler Wert 1 Bvte KLÜ Gruppe 1 gesperrt werden: 5.010 Objekt =  $0 \rightarrow$  Treppenhausfunktion freigegeben Über dieses Objekt wird die Summe der Lampen- und EVG Objekt = 1  $\rightarrow$  Treppenhausfunktion gesperrt Fehler innerhalb der Gruppe gemeldet. G1. Status ΚIÜ 44 Fin/Aus 1 Bit 48c G1. Fehlerrate Wert 1 Bvte KLÜ 1.001 5.001 Über dieses Objekt wird der Schaltstatus der Gruppe ge-Über dieses Obiekt wird die Fehlerrate bezogen auf die gesendet. Jeder Wert >0 % wird dabei als AN interpretiert. samte Anzahl der Geräte innerhalb der Gruppe gemeldet. 45 G1, Status Wert 8 Bit KLÜ 63 G1. Betriebs-Ja/Nein 1 Bit KS 5.001 stunden zu-1.015 Über dieses Objekt wird der Wertstatus der Gruppe gesenrücksetzen det. Über dieses Obiekt können die Betriebsstunden in der Objekt 46 wird bei folgendem Parameter eingeblendet: Gruppe mit einer "1" zurückgesetzt werden.  $G1 \rightarrow Analyse$  und Wartung  $\rightarrow Typ$  des Fehlerstatusobjektes G1, Betriebs-64 Wert 4 Byte KS 46a G1, Fehlersta-Ja/Nein 1 Bit KLÜ stunden 13.100 (Sekunden) tus 1.005 Über dieses Objekt werden die Betriebsstunden in der Über dieses Objekt wird der Fehlerstatus bei einem Lam-Gruppe gezählt. Der Wert wird in Sekunden, gemäß DPT pen- oder EVG Fehler in der Gruppe gesendet. 13.100. übertragen. 46b G1, Fehlersta-Status 1 Byte KLÜ G1. Lebens-65 Ja/Nein 1 Bit KS tus 5.x dauer über-1.005 schritten

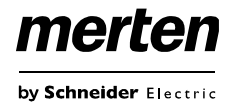

Über dieses Objekt wird angezeigt, ob die in den Parametern eingestellte maximale Lebensdauer überschritten wurde.

Hinweis: Bei Überschreitung des Grenzwertes wird über dieses Objekt alarmiert (eine "1" gesendet). Dieser Zustand wird bei jeder weiteren Betriebsstunde, die oberhalb des Grenzwertes liegt, erneut gesendet.

|    | · · · · · · · · · · · · · · · · · · · | <u> </u> |       |    |
|----|---------------------------------------|----------|-------|----|
| 66 | G1, EVG Span-                         | Ein/Aus  | 1 Bit | KS |
|    | nungsversor-                          |          | 1.001 |    |
|    | jekt schalten                         |          |       |    |

Über dieses Objekt kann die Spannungsversorgung der EVGs abgeschaltet werden. Sobald eine Gruppe ausgeschaltet wurde, wird dieses Objekt auf "0" gesetzt, um die entsprechenden EVGs spannungslos zu schalten. Beim Einschalten der Gruppe, wird dieses Objekt zuerst auf "1" gesetzt und nach 300 ms werden die Einschaltbefehle auf den Dali Bus gesendet. Laut Dali Norm sollten sich alle EVGs nach 200 ms im Normalbetrieb befinden.

Dieses Objekt dient zur Einsparung der Energiekosten, um alle ausgeschalteten EVGs wirklich stromlos zu schalten. Diese Funktion kann über einen Parameter aktiviert werden.

### Objekte zur Farbansteuerung

Es werden unterschiedliche Farbansteuerungsmöglichkeiten unterstützt:

- Farbtemperatur
- RGB
- HSV
- RGBW
- XY

Es kann für eine Gruppe nur ein Typ der Farbansteuerung ausgewählt werden. Alle EVGs in der Gruppe, die diesen Typ unterstützen, können somit angesteuert werden. Andere EVG Typen werden auf diesen Befehl nicht reagieren.

Es ist also darauf zu achten, dass nur Vorschaltgeräte mit gleicher Farbansteuerung in einer Gruppe zusammengefasst werden.

Je nach Auswahl des Typs der Farbansteuerung werden unterschiedliche Objekte eingeblendet:

#### Farbtemperatur

Hiermit kann die Farbtemperatur in der Einheit Kelvin eingestellt werden. Farbtemperaturen unter 3000 K werden "warmweiß" genannt; entsprechend über 5000 K "kaltweiß und Werte dazwischen werden als "neutralweiß" bezeichnet.

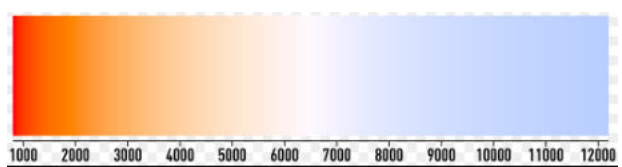

Abbildung 3: Farbtemperatur (Quelle: Wikipedia)

| Obj                                                                                                    | Objektname                                                | Funktion                                                  | Тур                   | Flags     |
|----------------------------------------------------------------------------------------------------|-----------------------------------------------------------|-----------------------------------------------------------|-----------------------|-----------|
| 49                                                                                                    | G1, Farbtempe-<br>ratur                                   | Wert                                                      | 2 Byte<br>7.600       | KS        |
| Über<br>einge                                                                                                    | dieses Objekt kan<br>stellt werden.                       | in die Farbtempera                                        | atur in de            | er Gruppe |
| 50                                                                                                    | G1, Farbtempe-                                            | Wert                                                      | 1 Byte                | KS        |
|                                                                                                    | ratur relativ                                             |                                                           | 5.001                 |           |
| relativ<br>teber<br>Farbt                                                                                                    | v zwischen 0 und<br>eich 0 bis 100% w<br>emperaturbereich | 100% eingestellt v<br>rird automatisch au<br>umgerechnet. | verden. E<br>uf den m | öglichen  |
| 54                                                                                                    | G1, Farbtempe-<br>raturänderung                           | Wärmer/Kälter                                             | 4 Bit<br>3.007        | KS        |
| Über dieses Objekt kann die Farbtemperatur in der Gruppe<br>geändert werden. Aufdimmen erfolgt mit Bit 4 gesetzt, Ab-<br>dimmen mit Bit 4 gelöscht. Die Bits 13 geben die jeweilige<br>Schrittweite an. Bit 03 gelöscht wird als Stopptelegramm<br>interpretiert. |                                                           |                                                           |                       |           |
| 58                                                                                                    | G1, Farbtempe-<br>ratur                                   | Status                                                    | 2 Byte<br>7.600       | KLÜ       |

## merten

by Schneider Electric

## KNX DALI-Gateway Basic REG-K/1/16/64

Über dieses Objekt wird die eingestellte Farbtemperatur als Status der Gruppe gesendet.

### **RGB (DPT 232.600)**

Der RGB Farbraum wird additiver Farbraum genannt, da die Farbwahrnehmung durch das Mischen der drei Grundfarben nachgebildet wird.

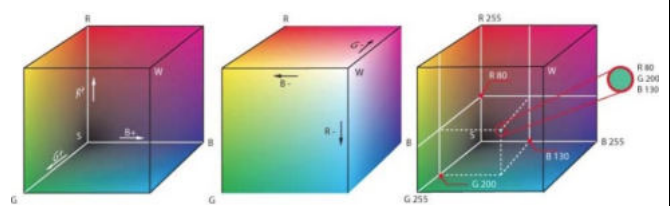

Abbildung 4: RGB Würfel (Quelle: Wikipedia)

In dieser Variante werden alle drei Farben zusammen in einem Objekt dargestellt.

| Obj                    | Objektname                                                                                                    | Funktion | Тур               | Flags |  |
|------------------------|----------------------------------------------------------------------------------------------------|----------|-------------------|-------|--|
| 48                     | G1, Farban-<br>steuerung RGB                                                                                                    | Wert     | 3 Byte<br>232.600 | KS    |  |
| Über<br>stellt<br>werd | Über dieses Objekt kann die Farbe in der Gruppe einge-<br>stellt werden. Die Werte für Rot (R), Grün (G) und Blau (B)<br>werden zusammen in einem 3 Byte Objekt übertragen. |          |                   |       |  |
| 57                     | G1, Farban-<br>steuerung RGB                                                                                                    | Status   | 3 Byte<br>232.600 | KLÜ   |  |
| Über<br>als S          | Über dieses Objekt wird die eingestellte Farbe der Gruppe                                                                                                    |          |                   |       |  |

### RGB (getrennte Objekte)

| Obj                                                                                                    | Objektname                             | Funktion                                   | Тур                              | Flags                |
|----------------------------------------------------------------------------------------------------|----------------------------------------|--------------------------------------------|----------------------------------|----------------------|
| 50                                                                                                    | G1, Farban-<br>steuerung<br>(RGB Rot)  | Wert                                       | 1 Byte<br>5.001                  | KS                   |
| Über<br>stellt                                                                                                    | dieses Objekt kan<br>werden. Die Werte | in die Farbe in der<br>e für Rot (R) werde | <sup>.</sup> Gruppe<br>en hier ü | einge-<br>bertragen. |
| 51                                                                                                    | G1, Farban-<br>steuerung<br>(RGB Grün) | Wert                                       | 1 Byte<br>5.001                  | KS                   |
| Über<br>stellt<br>gen.                                                                                                    | dieses Objekt kan<br>werden. Die Werte | n die Farbe in der<br>e für Grün (G) wer   | Gruppe<br>den hier               | einge-<br>übertra-   |
| 52                                                                                                    | G1, Farban-<br>steuerung<br>(RGB Blau) | Wert                                       | 1 Byte<br>5.001                  | KS                   |
| Über dieses Objekt kann die Farbe in der Gruppe einge-<br>stellt werden. Die Werte für Blau (B) werden hier übertra-<br>gen. |                                        |                                            |                                  |                      |
| 54                                                                                                    | G1, Farbwech-<br>sel (RGB Rot)         | Heller/Dunkler                             | 4 Bit<br>3.007                   | KS                   |

Über dieses Objekt kann die Farbe Rot in der Gruppe geändert werden. Erhöhen des Rotanteils erfolgt mit Bit 4 gesetzt, Verringern des Rotanteils mit Bit 4 gelöscht. Die Bits 1..3 geben die jeweilige Schrittweite an. Bit 0..3 gelöscht wird als Stopptelegramm interpretiert.

| 55     | G1, Farbwech-      | Heller/Dunkler       | 4 Bit    | KS          |
|--------|--------------------|----------------------|----------|-------------|
|        | sei (RGB Grun)     |                      | 3.007    |             |
| Siehe  | Farbwechsel bei    | Rot.                 |          |             |
|        |                    |                      |          |             |
| 56     | G1, Farbwech-      | Heller/Dunkler       | 4 Bit    | KS          |
|        | sel (RGB Blau)     |                      | 3.007    |             |
| Siehe  | Farbwechsel bei    | Rot.                 |          |             |
|        |                    |                      |          |             |
| 57     | G1, Farban-        | Status               | 1 Byte   | KLÜ         |
|        | steuerung          |                      | 5.001    |             |
|        | (RGB Rot)          |                      |          |             |
| Über   | dieses Objekt wird | d die eingestellte I | Farbe Ro | t als Sta-  |
| tus de | er Gruppe gesende  | et.                  |          |             |
| 60     | G1, Farban-        | Status               | 1 Byte   | KLÜ         |
|        | steuerung          |                      | 5.001    |             |
|        | (RGB Grün)         |                      |          |             |
| Über   | dieses Objekt wird | d die eingestellte I | Farbe Gr | ün als      |
| Statu  | s der Gruppe gese  | endet.               |          |             |
| 61     | G1, Farban-        | Status               | 1 Byte   | KLÜ         |
|        | steuerung          |                      | 5.001    |             |
|        | (RGB Blau)         |                      |          |             |
| Über   | dieses Objekt wird | d die eingestellte I | arbe Bla | au als Sta- |
| tus de | er Gruppe gesende  | et.                  |          |             |
|        |                    |                      |          |             |

### HSV

Die Farbe wird als HSV Wert eingestellt. Dieser besteht aus dem Farbton, der Sättigung und dem Wert. Der Wert (V) wird über das Wertobjekt Nummer 41 gesetzt. Für den Farbton (H) und für die Sättigung (S) werden weitere Objekte eingeblendet.

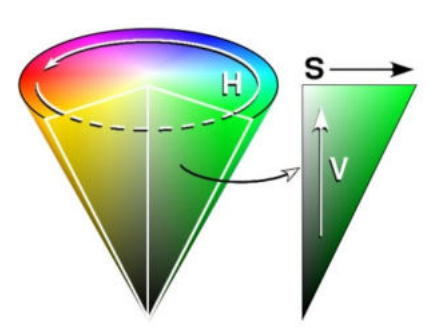

Abbildung 5: HSV-Farbraum (Quelle: Wikipedia)

Der Farbton wird als Wert zwischen 0° und  $360^{\circ}$  eingestellt und dreht sich somit um den Farbkreis, d.h. nur mit diesem Wert können alle Farben auf dem Farbkreis einfach erreicht werden.

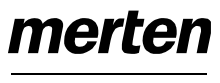

by Schneider Electric

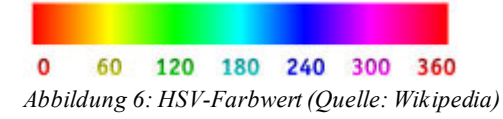

Die Werte für Sättigung und Intensität (Dunkelwert) werden von 0 bis 100% angeben.

Komplette Sättigung und volle Intensität ist bei 100% gegeben.

| Obj                                                                                                    | Objektname                                                                                                    | Funktion                                                                                                    | Тур                                             | Flags                                        |  |
|----------------------------------------------------------------------------------------------------|----------------------------------------------------------------------------------------------------|----------------------------------------------------------------------------------------------------|-------------------------------------------------|----------------------------------------------|--|
| 50                                                                                                    | G1, Farban-<br>steuerung<br>(Farbton)                                                                                        | Wert                                                                                                    | 1 Byte<br>5.003                                 | KS                                           |  |
| Über dieses Objekt kann die Farbe als HSV Wert eingestellt<br>werden. Die Werte für den Farbton werden hier als Wert<br>zwischen 0° und 360° übertragen. Zu beachten ist, dass<br>über den verwendeten Datentyp 5.003 nur eine Auflösung<br>von ca. 1,4° möglich ist. |                                                                                                    |                                                                                                    |                                                 |                                              |  |
|                                                                                                    |                                                                                                    |                                                                                                    |                                                 |                                              |  |
| 0<br>51                                                                                                    | 60 120 180<br>G1, Farban-<br>steuerung (Sät-<br>tigung)                                                                      | 240 300 360<br>Wert                                                                                                    | 1 Byte<br>5.001                                 | KS                                           |  |
| Über dieses Objekt kann die Sättigung eingestellt werden.<br>Die Werte für die Sättigung werden als Wert zwischen 0<br>und 100% übertragen.                                                                                                    |                                                                                                    |                                                                                                    |                                                 |                                              |  |
| 54                                                                                                    | G1, Farbwech-<br>sel (Farbton)                                                                                               | Heller/Dunkler                                                                                                    | 4 Bit<br>3.007                                  | KS                                           |  |
| Über<br>dert v<br>Verrir<br>wird<br>Somi<br>und j                                                                                                    | dieses Objekt kan<br>werden. Erhöhen o<br>ngern des Winkels<br>als Stopptelegramr<br>t kann der gesamt<br>ede Farbe eingeste | n der Farbton in c<br>les Winkels erfolg<br>mit Bit 3 gelöscht<br>n interpretiert.<br>e Kreisumfang un<br>ellt werden. | der Grupp<br>t mit Bit 3<br>Bit 03<br>nlaufen w | be geän-<br>3 gesetzt,<br>gelöscht<br>verden |  |
| 55                                                                                                    | G1, Farbwech-<br>sel (Sättigung)                                                                                             | Heller/Dunkler                                                                                                    | 4 Bit<br>3.007                                  | KS                                           |  |
| Siehe<br>und 1                                                                                                    | e Änderung des Fa<br>100% schrittweise                                                                                       | arbtons. Der Wert<br>durchlaufen.                                                                                      | wird zwis                                       | schen 0                                      |  |
| 59                                                                                                    | G1, Farban-<br>steuerung<br>(Farbton)                                                                                        | Status                                                                                                    | 1 Byte<br>5.003                                 | KLÜ                                          |  |
| Über<br>der G                                                                                                    | Über dieses Objekt wird der eingestellte Farbton als Status der Gruppe gesendet.                                             |                                                                                                    |                                                 |                                              |  |
| 60                                                                                                    | G1, Farban-<br>steuerung (Sät-<br>tigung)                                                                                    | Status                                                                                                    | 1 Byte<br>5.001                                 | KLÜ                                          |  |
| Über<br>tus d                                                                                                    | dieses Objekt wird<br>er Gruppe gesende                                                                                      | d die eingestellte s<br>et.                                                                                            | Sättigung                                       | als Sta-                                     |  |
|                                                                                                    |                                                                                                    |                                                                                                    |                                                 |                                              |  |

### RGBW (DPT 251.600)

| Obj | Objektname     | Funktion | Тур     | Flags |
|-----|----------------|----------|---------|-------|
| 49  | G1, Farbsteue- | Wert     | 6 Byte  | KS    |
|     | Tung ROBT      |          | 251.000 |       |

Über dieses Objekt kann die Farbe als RGBW in der Gruppe eingestellt werden.

In den unteren Bytes werden die Farbwerte für Weiß, Blau, Grün und Rot im Wertebereich von 0..100% angegeben. Im 5. Byte geben 4 Bits an, ob die entsprechenden Farbwerte gültig sind.

|                                                                                                    |               |                | -                            |  |
|----------------------------------------------------------------------------------------------------|---------------|----------------|------------------------------|--|
| mat: r <sub>12</sub> B <sub>4</sub> U <sub>8</sub> U <sub>8</sub> U <sub>8</sub> U <sub>8</sub> U <sub>8</sub> |               | DPT_ID:        | 251.600                      |  |
| Description                                                                                                    | Sup           | p. Range       | Unit                         |  |
| Shall specify whether the colour inform<br>in the field R is valid or not.                                     | nation red M  | {0,1}          | None                         |  |
| Shall specify whether the colour inform<br>green in the field G is valid or not.                               | nation M      | {0,1}          | None                         |  |
| Shall specify whether the colour inform<br>in the field B is valid or not.                                     | nation blue M | {0,1}          | None                         |  |
| Shall specify whether the colour inform<br>white in the field W is valid or not.                               | nation M      | {0,1}          | None                         |  |
| Colour Level Red                                                                                               | M             | M 0 % to 100 % |                              |  |
| Colour Level Green                                                                                             | M             | 0 % to 100     | % -                          |  |
| Colour Level Blue                                                                                              | M             | 0 % to 100     | % -                          |  |
| Colour Level White                                                                                             | M             | 0 % to 100     | % -                          |  |
| G1, Farbsteue- Status                                                                                          | ;             | 6 Byte         | KLÜ                          |  |
| G1, Farbsteu<br>rung RGBW                                                                                      | e- Status     | ie- Status     | ie- Status 6 Byte<br>251.600 |  |

### **RGBW (getrennte Objekte)**

| Obj                            | Objektname                                                                                                    | Funktion                                  | Тур                 | Flags              |  |  |  |  |  |
|--------------------------------|----------------------------------------------------------------------------------------------------|-------------------------------------------|---------------------|--------------------|--|--|--|--|--|
| 50                             | G1, Farban-<br>steuerung<br>(RGB Rot)                                                                                                    | Wert                                      | 1 Byte<br>5.001     | KS                 |  |  |  |  |  |
| Über<br>stellt                 | Uber dieses Objekt kann die Farbe in der Gruppe einge-<br>stellt werden. Die Werte für Rot (R) werden hier übertragen.                                                                                                    |                                           |                     |                    |  |  |  |  |  |
| 51                             | G1, Farban-<br>steuerung<br>(RGB Grün)                                                                                                    | Wert                                      | 1 Byte<br>5.001     | KS                 |  |  |  |  |  |
| Über<br>stellt<br>gen.         | dieses Objekt kan<br>werden. Die Werte                                                                                                    | n die Farbe in der<br>e für Grün (G) wer  | Gruppe<br>den hier  | einge-<br>übertra- |  |  |  |  |  |
| 52                             | G1, Farban-<br>steuerung<br>(RGB Blau)                                                                                                    | Wert                                      | 1 Byte<br>5.001     | KS                 |  |  |  |  |  |
| Über<br>stellt<br>gen.         | dieses Objekt kan<br>werden. Die Werte                                                                                                    | n die Farbe in der<br>e für Blau (B) werd | den hier i          | einge-<br>übertra- |  |  |  |  |  |
| 53                             | G1, Farban-<br>steuerung Weiß                                                                                                    | Wert                                      | 1 Byte<br>5.001     | KS                 |  |  |  |  |  |
| Über<br>stellt<br>gen.         | dieses Objekt kan<br>werden. Die Werte                                                                                                    | n die Farbe in der<br>e für Weiß (W) we   | Gruppe<br>rden hier | einge-<br>übertra- |  |  |  |  |  |
| 54                             | G1, Farbwech-<br>sel (RGB Rot)                                                                                                    | Heller/Dunkler                            | 4 Bit<br>3.007      | KS                 |  |  |  |  |  |
| Über<br>ände<br>setzt<br>gelös | Über dieses Objekt kann die Farbe Rot in der Gruppe ge-<br>ändert werden. Erhöhen des Rotanteils erfolgt mit Bit 3 ge-<br>setzt, Verringern des Rotanteils mit Bit 3 gelöscht. Bit 03<br>gelöscht wird als Stopptelegramm interpretiert. |                                           |                     |                    |  |  |  |  |  |
| 55                             | G1, Farbwech-<br>sel (RGB Grün)                                                                                                    | Heller/Dunkler                            | 4 Bit<br>3.007      | KS                 |  |  |  |  |  |

| Siehe         | e Farbwechsel bei                       | Rot.                           |                 |             |
|---------------|-----------------------------------------|--------------------------------|-----------------|-------------|
| 56            | G1, Farbwech-<br>sel (RGB Blau)         | Heller/Dunkler                 | 4 Bit<br>3.007  | KS          |
| Siehe         | Farbwechsel bei                         | Rot.                           |                 |             |
| 57            | G1, Farbwech-<br>sel Weiß               | Heller/Dunkler                 | 4 Bit<br>3.007  | KS          |
| Siehe         | e Farbwechsel bei                       | Rot.                           |                 |             |
| 59            | G1, Farban-<br>steuerung<br>(RGB Rot)   | Status                         | 1 Byte<br>5.001 | KLÜ         |
| Über<br>tus d | dieses Objekt wird<br>er Gruppe gesende | d die eingestellte I<br>et.    | Farbe Ro        | t als Sta-  |
| 60            | G1, Farban-<br>steuerung<br>(RGB Grün)  | Status                         | 1 Byte<br>5.001 | KLÜ         |
| Über<br>Statu | dieses Objekt wird<br>s der Gruppe gese | d die eingestellte I<br>endet. | Farbe Gr        | ün als      |
| 61            | G1, Farban-<br>steuerung<br>(RGB Blau)  | Status                         | 1 Byte<br>5.001 | KLÜ         |
| Über<br>tus d | dieses Objekt wird<br>er Gruppe gesende | d die eingestellte I<br>et.    | Farbe Bla       | au als Sta- |
| 62            | G1, Farban-<br>steuerung Weiß           | Status                         | 1 Byte<br>5.001 | KLÜ         |
| Über<br>tus d | dieses Objekt wird<br>er Gruppe gesende | d der eingestellte '<br>et.    | Wert We         | iß als Sta- |

### HSVW (getrennte Objekte)

Siehe Kapitel: HSV

### XY (DPT 242.600)

Die Farbe wird hier durch einen Wert XY zwischen 0 und 1 gekennzeichnet:

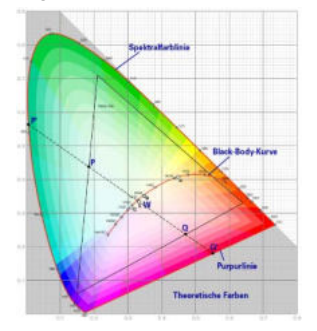

Abbildung 7: XY-Farbraum (Quelle: Wikipedia) Im KNX wird dieser Wertebereich auf einen Bereich 0..65535 (2 Byte Ganzzahl) umgerechnet.

Der Wert 65535 entspricht daher dem Wert 1 in der Grafik.

| Obj | Objektname     | Funktion | Тур     | Flags |
|-----|----------------|----------|---------|-------|
| 49  | G1, Farbsteue- | Wert     | 6 Byte  | KS    |
|     | rung XY        |          | 242.600 |       |

Über dieses Objekt kann die Farbe mit XY Koordinaten in der Gruppe eingestellt werden.

Im unteren Byte wird die Helligkeit in einem Wertebereich von 0 bis 100% angegeben. Danach folgen die Y- und die X- Koordinaten in einem Wertebereich von 0 bis 65535. Im oberen Byte geben 2 Bit an, ob die XY Werte und die Helligkeit gültig sind.

| DPT Format | BeUteUteUs                                                                                                    | DP    | T ID:      | 242.6 | 600  |
|------------|----------------------------------------------------------------------------------------------------|-------|------------|-------|------|
| Field      | Description                                                                                                    | Supp. | Range      | e     | Unit |
| С          | This field shall indicate whether the colour<br>information in the fields <i>x</i> -axis and <i>y</i> -axis is<br>valid or not. | M     | {0,1}      |       | None |
| В          | This field shall indicate whether the<br>brightness information in the field<br>Brightness is valid or not.                     | M     | {0,1}      |       | None |
| x-axis     | x-coordinate of the colour information                                                                                          | M     | 0-65535    |       | None |
| y-axis     | y-coordinate of the colour information                                                                                          | M     | 0-65535    |       | None |
| Brightness | Brightness of the colour                                                                                                    | M     | 0 % to 100 | 0%    | None |

| 58   | G1, Farbsteue-                           | Status               | 6 Byte     | KLÜ    |  |  |
|------|------------------------------------------|----------------------|------------|--------|--|--|
|      | rung XY                                  |                      | 242.600    |        |  |  |
| Über | dieses Objekt wird                       | d die eingestellte I | arbe mithi | fe der |  |  |
| XY W | XY Werte als Status der Gruppe gesendet. |                      |            |        |  |  |

### XY (getrennte Objekte)

| Obj                                                                           | Objektname                                                                         | Funktion | Тур             | Flags |  |  |
|-------------------------------------------------------------------------------|------------------------------------------------------------------------------------|----------|-----------------|-------|--|--|
| 49                                                                            | G1, Farban-<br>steuerung X                                                         | Wert     | 2 Byte<br>7.001 | KS    |  |  |
| Über dieses Objekt kann der X-Wert im Wertebereich 065535 eingestellt werden. |                                                                                    |          |                 |       |  |  |
| 50                                                                            | G1, Farban-<br>steuerung Y                                                         | Wert     | 2 Byte<br>7.001 | KS    |  |  |
| Über<br>065                                                                   | Über dieses Objekt kann der Y-Wert im Wertebereich 065535 eingestellt werden.      |          |                 |       |  |  |
| 58                                                                            | G1, Farban-<br>steuerung X                                                         | Status   | 2 Byte<br>7.001 | KLÜ   |  |  |
| Über<br>der G                                                                 | Über dieses Objekt wird der eingestellte X-Wert als Status der Gruppe gesendet.    |          |                 |       |  |  |
| 59                                                                            | G1, Farban-<br>steuerung Y                                                         | Status   | 2 Byte<br>7.001 | KLÜ   |  |  |
| Über<br>der G                                                                 | Über dieses Objekt wird der eingestellte Y-Wert als Status<br>der Gruppe gesendet. |          |                 |       |  |  |

Objekte der Szenen

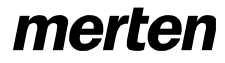

by Schneider Electric

## KNX DALI-Gateway Basic REG-K/1/16/64

Тур

Flags

Die Szenenobjekte sind in dem Kanal "SZENEN" zusammengefasst.

Funktion

| 9                                                        | Starten/ Pr   | 0-        | Szenen         | 8 B    | it        | KS           |  |
|----------------------------------------------------------|---------------|-----------|----------------|--------|-----------|--------------|--|
|                                                          | grammiere     | n         | Nr.            | 18.    | 001       |              |  |
| Über                                                     | dieses Obje   | ekt könn  | en Szenen at   | bgeru  | lfen ode  | er pro-      |  |
| grammiert werden. Im Dali Gateway stehen bis zu 16 Sze-  |               |           |                |        |           |              |  |
| nen zur Verfügung. Zum Programmieren einer eingestellten |               |           |                |        |           |              |  |
| Szen                                                     | e muss das    | oberste   | Bit gesetzt w  | /erde  | n:        |              |  |
|                                                          |               |           |                |        |           |              |  |
|                                                          |               | Starter   | ı Pr           | ogra   | mmiere    | n            |  |
| Szen                                                     | e 1           | 0         | 12             | 8      |           |              |  |
| Szen                                                     | e 2           | 1         | 12             | 9      |           |              |  |
|                                                          |               |           |                |        |           |              |  |
| Szen                                                     | Szene 15 14   |           | 14             | 2      |           |              |  |
| Szen                                                     | e 16          | 14        | 3              |        |           |              |  |
|                                                          |               |           |                |        |           |              |  |
|                                                          |               |           |                |        |           |              |  |
| 551                                                      | Szene1. D     | im-       | Heller/Dunkler | - 2    | 1 Bit     | KS           |  |
|                                                          | men           |           |                | 3      | 3.007     | _            |  |
| Über                                                     | dieses Ohie   | kt kann   | Szene 1 rela   | tiv a  | edimmt    | werden       |  |
| Aufdi                                                    | mmen erfol    | at mit Bi | t 4 gesetzt. A | bdim   | men m     | it Bit 4 ae- |  |
| lösch                                                    | t. Die Bits 1 | 3 gebe    | n die jeweilig | en S   | chrittwe  | eiten an.    |  |
| Bit 1.                                                   | .3 gelöscht   | wird als  | Stopptelegrar  | mm i   | interpret | tiert.       |  |
| Achtu                                                    | ıng: Die Min  | -/Max-W   | /erte der jewe | eilige | n Grup    | pen, die     |  |
| mit de                                                   | er ETS defir  | niert wur | den, werden    | auch   | ı beim D  | Dimmen       |  |
| der Szenen berücksichtigt.                               |               |           |                |        |           |              |  |
|                                                          |               |           |                |        |           |              |  |
|                                                          |               |           |                |        |           |              |  |
|                                                          |               |           |                |        |           |              |  |

### ETS Parameter

Obj Objektname

Die ETS Parameter des Gerätes teilen sich auf verschiedene Parameterseiten auf. Zur besseren Übersicht sind jeweils nur die Parameterseiten des im Funktionsbaum ausgewählten Knotens dargestellt.

### Allgemein

Unterhalb des Knotens "Allgemein" finden sich drei Parameterseiten. Die Parameter dieser Seiten werden im Folgenden beschrieben.

### Parameterseite: Verhalten

| ALLOPINEN            | Bitte entrehmen Sie Angaben zur DCA Inst | allation der Dokumentation. |   |
|----------------------|------------------------------------------|-----------------------------|---|
| Verhalten            |                                          |                             |   |
| Analyse und Wartung  | Verhalten bei KNX Fehler                 | keine Aktion                |   |
| Spezielle Funktionen | Verhalten bei KNX Spannungswiederkehr    | keine Aktion                | - |
| GL                   | Sendeverzögerung bei KNX Wiederkehr      | 10 Sekunden                 | , |
|                      | Sendebedingung Lichtstatus               | Senden bei Änderung         |   |
| - we,                | Senden der Wertstatus während des        | inalitiv                    |   |
| G3,                  | Lammens                                  |                             |   |
| G4.                  | Verhalten nach Panikbetrieb              | Schalten auf letzten Wert   |   |

Parameter

Einstellungen

| Verhalten bei KNX Fehler                                                                                                    | <b>keine Aktion</b><br>Schalten auf Einschaltwert<br>Schalten auf Ausschaltwert                                                                           |  |  |  |
|----------------------------------------------------------------------------------------------------|----------------------------------------------------------------------------------------------------|--|--|--|
|                                                                                                    | Schalten auf Panikwert                                                                                                    |  |  |  |
| Über diesen Parameter kann<br>schlossenen EVGs/Leuchten<br>stellt werden.                                                                                                    | das Verhalten der ange-<br>bei einem KNX Fehler einge-                                                                                                    |  |  |  |
| Verhalten bei KNX Span-                                                                                                    | keine Aktion                                                                                                    |  |  |  |
| nungswiederkehr                                                                                                    | Schalten auf letzten Wert                                                                                                    |  |  |  |
|                                                                                                    | Schalten auf Einschaltwert                                                                                                    |  |  |  |
|                                                                                                    | Schalten auf Ausschaltwert                                                                                                    |  |  |  |
| Über diesen Parameter kann                                                                                                    | das Verhalten der ange-                                                                                                    |  |  |  |
| schlossenen EVGs/Leuchten<br>bei Busreset eingestellt werd                                                                                                    | bei Wiederkehr des KNX oder<br>en.                                                                                                    |  |  |  |
| Sendeverzögerung bei                                                                                                    | Sofort                                                                                                    |  |  |  |
|                                                                                                    | 5 Sekunden                                                                                                    |  |  |  |
|                                                                                                    | 10 Sekunden                                                                                                    |  |  |  |
|                                                                                                    | 15 Sekunden                                                                                                    |  |  |  |
|                                                                                                    | 20 Sekunden                                                                                                    |  |  |  |
|                                                                                                    |                                                                                                    |  |  |  |
|                                                                                                    | 40 Sekunden                                                                                                    |  |  |  |
|                                                                                                    | 60 Sekunden                                                                                                    |  |  |  |
| Über diesen Parameter kann                                                                                                    | eine Verzögerungszeit für das                                                                                                    |  |  |  |
| Senden der Statusobjekte nach KNX Busspannungswie-<br>derkehr oder Busreset eingestellt werden. In Anlagen mit<br>mehr als einem Gateway kann durch unterschiedliche Ein-<br>stellung dieses Parameters verhindert werden, dass alle<br>Geräte gleichzeitig mit dem Senden beginnen |                                                                                                    |  |  |  |
| Sendebedingung Lichtsta-                                                                                                    | Senden auf Anfrage                                                                                                    |  |  |  |
| tus                                                                                                    | Senden bei Änderung                                                                                                    |  |  |  |
|                                                                                                    | Senden bei Änderung und<br>Busreset                                                                                                    |  |  |  |
| Über diesen Parameter kann<br>cher Bedingung der Lichtstat<br>tus) der angeschlossenen Ev<br>werden soll.                                                                                                    | eingestellt werden, unter wel-<br>us (Schaltstatus und Wertsta-<br>/Gs und Gruppen gesendet                                                               |  |  |  |
| Senden des Wertstatus                                                                                                    | wenn Änderung > 2%                                                                                                    |  |  |  |
| während des Dimmens                                                                                                    | wenn Änderung > 5%                                                                                                    |  |  |  |
|                                                                                                    | wenn Änderung > 10%                                                                                                    |  |  |  |
|                                                                                                    | wenn Änderung > 20%<br>inaktiv                                                                                                    |  |  |  |
| Über diesen Parameter kann<br>wann der Wertstatus währen<br>Dimmtelegramm (relatives D<br>Einstellung inaktiv, wird der V<br>gung des Dimmvorgangs ges                                                                                                    | eingestellt werden, ob und<br>d des Dimmens durch 4 Bit<br>immen) gesendet wird. Bei der<br>Wertstatus nur nach Beendi-<br>sendet.                        |  |  |  |
| Verhalten nach Panikbe-                                                                                                    | Schalte auf Ausschaltwert                                                                                                    |  |  |  |
| trieb                                                                                                    | Schalte auf Einschaltwert<br>Schalte auf letzten Wert                                                                                                    |  |  |  |
| Über diesen Parameter wird<br>sich nach Beendigung des P<br>chenden EVGs/Leuchten ein<br>"Schalte auf letzten Wert" wir<br>des Panikbetriebs gespeiche<br>eingestellt.                                                                                                    | eingestellt, welcher Lichtwert<br>anikbetriebs in den entspre-<br>stellt. Bei der Einstellung<br>'d der Wert vor dem Beginn<br>rt und anschließend wieder |  |  |  |

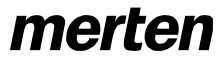

by Schneider Electric

### Parameterseite: Analyse und Wartung

| - | ALLGEMEIN            | Sendebedingung Lichtstatus                | Senden bei Änderung                             |   |
|---|----------------------|-------------------------------------------|-------------------------------------------------|---|
|   | Verhalten            | Zykluszeit für Fehlerabfragen             | 3 Sekunden                                      | • |
|   | Analyse und Wartung  | Typ des zentralen EVG Fehlerobjektes      | 🔘 kon Objekt 🔘 Dali Diagnose (1 Byte)           |   |
|   | Spezielle Funktionen |                                           |                                                 |   |
| + | 61                   | Funktion des zusätzlichen Fehleroligektes | Anzahl der Fehler insgesamt     Fehlemate 0100% |   |
| + | G2,                  | Fehlergrenzwert für Fehleralarmobjekte    | 15                                              | * |
| + | 63,                  | Fehlergrenzwert für Lampenfehler          | 15                                              | • |
| * | 64.                  | Fehlergrenzwert für EVG Fehler            | 15                                              | • |
| + | 65,                  | Objekttyp für EVG Fehler                  | 🔕 1 bit 🔘 1 byte                                |   |

| Parameter                                                                                                    | Einstellungen                   |  |  |
|----------------------------------------------------------------------------------------------------|---------------------------------|--|--|
| Sendebedingung der                                                                                                   | Senden auf Anfrage              |  |  |
| Fehlerobjekte                                                                                                    | Senden bei Änderung             |  |  |
|                                                                                                    | Senden bei Änderung und         |  |  |
|                                                                                                    | Busreset                        |  |  |
| Über diesen Parameter kann                                                                                           | eingestellt werden, unter wel-  |  |  |
| cher Bedingung die Fehlerob                                                                                          | jekte der angeschlossenen       |  |  |
| EVGs und Gruppen gesende                                                                                             | t werden sollen.                |  |  |
| Zykluszeit für Fehlerabfra-                                                                                          | Keine Abfragen                  |  |  |
| gen                                                                                                    | 0,5 Sekunden                    |  |  |
|                                                                                                    | 1 Sekunde                       |  |  |
|                                                                                                    | 2 Sekunden                      |  |  |
|                                                                                                    | 3 Sekunden                      |  |  |
|                                                                                                    | 4 Sekunden                      |  |  |
|                                                                                                    | 5 Sekunden                      |  |  |
|                                                                                                    | 6 Sekunden                      |  |  |
|                                                                                                    | 7 Sekunden                      |  |  |
|                                                                                                    | 8 Sekunden                      |  |  |
|                                                                                                    | 9 Sekunden                      |  |  |
|                                                                                                    | 10 Sekunden                     |  |  |
| Zur Auswertung von EVG- und Lampenfehlern müssen die                                                                 |                                 |  |  |
| EVGs zyklisch über DALI Te                                                                                           | legramme abgefragt werden.      |  |  |
| Mit diesem Parameter kann o                                                                                          | die Zykluszeit für die Abfragen |  |  |
| auf dem DALI Bus eingestellt                                                                                         | t werden.                       |  |  |
| Achtung: Bei der Einstellu                                                                                           | ng ,Keine Abfragen' können      |  |  |
| keine EVG- und Lampenfel                                                                                             | nler mehr erkannt werden.       |  |  |
| Diese Einstellung sollte nur für Service- und Spezialfäl-                                                            |                                 |  |  |
| le eingestellt werden.                                                                                               |                                 |  |  |
| Typ des zentralen EVG                                                                                                | Kein Objekt                     |  |  |
| Fehlerobjektes                                                                                                    | Dali Diagnose (1Byte)           |  |  |
| <u></u>                                                                                                    |                                 |  |  |
| Uber diesen Parameter kann eingestellt werden, ob das                                                                |                                 |  |  |
| zentrale Fehlerobjekt für EVG- und Lampenfehler (Objekt                                                              |                                 |  |  |
| Nr. 20) verwendet wird.                                                                                              |                                 |  |  |
| Funktion des zusätzlichen                                                                                            | Anzahl der Fehler insge-        |  |  |
| Fenierobjektes                                                                                                    | Same                            |  |  |
|                                                                                                    |                                 |  |  |
| Uber diesen Parameter kann eingestellt werden, ob über                                                               |                                 |  |  |
| ule remenauswerteobjekte (Objekt Nr. 13, 15 UNG 17) die<br>Gesemtzehl der jeweiligen Fehler eder die Fehlerrete in % |                                 |  |  |
|                                                                                                    |                                 |  |  |
|                                                                                                    |                                 |  |  |

| Fehlergrenzwert für Feh-                                                        | 1%                                                                                    |  |
|---------------------------------------------------------------------------------|---------------------------------------------------------------------------------------|--|
| leralarmobjekte                                                                 | 2%                                                                                    |  |
|                                                                                 | 3%                                                                                    |  |
|                                                                                 |                                                                                       |  |
|                                                                                 | 100%                                                                                  |  |
| Über diesen Parameter kann                                                      | ein Grenzwert für die Ausga-                                                          |  |
| be des Alarmobjektes für ger                                                    | nerelle Fehler (Objekt 12) ein-                                                       |  |
| aller Fehler unabhängig vom                                                     | Eehlertyn (Lampen- EVG o-                                                             |  |
| der Konverterfehler) bezoger                                                    | n auf die Gesamtzahl der an-                                                          |  |
| geschlossenen EVGs und K                                                        | onverter.                                                                             |  |
| Fehlergrenzwert für Lam-                                                        | 1%                                                                                    |  |
| penfehler                                                                       | 2%                                                                                    |  |
|                                                                                 | 3%                                                                                    |  |
|                                                                                 |                                                                                       |  |
|                                                                                 | 100%                                                                                  |  |
| Uber diesen Parameter kann                                                      | ein Grenzwert für die Ausga-                                                          |  |
| be des Alarmobjektes für Lar<br>stellt werden. Der Grenzwert                    | berücksichtigt die Summe al-                                                          |  |
| ler Lampenfehler bezogen a                                                      | uf die Gesamtzahl der ange-                                                           |  |
| schlossenen Lampen im DA                                                        | LI Segment.                                                                           |  |
| Fehlergrenzwert für EVG                                                         | 1%                                                                                    |  |
| Fehler                                                                          | 2%                                                                                    |  |
|                                                                                 | 3%                                                                                    |  |
|                                                                                 |                                                                                       |  |
|                                                                                 | 100%                                                                                  |  |
| Uber diesen Parameter kann ein Grenzwert für die Ausga-                         |                                                                                       |  |
| stellt werden Der Grenzwert                                                     | berücksichtigt die Summe al-                                                          |  |
| ler EVG Fehler bezogen auf                                                      | die Gesamtzahl der ange-                                                              |  |
| schlossenen EVGs im DALI                                                        | Segment.                                                                              |  |
| Objekttyp für EVG Fehler                                                        | 1 Bit                                                                                 |  |
|                                                                                 | 1 Byte                                                                                |  |
|                                                                                 | Kein Objekt                                                                           |  |
| Uber diesen Parameter kann                                                      | eingestellt werden, ob die zu-                                                        |  |
| Rit (Fehler ia/nein) oder in Form von 1 Ryte angezeigt wer-                     |                                                                                       |  |
| den sollen, siehe EVG Objek                                                     | te ab Nummer 487.                                                                     |  |
|                                                                                 |                                                                                       |  |
|                                                                                 |                                                                                       |  |
| Parameterseite: Sp                                                              | ezielle Funktionen                                                                    |  |
| -                                                                               |                                                                                       |  |
| ALLGEMEIN     Bis der Aktiverung der Broaksastfunktion     Binadicast treiseben | können zusätzliche Objekte zur Steuerung des DAU Systems berutzt werden.              |  |
| Verlaten Broedcast für Farb EVGs (D12)<br>Ankers und Timbers                    | Factoroperatur •                                                                      |  |
| Die Statusieformation wird nut abtualisier                                      | t wann der Tun der Fachste-anuto mit der in der Grunne definierten Tun übereinstimmt. |  |

| Analyse und Harbung  | Die Stat minimumber wird zur eine die alleigt weren der Den der Ersterte ersten mit der in der Gener |                                              |  |  |
|----------------------|----------------------------------------------------------------------------------------------------|----------------------------------------------|--|--|
| Specielle Funktionen |                                                                                                    | uner, een de op de oesterend on de solet een |  |  |
| ú1.                  | Sperren der Handbedienung                                                                            | © Nem () la                                  |  |  |

+

| Parameter                                                                                                    | Einstellungen |
|----------------------------------------------------------------------------------------------------|---------------|
| Broadcast freigeben                                                                                                    | Nein          |
|                                                                                                    | Ja            |
| Über diesen Parameter kann die Broadcastfunktion zusätz-<br>lich zur Gruppenansteuerung freigegeben werden.                   |               |
| Hinweis:                                                                                                    |               |
| Bei der Aktivierung der Broadcastfunktion können zusätzli-<br>che Objekte zur Steuerung des Dali Systems benutzt wer-<br>den. |               |

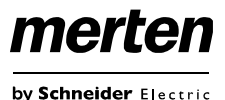

| Broadcast für Fa                                                             | arb EVGs                 | keine                           |                                  |             | Parameter            |
|------------------------------------------------------------------------------|--------------------------|---------------------------------|----------------------------------|-------------|----------------------|
| (DT8)                                                                        |                          | Farbte                          | emperatur                        |             | Gruppenbes           |
|                                                                              |                          | RGB                             | Farbe                            |             |                      |
|                                                                              |                          | RGBV                            | V Farbe                          |             | Über diesen          |
|                                                                              |                          | XY Fa                           | ırbe                             |             | definiert wer        |
| Über diesen Pa                                                               | rameter kann             | einges                          | stellt werden, welche            | е           | munikationso         |
| Farbansteuerun                                                               | g für die Broa           | adcast                          | Befehle benutzt wer              | den         | Bei der Beso         |
| soll.                                                                        |                          |                                 |                                  |             |                      |
|                                                                              |                          |                                 |                                  |             | 🔺 鷆 G1, Testg        |
| Hinweis:                                                                     |                          |                                 |                                  |             | ■之 39: G1,           |
| Die Statusinforn                                                             | nation wird nu           | ır aktua                        | alisiert, wenn der Ty            | γ <b>p</b>  | ■ <b>2</b> 40: G1,   |
| der Farbansteue                                                              | erung mit dem            | m in der Gruppe definierten Typ |                                  | тур         | ■ <b>2</b> 41: G1,   |
| ubereinsummt.                                                                |                          |                                 |                                  |             | ■ <b>2</b> 43: G1,   |
| Dei der Augurah                                                              |                          |                                 |                                  |             | ■Z 44: G1,           |
| Bei der Auswahl                                                              | I RGB Farbe              | DOD                             | (2 Dite kenshiniant              |             | ■ <b>2</b>   45: G1, |
| Auswani des Or                                                               | ojekttyps                | Ohiol                           | (3 Byte Kombinierte              | es          |                      |
|                                                                              |                          |                                 | (astronato Obiokto)              |             | Betriebsart          |
|                                                                              |                          |                                 | (getrennte Objekte)              |             |                      |
|                                                                              |                          | 110 (                           | geliennie Objekie)               |             |                      |
| Liber disson Do                                                              | romotor konn             | ontool                          | aiadan wardan wala               | ha          |                      |
| Art der Earbanst                                                             | teuerung gew             | enisci<br>vählt w               | ird                              | ne          | Über diesen          |
| Dei der Ausweh                                                               |                          |                                 | iiu.                             |             | Betriebsart o        |
| Bei der Auswah                                                               |                          |                                 | N/C Dita kambinia                | -           | Bei der Ausv         |
| Auswani des Or                                                               | ojekttyps                | Ohiol                           | V (6 Byte Kompinie<br>+ 251 600) | rtes        | Wert bei Dau         |
|                                                                              |                          |                                 | V (astronato Obiekto             | N           |                      |
|                                                                              |                          |                                 | V (getrennte Objekte             |             | Über diesen          |
|                                                                              |                          | 1000                            |                                  | ,           | chen Wert in         |
| Über diesen De                                                               | romotor konn             | ontool                          | aiadan wardan wala               | ho          | der Gruppe           |
| Art der Farbanst                                                             | teuerung gew             | vählt w                         | ird                              | ne          | "Dauerbetrie         |
| Sporron der Her                                                              | adhadia                  | Noin                            |                                  |             | Wort                 |
|                                                                              | labeale-                 |                                 |                                  |             | Bei der Ausv         |
|                                                                              |                          | Ja<br>                          |                                  |             | Verbelton im         |
| Uber diesen Par                                                              | rameter kann             | die Ha                          | andbedienung direkt              | am          | vernalien in         |
| trieb beschriebe                                                             | werden. Diesv            | ve wird                         | im Kapitel: Hanobe               | ;-          |                      |
| theb beschillebe                                                             |                          |                                 |                                  |             |                      |
|                                                                              |                          |                                 |                                  |             |                      |
| Gruppe                                                                       |                          |                                 |                                  |             |                      |
| ••                                                                           |                          |                                 |                                  |             |                      |
| Die Einstellunge                                                             | en zu den Gru            | Ippen                           | erfolgen auf drei Pa             | -           | Über diesen          |
| rameterseiten.                                                               | Die Paramete             | r diese                         | r Seiten werden im               |             | die entsprec         |
| Folgenden beso                                                               | chrieben.                |                                 |                                  |             | objekt (Nr. 8        |
|                                                                              |                          |                                 |                                  |             | rameter wird         |
| 1.3.135 DaliControl gc16 > G1, i                                             | Group 1 > Allgemein      |                                 |                                  |             | mal- /Nachtb         |
| + ALUSEMEIN                                                                  | Gruppe 1                 |                                 | Group 1                          |             | Verzögertes          |
| - G1, Group 1                                                                | Betriebsart              |                                 | Nomalbetrieb                     | *           | 1.                   |
| Allgemein Funktion des zusätzlichen C                                        |                          | Dbjektes                        | kein Objekt                      | -           | 6                    |
| Verhalten Freigegeben für Not- / Panikbet                                    |                          | ikbetrieb                       | Q Nein ) Ja                      |             | 2.                   |
| Analyse and Wartung<br>Solitor associated West bei DAU Spannungsausfall 100% |                          | 100%                            |                                  | Vorzägenter |                      |
| Farbsteuerung                                                                | Wert bei DALI Spannungsw | iederkehr                       | letzter Wert                     |             | verzogertes          |
| + EVG                                                                        |                          | 222000-2                        |                                  |             | 1.                   |
|                                                                              | EVG Spannungsperconnung  | Cher Chiefd                     | Mar. 122 (200) and 1270          | 1           |                      |

Dieses Objekt kann zum Abschaften der Stramversorgung der EVGs genutzt werden. Beim Einschalten der Gruppe, wird die Versorgung der EVGs über das Kommunikationsobj

Inear O logarithmisch

Einstellungen chreibung Parameter kann eine Gruppenbeschreibung rden. Diese Beschreibung wird bei allen Komobjekten zur Übersicht dargestellt. chreibung: Testgruppe ruppe Schalten, Testgruppe - An/Aus Dimmen, Testgruppe - Heller/Dunkler Wert setzen, Testgruppe - Wert Status, Testgruppe - An/Aus Status, Testgruppe - Wert Fehlerstatus, Testgruppe - Ja/Nein Normalbetrieb Dauerbetrieb Normal- /Nachtbetrieb Treppenhausfunktion Parameter kann eingestellt werden in welcher die Gruppe betrieben werden soll. wahl "Dauerbetrieb" Jerbetrieb 0..100% [50] Parameter kann eingestellt werden auf welder Betriebsart "Dauerbetrieb" die Leuchten dauerhaft gesetzt werden. In der Betriebsart b" können die Leuchten nicht geschaltet oder erden, sondern leuchten immer im eingestellten vahl "Normal- /Nachtbetrieb". verzögertes Ausschalten Nachtbetrieb verzögertes Ausschalten in 2 Schritten verzögertes automatisches-Abdimmen Aktiviere Dauerbetrieb und iqnoriereTelegramme Parameter kann eingestellt werden wie sich hende Gruppe verhält, wenn über das Nacht-) der Nachtbetrieb aktiviert worden ist. Der Panur eingeblendet, wenn die Gruppe auf ,Noretrieb' eingestellt ist. Ausschalten in 2 Schritten: Nach der eingestellten Zeit wird auf 50% des vorherigen Wertes gestellt. Nach einer weiteren Minute wird der Ausschaltwert eingestellt. Abdimmen: Nach der eingestellten Zeit wird innerhalb einer Minute auf den Ausschaltwert abgedimmt.

Allgemein

Type of Dimming Curve

## merten

by Schneider Electric

## KNX DALI-Gateway Basic REG-K/1/16/64

| Automatisches Ausschalten<br>nach<br>Über diesen Parameter kann<br>cher Zeit die Gruppe im Nach<br>schaltet werden soll. Der Par                                                             | 1 Minute<br>2 Minuten<br>3 Minuten<br>4 Minuten<br><b>5 Minuten</b><br>10 Minuten<br>15 Minuten<br><br>90 Minuten<br>eingestellt werden, nach wel-<br>htbetrieb automatisch abge-<br>ameter wird nur eingeblendet,<br>(Mashtbetrieb) eingestellt ist | Über diesen Parameter kann<br>chen Objektes festgelegt we<br>jektes" wird ein Objekt einge<br>Wert von "1" die Bedienung<br>Bei Anwahl des "Freigabeob<br>blendet, welches bei einem "<br>Gruppe freigibt.<br>Bei Anwahl des "Treppenhau<br>ein Objekt eingeblendet, wel<br><b>nur die Funktion der Trepp</b><br>Dies kann zum Beispiel genu<br>gungszwecken die Treppenh<br>tiviert werden soll. | n die Funktion eines zusätzli-<br>orden. Bei Anwahl des "Sperrob-<br>blendet, welches bei einem<br>der Gruppe sperrt.<br>jektes" wird ein Objekt einge-<br>Wert von "1" die Bedienung der<br>usfunktion Sperrobjektes" wird<br>lches bei einem Wert von "1"<br><b>benhausfunktion</b> sperrt.<br>utzt werden, wenn zu Reini-<br>hausfunktion für eine Zeit deak- |  |
|----------------------------------------------------------------------------------------------------|----------------------------------------------------------------------------------------------------|----------------------------------------------------------------------------------------------------|----------------------------------------------------------------------------------------------------|--|
| Bei der Auswahl Trennenha                                                                                                    | usfunktion"                                                                                                    | Verhalten beim Freigeben                                                                                                    | Keine Anderung                                                                                                    |  |
| Verhalten im Treppenhaus-<br>betrieb                                                                                                    | verzögertes Ausschalten<br>verzögertes Ausschalten in                                                                                                    |                                                                                                    | Schalten auf Einschaltwert<br>Schalten auf Ausschaltwert                                                                                                    |  |
|                                                                                                    | 2 Schritten<br>verzögertes automatisches<br>Abdimmen                                                                                                    | Dieser Parameter wird einge<br>Objekt gewählt wurde. Hier H<br>tivierung definiert werden.                                                                                                    | blendet, wenn ein zusätzliches<br>kann das Verhalten bei der Ak-                                                                                                    |  |
| Über diesen Parameter kann<br>die entsprechende Gruppe ir                                                                                                    | eingestellt werden wie sich<br>n Treppenhausbetrieb verhält.                                                                                                    | Freigegeben für Panikbe-<br>trieb                                                                                                    | Ja                                                                                                    |  |
| Der Parameter wird nur eingeblendet, wenn die Gruppe auf<br>"Treppenhausfunktion" eingestellt ist.<br>Verzögertes Ausschalten in 2 Schritten:                                                |                                                                                                    | Über diesen Parameter kann eingestellt werden, ob die<br>Gruppe im Panikbetrieb berücksichtigt werden soll. Der Pa-<br>nikbetrieb wird über ein zentrales Objekt Nr.7 gesteuert.                                                                                                    |                                                                                                    |  |
| <ol> <li>Nach der eingestellten Zeit wird auf 50% des<br/>vorherigen Wertes gestellt.</li> <li>Nach einer weiteren Minute wird der Aus-<br/>schaltwart eingestellt.</li> </ol>               |                                                                                                    | Wert im Panikbetrieb                                                                                                    | 1%<br><br>50%                                                                                                    |  |
| Verzögertes Abdimmen:                                                                                                    |                                                                                                    |                                                                                                    |                                                                                                    |  |
| 2. Nach der eingestellten Zeit wird innerhalb ei-<br>ner Minute auf den Ausschaltwert abgedimmt.                                                                                             |                                                                                                    | Über diesen Parameter wird<br>ausgewählt.                                                                                                    | der Wert für diese Betriebsart                                                                                                    |  |
| Automatisches Ausschalten nach                                                                                                    | 1 Minute<br>2 Minuten<br>3 Minuten                                                                                                    | Wert bei DALI Spannungs-<br>ausfall                                                                                                    | 0100% <b>[100]</b>                                                                                                    |  |
|                                                                                                    | 4 Minuten<br>5 Minuten<br>10 Minuten<br>15 Minuten                                                                                                    | Über diesen Parameter kanr<br>chen Wert die Leuchten im F<br>Spannung gesetzt wird. Der<br>EVG gespeichert und das E<br>Spannungsausfall ein.                                                                                                    | h eingestellt werden auf wel-<br>Falle eines Ausfalls der DALI<br>entsprechende Wert wird im<br>VG stellt sich automatisch bei                                                                                                    |  |
| Über diesen Parameter kann                                                                                                    | <br>90 Minuten<br>eingestellt werden, nach wel-                                                                                                    | Wert bei EVG Spannungs-<br>wiederkehr                                                                                                    | 0100% [100]<br>Letzter Wert                                                                                                    |  |
| cher Zeit die Gruppe im Treppenhausbetrieb automatisch<br>abgeschaltet werden soll. Der Parameter wird nur einge-<br>blendet, wenn die Gruppe auf "Treppenhausbetrieb" einge-<br>stellt ist. |                                                                                                    | Über diesen Parameter kanr<br>chen Wert die Lampe im Fal<br>Spannung gesetzt wird. Der<br>EVG gespeichert und das E                                                                                                    | I<br>n eingestellt werden auf wel-<br>le der Wiederkehr der DALI<br>entsprechende Wert wird im<br>VG stellt sich automatisch bei                                                                                                    |  |
| Objektes                                                                                                    | Sperrobjekt<br>Freigabeobjekt<br>Treppenhausfunktion Sper-                                                                                                    | Spannungswiederkehr ein.<br>EVG Spannungsversor-<br>gung über Objekt schalten                                                                                                    | Nein<br>Ja                                                                                                    |  |
|                                                                                                    | robjekt                                                                                                    |                                                                                                    |                                                                                                    |  |

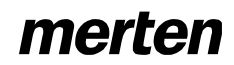

by Schneider Electric

| Über diesen Parameter wird ein Objekt Nr. 66 eingeblendet,<br>um über einem separaten Aktor die Spannungsversorgung<br>der EVGs abzuschalten.<br>Dieses Objekt wird verzögert (siehe nächster Parameter)<br>auf 0 gesetzt, wenn sich alle EVGs einer Gruppe im ausge-<br>schalteten Zustand befinden.<br>Beim Einschalten der Gruppe wird dieses Objekt wieder auf<br>1 gesetzt, um die Versorgung zu aktivieren.<br>Das erste Dali Telegramm wird zeitverzögert gesendet.<br>Beim Einschalten des Gerätes wird dieses Objekt immer<br>voreingestellt auf 1 gesetzt. |                                                                                       |  |
|----------------------------------------------------------------------------------------------------|---------------------------------------------------------------------------------------|--|
| Verzögerung bis zum Aus-<br>schalten der EVG Span-<br>nungsversorgung                                                                                                    | <b>10 Sekunden</b><br>30 Sekunden<br>1 Minute<br>2 Minuten<br>5 Minuten<br>10 Minuten |  |
| Über diesen Parameter wird die Verzögerungszeit bis zum<br>Ausschalten des Objektes eingestellt.<br>Das Objekt wird verzögert auf 1 gesetzt, wenn sich alle<br>EVGs im ausgeschalteten Zustand befinden.                                                                                                    |                                                                                       |  |
| Art der Berechnung der<br>Dimmwerte                                                                                                    | logarithmisch<br>linear                                                               |  |
| Über diesen Parameter kann die Dimmkurve der Gruppe eingestellt werden.                                                                                                    |                                                                                       |  |
|                                                                                                    |                                                                                       |  |

### Verhalten

| Parameter                                                                                                    | Finstellungen |
|----------------------------------------------------------------------------------------------------|---------------|
| Einschaltwert                                                                                                    | 1%            |
|                                                                                                    | 5%            |
|                                                                                                    | 10%           |
|                                                                                                    |               |
|                                                                                                    | 95%           |
|                                                                                                    | 100%          |
|                                                                                                    | letzter Wert  |
| Über diesen Parameter kann der Wert beim Einschalten<br>eingestellt werden. Bei der Einstellung ,letzter Wert' wird<br>beim Einschalten der letzte Dimmwert vor dem letzten Au-<br>schalten eingestellt. |               |

| Einschaltverhalten                                   | Wert sofort übernehmen              |
|------------------------------------------------------|-------------------------------------|
|                                                      | Dimmen auf Wert in 3 Sekun-         |
|                                                      | Dimmen auf Wert in 6 Sekun-<br>den  |
|                                                      | Dimmen auf Wert in 10 Sekun-<br>den |
|                                                      | Dimmen auf Wert in 20 Sekun-<br>den |
|                                                      | Dimmen auf Wert in 30 Sekun-<br>den |
|                                                      | Dimmen auf Wert in 1 Minute         |
|                                                      | Dimmen auf Wert in 2 Minuten        |
|                                                      | Dimmen auf Wert in 5 Minuten        |
|                                                      | Dimmen auf Wert in 10 Minuten       |
| Über diesen Parameter kar                            | n das Verhalten beim Einschal-      |
| ten eingestellt werden.                              |                                     |
| Ausschaltwert                                        | 0%                                  |
|                                                      | 5%                                  |
|                                                      | 10%                                 |
|                                                      |                                     |
|                                                      | 40%                                 |
|                                                      | 50 %                                |
|                                                      | 95%                                 |
|                                                      | 99%                                 |
|                                                      |                                     |
| Über diesen Parameter kar<br>eingestellt werden.     | n der Wert beim Ausschalten         |
| Ausschaltverhalten                                   | Wert sofort übernehmen              |
|                                                      | Dimmen auf Wert in 3 Sekun-<br>den  |
|                                                      | Dimmen auf Wert in 6 Sekun-<br>den  |
|                                                      | Dimmen auf Wert in 10 Se-<br>kunden |
|                                                      | Dimmen auf Wert in 20 Se-<br>kunden |
|                                                      | Dimmen auf Wert in 30 Se-<br>kunden |
|                                                      | Dimmen auf Wert in 1 Minute         |
|                                                      | Dimmen auf Wert in 2 Minu-<br>ten   |
|                                                      | Dimmen auf Wert in 5 Minu-<br>ten   |
|                                                      | Dimmen auf Wert in 10 Minu-<br>ten  |
| Über diesen Parameter kar<br>ten eingestellt werden. | n das Verhalten beim Ausschal-      |

## merten

by Schneider Electric

## KNX DALI-Gateway Basic REG-K/1/16/64

| Verhalten beim Wertsetzen | Wert sofort übernehmen              |
|---------------------------|-------------------------------------|
|                           | Dimmen auf Wert in 3 Sekun-<br>den  |
|                           | Dimmen auf Wert in 6 Sekun-<br>den  |
|                           | Dimmen auf Wert in 10 Se-<br>kunden |
|                           | Dimmen auf Wert in 20 Se-<br>kunden |
|                           | Dimmen auf Wert in 30 Se-<br>kunden |
|                           | Dimmen auf Wert in 1 Minute         |
|                           | Dimmen auf Wert in 2 Minu-<br>ten   |
|                           | Dimmen auf Wert in 5 Minu-<br>ten   |
|                           | Dimmen auf Wert in 10 Minu-<br>ten  |
| Über diesen Parameter kan | n das Verhalten beim Empfang        |

Über diesen Parameter kann das Verhalten beim Empfang eines neuen Dimmwertes über Wertsetzen eingestellt werden. Dabei ist zu beachten, dass diese Zeit sich immer auf den vollständigen Wertebereich bezieht. Dementsprechend bedeutet eine Zeit von 30 s eine Wertänderung von 100% innerhalb von 30 s. Wird innerhalb der Szene der Wert nur um 50% geändert, wird diese Änderung innerhalb von 15 s durchgeführt.

| Zeit zum Dimmen | 3 Sekunden  |
|-----------------|-------------|
|                 | 4 Sekunden  |
|                 | 5 Sekunden  |
|                 | 6 Sekunden  |
|                 | 10 Sekunden |
|                 | 20 Sekunden |
|                 | 30 Sekunden |
|                 | 60 Sekunden |
| Ú Presta I      |             |

Über diesen Parameter kann die Dimmzeit für relatives Dimmen bezogen auf einen Wertebereich 0 bis 100% eingestellt werden.

| Max. Wert zum Dimmen                                    | 50%                                                |
|---------------------------------------------------------|----------------------------------------------------|
|                                                         | 55%                                                |
|                                                         |                                                    |
|                                                         | 100%                                               |
| Über diesen Parameter kann<br>Dimmen einstellbare Dimmw | der maximale durch relatives vert bestimmt werden. |
| Min. Wert zum Dimmen                                    | 0%                                                 |
|                                                         | 0.5%                                               |
|                                                         | 1%                                                 |
|                                                         |                                                    |
|                                                         |                                                    |
|                                                         | 5%                                                 |
|                                                         |                                                    |
|                                                         | 50%                                                |
| Über diesen Parameter kann<br>Dimmen einstellbare Dimmw | der minimale durch relatives                       |
| Min/Max Worth aind gültig                               | Dimmobiokt                                         |
| für                                                     |                                                    |
|                                                         |                                                    |
|                                                         | Dimm- und Wertobjekt                               |

 Über diesen Parameter kann eingestellt werden, für welche

 Ansteuerung die Min/Max
 Werte gültig sind.

 So wäre es möglich via Dimmen maximal 60% einzustellen

 und über Wertsetzen könnten 100% erreicht werden.

 Einschalten via Dimmen
 Nein

|                                                                                                    | Einschalten mit Dimmobjekt              |  |  |  |  |
|----------------------------------------------------------------------------------------------------|-----------------------------------------|--|--|--|--|
|                                                                                                    | Einschalten mit Wertobjekt              |  |  |  |  |
|                                                                                                    | Einschalten mit Dimm- und<br>Wertobjekt |  |  |  |  |
| Über diesen Parameter kann                                                                                                    | eingestellt werden, ob eine             |  |  |  |  |
| ausgeschaltete Gruppe beim Empfang eines relativen 4 Bit<br>Dimmobjektes, eines Wertsetzen Objektes oder bei beidem<br>eingeschaltet werden kann.                     |                                         |  |  |  |  |
| Zusätzliches Wertsetzen                                                                                                    | Nein                                    |  |  |  |  |
| Objekt mit Andimmzeit                                                                                                    | Ja                                      |  |  |  |  |
|                                                                                                    |                                         |  |  |  |  |
| Über diesen Parameter kann eingestellt werden, ob das<br>Wertobjekt mit der kombinierten Andimmzeit (DPT 225.001)<br>genutzt werden werden soll, siehe Objekt Nr. 42. |                                         |  |  |  |  |

Hinweis:

Bei Auswahl des 3 Byte Objektes (Kombination aus Wert und Andimmzeit) wird die Dimmzeit in der ETS ignoriert!

### Analyse und Wartung

| Parameter                      | Einstellungen                    |  |  |
|--------------------------------|----------------------------------|--|--|
| Typ des Fehlerstatusobjek-     | 1 Bit                            |  |  |
| tes                            | 1 Byte                           |  |  |
|                                |                                  |  |  |
| Uber diesen Parameter kann     | eingestellt werden, ob das zur   |  |  |
| renzierung nach detektierter   | Eeblertyn oder als 8 Bit Ob-     |  |  |
| jekt mit Fehlerdifferenzierung | ausgegeben werden soll.          |  |  |
| Zusätzliche Fehlerobjekte      | Nein                             |  |  |
|                                | Ja                               |  |  |
| Mit diesem Parameter kann      | eingestellt werden, ob zusätzli- |  |  |
| che Fehlerobjekte definiert w  | verden sollen.                   |  |  |
| Zusätzliches Fehlerobjekt      | Fehlergrenzwert überschrit-      |  |  |
| für                            | ten                              |  |  |
|                                | Fehleranzahl/Fehlerrate          |  |  |
| Mit diesem Parameter kann      | eingestellt werden, ob das zu-   |  |  |
| satzliche Fehlerstatusobjekt   | als T Byle Objekt für Fenieran-  |  |  |
| nes Fehlergrenzwertes verw     | endet wird.                      |  |  |
| Funktion des zusätzlichen      | Anzahl der Fehler insge-         |  |  |
| Fehlerobjektes                 | samt                             |  |  |
|                                | Fehlerrate 0100%                 |  |  |
| Über diesen Parameter kann     | eingestellt werden, ob die An-   |  |  |
| zahl der Fehler innerhalb der  | Gruppe ausgegeben wird o-        |  |  |
| der die Fenierrate in %. Dies  | er Parameter wird nur einge-     |  |  |
| zahl/Fehlerrate' gewählt wur   | de.                              |  |  |
| Fehlergrenzwert für Feh-       | 1%100% <b>[1%]</b>               |  |  |
| leralarmobjekt                 |                                  |  |  |
|                                |                                  |  |  |

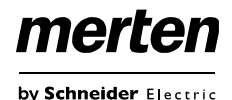

| Über diesen Parameter kann der Grenzwert in % eingege-    |
|-----------------------------------------------------------|
| ben werden, bei dessen Überschreitung das Fehleralarm-    |
| objekt gesendet wird. Dieser Parameter wird nur einge-    |
| blendet, wenn als zusätzliches Fehlerobjekt ,Fehlergrenz- |
| wert überschritten' gewählt wurde.                        |

| Betriebsstunden Berech-                                                      | Ja                                                          |
|------------------------------------------------------------------------------|-------------------------------------------------------------|
| nung                                                                         | Nein                                                        |
|                                                                              |                                                             |
| Über diesen Parameter kann<br>individuelle Betriebsstundenz<br>wünscht wird. | eingestellt werden, ob eine<br>zählung für die Gruppe ge-   |
| Betriebsstunden Grenzwert<br>(Stunden)                                       | 1 h200.000 h <b>[4000 h]</b>                                |
| Über diesen Parameter kann<br>gestellt werden, bei der eine                  | die Lampenlebensdauer ein-<br>individuelle Warnung gesendet |

#### **Farbsteuerung**

wird.

|                                                            | <b>—</b> , , ,                                       |  |  |  |  |
|------------------------------------------------------------|------------------------------------------------------|--|--|--|--|
| Parameter                                                  | Einstellungen                                        |  |  |  |  |
| Typ der Farbsteuerung                                      | keine                                                |  |  |  |  |
|                                                            | Farbtemperatur                                       |  |  |  |  |
|                                                            | RGB Farbe                                            |  |  |  |  |
|                                                            | RGBW Farbe                                           |  |  |  |  |
|                                                            | XY Farbe                                             |  |  |  |  |
| Über diesen Parameter kann                                 | eingestellt werden, welche                           |  |  |  |  |
| Farbansteuerung in dieser G                                | ruppe genutzt werden soll.                           |  |  |  |  |
| Es ist darauf zu achten, dass                              | s die EVGs in dieser Gruppe                          |  |  |  |  |
| auch diese Art der Ansteuert                               | ing unterstutzen.                                    |  |  |  |  |
| Bei der Auswani "Farbtempe                                 |                                                      |  |  |  |  |
| schalten                                                   | 1000 K10000 K [3000 K]                               |  |  |  |  |
| Über diesen Parameter kann<br>Farbtemperatur beim Einsch   | eingestellt werden welche alten genutzt werden soll. |  |  |  |  |
| Verhalten beim Einschalten                                 | Behalte letzten Obiektwert                           |  |  |  |  |
|                                                            | Nutze ETS Parameter wie                              |  |  |  |  |
|                                                            | oben eingestellt                                     |  |  |  |  |
| Mit diesem Parameter wird entschieden, ob immer der letz   |                                                      |  |  |  |  |
| te gültige Farbwert genutzt werden soll oder grundsätzlich |                                                      |  |  |  |  |
| die Farbtemperatur, die mit der ETS eingestellt wurde.     |                                                      |  |  |  |  |
|                                                            |                                                      |  |  |  |  |
| Hinweis bei "Behalte letzten                               | Objektwert":                                         |  |  |  |  |
| Achtung, bei einem ungültige                               | en Objektwert, wird die vorein-                      |  |  |  |  |
| gestellte Farbe der ETS gen                                | utzt.                                                |  |  |  |  |
| Zeit beim Farbwechsel                                      | sofort                                               |  |  |  |  |
|                                                            | 1 Sekunde                                            |  |  |  |  |
|                                                            | 5 Sekunden                                           |  |  |  |  |
|                                                            | 10 Sekunden                                          |  |  |  |  |
|                                                            | 20 Sekunden                                          |  |  |  |  |
|                                                            | 30 Sekunden                                          |  |  |  |  |
|                                                            | 60 Sekunden                                          |  |  |  |  |
|                                                            | 90 Sekunden                                          |  |  |  |  |
| Mit diesem Parameter wird e<br>Farbtemperatur geändert we  | ntschieden, wie schnell die<br>Irden soll.           |  |  |  |  |
| Zeit beim Farbwechsel via                                  | Schnell (10 Sekunden)                                |  |  |  |  |
| Dimmen                                                     | Standard (20 Sekunden)                               |  |  |  |  |
|                                                            | Langsam (40 Sekunden)                                |  |  |  |  |
|                                                            | <b>2</b> ( )                                         |  |  |  |  |

Mit diesem Parameter wird entschieden, wie schnell die Farbtemperatur beim Dimmen geändert werden soll.

#### Bei der Auswahl "RGB Farbe". Auswahl des Objekttyps RGB (3 Byte kombiniertes Objekt) RGB (getrennte Objekte) HSV (getrennte Objekte) Über diesen Parameter kann eingestellt werden welche Objekte zur Ansteuerung benutzt werden sollen. Farbwert beim Einschalten Farbauswahl Über diesen Parameter wird die Farbe beim Einschalten definiert. Dazu wird in der ETS ein Fenster zur Farbauswahl eingeblendet. #BD2124 189 G 33 0 в 36 358° H S 82 % V 0 74 % Behalte letzten Objektwert Verhalten beim Einschalten Nutze ETS Parameter wie oben eingestellt Mit diesem Parameter wird entschieden, ob immer der letzte gültige Farbwert genutzt werden soll oder grundsätzlich die Farbtemperatur, die mit der ETS eingestellt wurde. Hinweis bei "Behalte letzten Objektwert": Achtung, bei einem ungültigen Objektwert, wird die voreingestellte Farbe der ETS genutzt. sofort Zeit beim Farbwechsel 1 Sekunde 5 Sekunden 10 Sekunden 20 Sekunden 30 Sekunden 60 Sekunden 90 Sekunden Mit diesem Parameter wird entschieden, wie schnell die Farbtemperatur geändert werden soll. Schnell (10 Sekunden) Zeit beim Farbwechsel via Dimmen Standard (20 Sekunden) Langsam (40 Sekunden)

Mit diesem Parameter wird entschieden, wie schnell die Farbtemperatur beim Dimmen geändert werden soll.

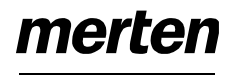

## KNX DALI-Gateway Basic REG-K/1/16/64

| Dei der Augurahl DCDW/ Fa                                                                    | rh o"                                                        | Mit discom Doromotor wird                                                                                                    | antachiadan wia achaall dia                                                                                                    |
|----------------------------------------------------------------------------------------------|--------------------------------------------------------------|----------------------------------------------------------------------------------------------------|----------------------------------------------------------------------------------------------------|
| Bei dei Auswani "RGBW Fa                                                                     | DODW (C Data kambinianta a                                   | Farbtemperatur beim Dimp                                                                                                    | enischlieden, wie schliell die<br>en geändert werden soll                                                                                                    |
| Auswahl des Objekttyps                                                                       | Objekt 251 600)                                              |                                                                                                    | ien geandert werden son.                                                                                                    |
|                                                                                              | RGBW (getrennte Objekte)                                     | Bei der Auswahl "XY Farbe                                                                                                    | "·                                                                                                    |
|                                                                                              | HSVW (getrennte Objekte)                                     | Auswahl des Objekttyps                                                                                                    | XY (getrennte Objekte)                                                                                                    |
|                                                                                              |                                                              |                                                                                                    | XY (kombiniertes Objekt                                                                                                    |
| Über diesen Parameter kann                                                                   | n eingestellt werden welche Ob-                              |                                                                                                    | 251.600), siehe XY (DPT                                                                                                    |
| jekte zur Ansteuerung benut                                                                  | zt werden sollen. Das kombi-                                 |                                                                                                    | 242.600)                                                                                                    |
| nierte Objekt wird im Kapitel                                                                | RGBW (DPT 251.600) beschrie-                                 | Uber diesen Parameter kar                                                                                                    | in eingestellt werden welche Ob-                                                                                                    |
| ben.                                                                                         | Farbauauahl                                                  | Jekte zur Ansteuerung benu                                                                                                    | itzt werden sollen.                                                                                                    |
| Farbwert beim Einschalten                                                                    | Farbauswani                                                  | X-Farbwert beim Einschal-<br>ten (01)                                                                                                    | 0,33 Wert zwischen (01)                                                                                                    |
| Uber diesen Parameter wird<br>definiert. Dazu wird in der E<br>eingeblendet.<br>#BD2124<br>R | die Farbe beim Einschalten<br>TS ein Fenster zur Farbauswahl | With the second second seco | er diesen Parameter wird die X-<br>be beim Einschalten definiert.<br>r Wertebereich liegt zwischen 0<br>d 1.<br>0,33 und Y=0,33 entspricht da-<br>dem Weißpunkt.<br>0,33 Wert zwischen (01)<br>d die Y-Farbe beim Einschalten<br>Behalte letzten Objektwert<br>Nutze ETS Parameter wie |
|                                                                                              |                                                              | Mit diagom Daramatar wird                                                                                                    | oben eingestellt                                                                                                    |
| Zusätzlicher Weißwert                                                                        | 0100% (Slider)                                               | te gültige Farbwert genutzt<br>die Farbtemperatur, die mit                                                                                                    | werden soll oder grundsätzlich<br>der ETS eingestellt wurde.                                                                                                    |
| dem Wertebereich 0100%                                                                       | eingestellt.                                                 | Hinweis hei Behalte letztei                                                                                                    | n Objektwert":                                                                                                    |
| Verhalten beim Einschalten                                                                   | Behalte letzten Objektwert                                   | Achtung bei einem ungültig                                                                                                    | nen Objektwert wird die vorein-                                                                                                    |
|                                                                                              | Nutze FTS Parameter wie                                      | gestellte Farbe der ETS ge                                                                                                    | nutzt.                                                                                                    |
|                                                                                              | oben eingestellt                                             | Zeit beim Farbwechsel                                                                                                    | sofort                                                                                                    |
| Mit diesem Parameter wird e                                                                  | entschieden, ob immer der letz-                              |                                                                                                    | 1 Sekunde                                                                                                    |
| te gültige Farbwert genutzt v                                                                | verden soll oder grundsätzlich                               |                                                                                                    | 5 Sekunden                                                                                                    |
| die Farbtemperatur, die mit e                                                                | der ETS eingestellt wurde.                                   |                                                                                                    | 10 Sekunden                                                                                                    |
|                                                                                              |                                                              |                                                                                                    | 20 Sekunden                                                                                                    |
| Hinweis bei "Behalte letzten                                                                 | Objektwert":                                                 |                                                                                                    | 30 Sekunden                                                                                                    |
| Achtung, bei einem ungültige                                                                 | en Objektwert, wird die vorein-                              |                                                                                                    | 60 Sekunden                                                                                                    |
| gestellte Farbe der ETS gen                                                                  | utzt.                                                        |                                                                                                    | 90 Sekunden                                                                                                    |
| Zeit beim Farbwechsel                                                                        | sofort                                                       | Mit diesem Parameter wird                                                                                                    | entschieden, wie schnell die                                                                                                    |
|                                                                                              | 1 Sekunde                                                    | Farbtemperatur geändert w                                                                                                    | verden soll.                                                                                                    |
|                                                                                              | 5 Sekunden                                                   |                                                                                                    |                                                                                                    |
|                                                                                              | 10 Sekunden                                                  |                                                                                                    |                                                                                                    |
|                                                                                              | 20 Sekunden                                                  |                                                                                                    |                                                                                                    |
|                                                                                              | 30 Sekunden                                                  |                                                                                                    |                                                                                                    |
|                                                                                              | 60 Sekunden                                                  |                                                                                                    |                                                                                                    |
|                                                                                              | 90 Sekunden                                                  |                                                                                                    |                                                                                                    |
| Mit diesem Parameter wird e                                                                  | entschieden, wie schnell die                                 |                                                                                                    |                                                                                                    |
|                                                                                              | Color SUII.                                                  |                                                                                                    |                                                                                                    |
| Zeit beim Farbwechsel via                                                                    | Schnell (10 Sekunden)                                        |                                                                                                    |                                                                                                    |
| Dimmen                                                                                       | Standard (20 Sekunden)                                       |                                                                                                    |                                                                                                    |
|                                                                                              | Langsam (40 Sekunden)                                        |                                                                                                    |                                                                                                    |

by Schneider Electric

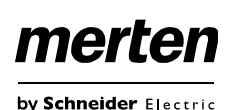

#### **DALI Inbetriebnahme**

Nach der physikalischen Installation und Verdrahtung der DALI EVGs und Leuchten und der elektrischen Inbetriebnahme müssen zunächst die angeschlossenen EVGs eingelernt werden.

Dazu wird im DCA die Inbetriebnahmeseite geöffnet:

| () Mersielrahme                                                                                                    | 🗱 herer                                                                                                    | 💷 internet 🛛 🕕                                                   | 1 miles                                       |        |                       |
|----------------------------------------------------------------------------------------------------|----------------------------------------------------------------------------------------------------|------------------------------------------------------------------|-----------------------------------------------|--------|-----------------------|
| () Westernersteller                                                                                                    | G Kaunstalator                                                                                                    | · Nachonaliston                                                  | 🔺 Schweitsuntaunt 🚽 Status Sync 📃 🙏 Programme | ener i |                       |
| Group 01 ((11))     Group 01     Group 02     Group 02     Group 02     Group 03     Group 03     Group 03     Group 03     Group 03     Group 03     Group 03     Group 03     Group 03 | Typ Hag EV<br>all hothwart<br>all hothwart<br>all hothwart<br>all hothwart<br>all hothwart<br>all hothwart<br>all hothwart<br>all hothwart<br>all hothwart | ND No. Bendmeibung<br>1<br>3<br>4<br>5<br>6<br>7<br>8<br>8<br>10 | Grappen Mr. Grappen Rechtelbung               | Ads    | Autometisch Stenier A |

Auf der linken Seite ist in einer Baumstruktur die Gruppenkonfiguration dargestellt. Im mittleren Bereich befindet sich eine tabellarische Darstellung für die EVG Konfiguration und Benennung. Im rechten Bereich findet sich eine Liste mit den real im System gefundenen, noch nicht identifizierten Geräten. In der Planungsphase ist diese zunächst leer, da die ETS nicht mit dem System verbunden ist.

Zu Beginn sollte zunächst die Planung und Benennung der EVGs erfolgen. Zu diesem Zweck kann im Beschreibungsfeld ein Name (Leuchtennummer, Raumnummer o.ä.) eingegeben werden.

| Туре | Flag | EVG Nr. | Beschreibung |
|------|------|---------|--------------|
| /    | -    | 1       | T101         |

Durch Doppelklick erscheint ein Editierfenster zur Eingabe eines Textes. Es können maximal 30 Zeichen eingegeben werden.

Im folgenden sollten die einzelnen EVGs den entsprechenden Gruppen zugeordnet werden. Dazu können die EVGs via Drag&Drop auf die entsprechende Gruppe in dem Baum links gezogen werden.

| Wiederherstellen ØN     | levini   | tallatio | n [  | Rachinst | allation Schnellaustausch | 📌 Status Sync | Programmieren        |
|-------------------------|----------|----------|------|----------|---------------------------|---------------|----------------------|
| 4 💻 Gruppe01 (Büro 102) | ^        | Type     | Flag | EVG Nr.  | Beschreibung              | Gnuppen Nr.   | Gruppen Beschreibung |
| EVG01 (T101)            |          | 100      | Plan | 1        | T101                      | 1             | Boro 102             |
| -                       |          | 10       | Plan | 2        | T102                      | 1             | Buro 102             |
| Evolue (rince)          |          | 100      | Plan | 3        | T103                      | 1             | Buro 102             |
| EVG03 (T103)            | <b>_</b> | 100      | Plan | 4        | 7104                      | 1             | Baro 102             |
| UP: EVG04 (T104)        |          | -        | Plan | . 5      | T105                      |               | Búro 102             |
| EVG05 (T105)            |          | 1        | *    | 6        |                           |               |                      |
| Course 02               |          | 100      |      | 7        |                           |               |                      |
| Complete                |          | 100      | -    | 8        |                           |               |                      |

Wird ein EVG per Drag&Drop einer Gruppe zugeordnet, wird die entsprechende Gruppennummer automatisch im Feld ,Gruppenummer' in der EVG Konfigurationstabelle eingeblendet.

Falls eine Gruppenzuordnung wieder gelöst werden muss, befindet sich der Befehl im Kontextmenü der EVG Konfigurationstabelle:

| Blinken |
|---------|
|---------|

Im benachbarten Feld ,Gruppen Beschreibung' kann dann ein nutzerfreundlicher Name auch für die Gruppe eingegeben werden. EVG und Gruppennamen werden automatisch sowohl im Gruppen Konfigurationsbaum (Anzeige in Klammern) als auch in den Beschreibungen der ETS Kommunikationsobjekte übernommen. Alternativ kann die Benennung von Gruppen auch über die Parameterseite erfolgen:

| 1.3.135 DaliControl gc16 > G1, Gru | .135 DaliControl gc16 > G1, Gruppe Büro102 > Allgemein |                |  |  |
|------------------------------------|--------------------------------------------------------|----------------|--|--|
| - ALLGEMEIN                        | Gruppenbeschreibung                                    | Gruppe Büro102 |  |  |
|                                    |                                                        |                |  |  |

Für die Verknüpfung der Gruppenadressen mit den Kommunikationsobjekten ergibt sich durch eine sinnvolle Benennung eine erhebliche Vereinfachung für den Systemintegrator.

| 📕 G1, Grupp           | be Būro102                                         |
|-----------------------|----------------------------------------------------|
| ■\$ 39: G1, S         | Schalten, Gruppe Büro102 - An/Aus                  |
| ■ <b>‡ </b> 40: G1, I | Dimmen, Gruppe Büro102 - Heller/Dunkler            |
| ■\$ 41: G1, \         | Wert setzen, Gruppe Büro102 - Wert                 |
| 42: G1, S             | Sperren, Gruppe Büro102 - Ja/Nein                  |
| 43: G1, S             | Status, Gruppe Büro102 - An/Aus                    |
| ■‡ 44: G1, S          | Status, Gruppe Büro102 - Wert                      |
| ■2 45: G1, I          | Fehlerstatus, Gruppe Büro102 - Ja/Nein             |
| ■2 48: G1, I          | Farbtemperatur, Gruppe Büro102 - Wert              |
| ■‡ 53: G1, I          | Farbtemperaturänderung, Gruppe Büro102 - Wärmer/   |
| ■2 57: G1, I          | Farbtemperatur, Gruppe Büro102 - Status            |
| ■2 66: G1, I          | EVG Spannungsversorgung über Objekt schalten, Grup |

Nach der Planung, Einstellung der Parameter und Verknüpfung der Gruppenadressen erfolgt die eigentliche Inbetriebnahme des DALI Segments. Zu diesem Zweck ist es erforderlich den Inbetriebnahme PC mit der ETS über eine Schnittstelle (RS-232, USB oder IP) mit dem KNX System wie gewohnt zu verbinden. Ist eine Verbindung sichergestellt, muss zunächst die physikalische Adresse des jeweiligen Gateways programmiert werden. Die Kommunikation zwischen Plug-In und Gateway basiert auf der physikalischen Adresse.

Über die Seite ,Inbetriebnahme' und die Taste "Neuinstallation" kann dann der Einlernvorgang des angeschlossenen DALI Segments gestartet werden.

🔯 Neuinstallation

22

Beim Einlernen werden alle EVGs automatisch erkannt und jedem EVG wird eine Kurzadresse von 0..63 zugeordnet. Der Einlernprozess kann je nach Größe des angeschlossenen DALI Segments bis zu 3 Minuten dauern.

Der Fortschritt wird dabei in der Fortschrittsanzeige am rechten unteren Rand des Fensters dargestellt. Gleichzeitig informiert auch noch eine Anzeige über die Anzahl der bisher gefundenen EVGs, bzw. über den gerade aktuellen Vorgang.

gefundene EVGs...(2)

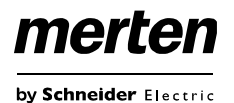

Nach Beendigung des Einlernvorgangs, werden alle gefundenen EVGs in die Liste der noch zu identifizierenden Geräte auf der rechten Seite eingetragen.

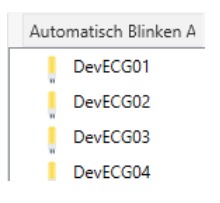

Die Identifikation erfolgt nun durch Ein- und Ausschalten der jeweiligen Leuchte. Wird ein EVG selektiert und die rechte Maustaste betätigt, erscheint ein Kontextmenü und die gewünschte Funktion kann ausgewählt werden.

| P   | wECG02  | _ |
|-----|---------|---|
|     | An      | l |
| - 1 | Aus     | l |
|     | Blinken | l |
| _ ( |         | l |

Alternativ kann auch in der Auswahlbox ,Automatisch Blinken An' ausgewählt werden.

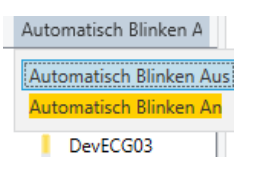

In diesem Fall startet der Blinkmodus des jeweiligen EVGs selbstständig bei der Selektion des Gerätes.

Das Kontextmenü steht auch auf Gruppenebene zur Verfügung. Während des Identifikationsprozesses kann es sinnvoll sein, bestimmte Gruppen oder auch alle angeschlossenen Leuchten an- oder auszuschalten. Bei den Gruppen können über das Kontextmenü auch Broadcastbefehle gesendet werden, um z.B. alle Leuchten ein- oder auszuschalten.

lst ein EVG identifiziert, so kann es per Drag&Drop auf das jeweils vorher geplante Element in der EVG Konfigurationstabelle gezogen werden.

| (2) Inbetriebnahme  | <b>D</b> - | -          | . [ 💷 ) | interformung 🕕   | ) in the        |          |            |                 |      |    |                      |
|---------------------|------------|------------|---------|------------------|-----------------|----------|------------|-----------------|------|----|----------------------|
| O Wiederherstellen  | 0          | Nesimtalla | rtion 4 | Nachinstallation | Schrelaustausch | Stat     | to Syme    | 📕 Programmieren |      |    |                      |
| 🚛 Oruppe01 (Biaro 🐣 | Type       | Flag       | EVG Nr. | Beschreibung     | Gru             | ppen Nr. | Gruppen Be | schreibung      | Ads. |    | Automatisch Birden ( |
| A Gruppie02         |            | Plan       | 1       | T101             |                 | 1        | Baro 102   |                 | 0    |    | Gerata-EV002         |
| E Gruppe03          |            | Plan :     | 2       | 7102             |                 | 1.       | Baro 102   |                 | 1    |    | Gerate-EVG03         |
| CruppeOI            | 12         | -          |         |                  |                 |          | -          |                 | _    | -  | Gerate-EV004         |
| . Gruppe05          | 60         | *.*        | 5       | -                |                 | -        |            |                 |      |    | Gerate-EVG05         |
| . Gruppe06          | 10         | 12         | 6       |                  |                 |          |            |                 |      | 19 | Gerate-EVG06         |
|                     | 1 mm       |            |         |                  |                 |          |            |                 |      |    |                      |

Sobald ein EVG in die EVG Konfigurationstabelle gezogen wurde, verschwindet es aus der Liste der nicht identifizierten EVGs. Gleichzeitig verdeutlicht ein Flag ,PLAN' in der Konfigurationstabelle, dass das EVG dem geplanten Element zugeordnet wurde.

In der letzten Spalte der Tabelle wird die reale EVG Kurzadresse eingeblendet. Es ist zu beachten, dass die reale Kurzadresse zwischen 0 und 63 liegt.

Sollte bei dem Vorgang ein EVG falsch zugeordnet worden sein, kann es ebenfalls per Drag&Drop wieder in die Liste der nicht identifizierten Geräte zurückgezogen werden.

| () Inbetriebruhme  |      |             |        | atomatica (     | <li>inter</li>   |            |           |                 |      |     |      |                     |
|--------------------|------|-------------|--------|-----------------|------------------|------------|-----------|-----------------|------|-----|------|---------------------|
| O Weslettentellen  | 0    | Vevénetsike | ise [  | Rachinstalletor | n Schnetaursauch | 📌 Stan     | UR Sync   | 👤 Programmieren |      |     |      |                     |
| A Gruppett (Bore ) | Туре | Reg         | EVG No | Beschreibung    | 9                | ruppes Nr. | Gruppen I | leschreibung    | Adl. |     | Auto | orratioch Workers / |
| A Grapett          |      | Flan        | 1      | T101            |                  | T          | Bürp 102  |                 | 0    | -   |      | Gerate-EV001        |
| A Gruppetti        | 100  | Plan 田      | -      | T102            |                  | 1          | 8úro 102  |                 |      |     | 1    | Gerate-EV002        |
| A Gruppe04         | 1.5  | -           | 4      | -               |                  |            |           |                 |      | -15 |      | Geräte-EV003        |
| A Gruppets         | 90   |             | 5      |                 |                  |            |           |                 |      | 111 | 1    | Gente-Ev004         |

Das Element in der Konfigurationstabelle wird damit wieder frei (Flag: ,PLAN (E)'  $\rightarrow$  Empty). Gleichzeitig erscheint das EVG wieder in der Liste der nicht identifizierten Geräte und kann ggf. auf ein anderes Element gezogen werden.

Bitte beachten Sie, dass alle durchgeführten Operationen zunächst nur innerhalb der Oberfläche dargestellt aber nicht unmittelbar in das DALI Gateway geladen werden. Um den Ladevorgang der Einstellungen in das Gateway und in die EVGs zu starten, ist unbedingt noch die Taste "Programmieren" zu betätigen.

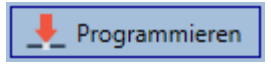

Der Programmiervorgang kann dabei bis zu 1 Minute dauern. Die Fortschrittsanzeige informiert über den aktuellen Status.

Nach Abschluss des Ladevorgangs sind alle vorher geplanten EVGs im realen System mit der DALI Konfiguration programmiert worden. In der EVG Konfigurationstabelle sind die entsprechenden Geräte mit dem Flag ,OK' gekennzeichnet.

| O Westerhenstellen     | D Neuer | otallatic | 10   | · Nachinat | alation  | Schnellaustausch | Status Sync | : Programmieren      |      |
|------------------------|---------|-----------|------|------------|----------|------------------|-------------|----------------------|------|
| - E GruppeO1 (Buro 102 |         | Туре      | Flag | EVG Nr.    | Beschrei | bung             | Gruppen Nr. | Gruppen Beschreibung | Adr. |
| EVG01 (T101)           |         |           | ŰK.  | 1          | T101     |                  | 1           | Buiro 102            | 0    |
| 0.000 (7103)           |         |           | OK.  | 2          | T102     |                  | 1           | Büro 102             | +    |
| Example (1100)         |         |           | OK   | 3          | T103     |                  | 1           | 80m 102              | 2    |
| EVG03 (T103)           |         |           | CK.  | 4          | T104     |                  | 1           | Büro 102             | 3    |
| EVG04 (T104)           |         |           | OK   | 5          | T105     |                  | 1           | 80m 102              | 4    |
| EVG05 (T105)           |         | 100       | +    | 6          |          |                  |             |                      |      |
| -                      |         | 25        |      | 7          |          |                  |             |                      |      |
| (mappeoz               |         | 120       | -    |            |          |                  |             |                      |      |

Achtung: Es ist unbedingt zu beachten, dass der Programmiervorgang auf der "Inbetriebnahmeseite" nur die DALI Konfigurationsdaten in Gateway und EVGs programmiert. Zusätzlich muss im Vorfeld oder im Anschluss an die DALI Identifikation und Inbetriebnahme noch die eigentliche ETS Applikation mit den Parametereinstellungen und Gruppenadressen in das Gerät geladen werden. Dies erfolgt wie gewohnt über den normalen Ladevorgang in der ETS.

### **EVG Info und Fehler**

Die Identifikation der Leuchten/EVGs während der Inbetriebnahme erfolgt visuell (einschalten, ausschalten, blinken) und ist damit nur möglich wenn Leuchtmittel und EVGs fehlerfrei arbeiten. Sollte während des Installationsprozesses ein Lampen- oder EVG Fehler vom Gate-

way identifiziert werden, wird das entsprechende EVG farblich rot gekennzeichnet.

Die Fehleranzeige erfolgt sowohl für noch nicht identifizierte Geräte (rechter Baum)

|   | Geräte-EVG00 |
|---|--------------|
|   | Geräte-EVG01 |
| į | Geräte-EVG02 |
| I | Geräte-EVG05 |

als auch für bereits zugeordnete EVGs (Tabelle Mitte).

| Туре | Flag | EVG Nr. | Beschreibung | Gruppen N |
|------|------|---------|--------------|-----------|
| •    | OK   | 1       | T101         | 1         |
| •    | OK   | 2       | T102         | 1         |
| •    | ОК   | 3       | T103         | 1         |
| 1    | OK   | 4       | T104         | 1         |

Fehler werden durch einen roten Punkt markiert. Eine detaillierte Information kann durch einen Doppelklick abgerufen werden, siehe nächstes Kapitel.

Da die Ansicht innerhalb des Fensters nicht automatisch aktualisiert wird und die Erkennung eines Fehlers durch das DALI Gateway ggf. einige Minuten dauert, ist es empfehlenswert den "Status Sync'-Button einige Zeit nach der Neuinstallation zu betätigen.

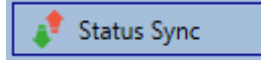

Dadurch wird der angezeigte Status durch den tatsächlichen Status im Gerät aktualisiert und inzwischen detektierte Fehler werden angezeigt.

Achtung: Liegt bereits während des Suchvorgangs bei Neuinstallation ein EVG Fehler vor, wird das Gerät in der Regel nicht gefunden. Die Anzahl der gefundenen EVGs stimmt dann nicht mit der erwarteten Anzahl überein. EVG Fehler werden in der oben beschriebenen Weise nur angezeigt, wenn das betreffende EVG vorher bereits eingelernt wurde und dem Gateway somit bekannt ist.

### EVG und Gruppen Detail Info

Zusätzlich zu den EVG Fehlern werden weitere EVG Informationen ausgelesen, bzw. angezeigt. Zu diesen Informationen gehören:

- Langadresse
- Kurzadresse
- Device Typ
- Device Subtype (wichtig bei Farb-EVGs DT-8)
  - TC: Farbtemperatur
  - XY: XY Farbe
  - RGBW: RGB oder HSV Farbe
- Device Subtype (wichtig bei Notleuchten DT-1)
  - SW: schaltbare Notleuchten
  - o NSW: nicht schaltbare Notleuchten
- Fehler Status

Bei speziellen DT-8 Vorschaltgeräten mit Farbtemperaturansteuerung werden zusätzlich angezeigt:

- Min-Temperatur
- Max-Temperatur

Zum Auslesen und Aktualisieren der Detailinformation muss die Taste "Status Sync" gedrückt werden.

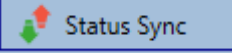

Der Lesevorgang kann einige Sekunden benötigen:

Lese statische EVG Daten...

### Info der EVGs im rechten Baum

Hier werden die zusätzlichen Informationen als Tooltip des jeweiligen EVGs angezeigt:

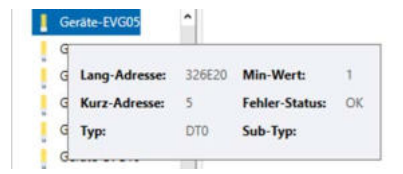

Um den Tooltip zu aktivieren, muss der Mauszeiger etwas länger auf dieser Position verharren.

### Info der EVGs in der EVG Tabelle

Hier kann durch einen Doppelklick ein weiteres Fenster mit den Detailinformationen geöffnet werden.

| Type Flag | EVG Nr. Beschrei | bung   | Gruppen Nr. ( | Gruppen Beschreibung |
|-----------|------------------|--------|---------------|----------------------|
| ок        | 1 T101           |        | 1 8           | üro 102              |
|           | Lang-Adresse:    | 322DC3 | Min-Wert:     | 1                    |
|           | Kurz-Adresse:    | 0      | Fehler-Stat   | tus: OK              |
| п         | Тур:             | DTO    | Sub-Typ:      |                      |

### Info der Gruppe in dem Gruppenbaum

Hier werden die zusätzlichen Informationen als Tooltip der jeweiligen Gruppe angezeigt:

| Wert:            | 0%  | Anzahl EVGs (mit Fehler):      | 5 (3) |
|------------------|-----|--------------------------------|-------|
| Betriebsstunden: | N/A | Anzahl Konverter (mit Fehler): | 0 (0) |
| Lebensdauer:     | ٠   | Fehlerrate:                    | 60%   |

### Bedienung der DALI Teilnehmer

Die DALI Teilnehmer können auf vier verschiedene Weisen direkt gesteuert werden.

Broadcast:

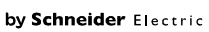

merten

Hier werden Telegramme auf den DALI Bus gesendet, die alle Teilnehmer mithören und darauf reagieren. Diese Befehle werden von allen EVGs ausgeführt, unabhängig davon, ob sie bereits in Betrieb genommen wurden. Diese Befehle funktionieren somit immer, unabhängig vom Zustand des DALI Systems.

#### Gruppen Steuerung:

Hiermit werden Gruppentelegramme versendet, so dass eine Gruppe direkt angesteuert werden kann.

Hierzu müssen die EVGs bereits den Gruppen zugeordnet worden sein, und diese Konfiguration in das Gateway geladen worden sein.

#### EVG Steuerung:

Einzelne EVGs können über diese Methode direkt angesprochen werden.

#### Notleuchten (Konverter)

Im Kontextmenü im linken Gruppenbaum besteht die Möglichkeit Konverter zu sperren.

Wird innerhalb von 15 Minuten nach Aktivierung des Sperrbetriebs die Netzspannung von angeschlossenen Einzelbatterienotleuchten abgeschaltet, gehen die Leuchten nicht in den Notlichtbetrieb sondern bleiben aus. Diese Betriebsart kann insbesondere in der Inbetriebnahmephase eines Gebäudes erforderlich sein um dauerhaften Betrieb der entsprechenden Leuchten und Batterieentladungen zu verhindern.

#### Initialisiere EVG

Diese Funktion steht nur im rechten Baum zur Verfügung. Hiermit kann ein EVG komplett gelöscht werden. Nach dieser Aktion ist es nicht mehr vorhanden und kann nur durch eine erneute Nachinstallation gefunden werden. Daher muss diese Aktion durch den Bediener bestätigt werden:

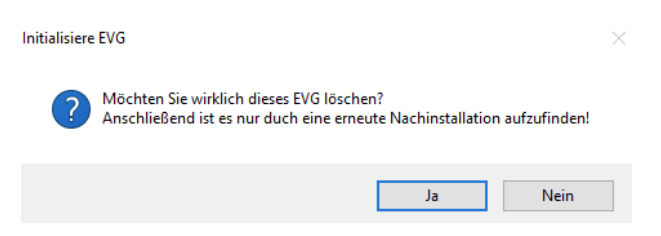

Im DCA gibt es verschiedene Möglichkeiten diese Befehle zu aktivieren. Eine vorhandene Verbindung zum Gateway und eine DALI Inbetriebnahme werden vorausgesetzt.

Kontextmenü der Gruppen im linken Baum:

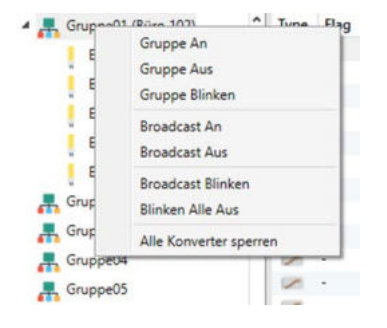

#### Kontextmenu in der EVG Tabelle:

| OK- | 2 T102                 |
|-----|------------------------|
| OK  | An                     |
| OK  | Aus                    |
| OK  | Blinken                |
|     | a                      |
|     | Gruppenzuordnung losen |

•••••

#### Kontextmenü der EVGs im rechten Baum:

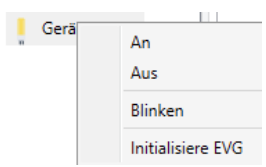

Hier stehen folgende Befehle zur Auswahl:

- An
- Aus
- Blinken
- Initialisiere EVG

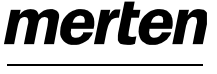

by Schneider Electric

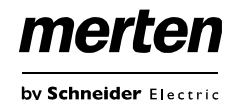

### Nachinstallation

Soll ein bereits in Betrieb genommenes DALI Segment um zusätzliche EVGs erweitert werden, bzw. sollen mehrere defekte EVGs in dem Segment ausgetauscht werden, muss die Funktion "Nachinstallation" verwendet werden.

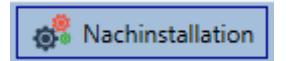

Wird eine Nachinstallation in der ETS gestartet, überprüft das Gateway zunächst auf Basis der DALI Langadresse, ob alle zuvor konfigurierten EVGs noch im Segment vorhanden sind. Eventuell nicht mehr vorhandene oder nicht auffindbare EVGs werden aus dem internen Speicher des Gateways gelöscht.

Wichtiger Hinweis: Bitte stellen Sie sicher, dass keine EVGs zum Zeitpunkt der Nachinstallation spannungslos sind, um zu verhindern, dass diese aus der Konfiguration gelöscht werden. Falls die Einstellung "EVG Spannungsversorgung über Objekt schalten,, ausgewählt wurde, werden die entsprechenden Objekte vor der Nachinstallation gesendet.

Im zweiten Schritt wird das Segment nach neuen EVGs durchsucht. Neu gefundene Geräte werden in eventuell vorhandene Lücken eingefügt, bzw. hinten an die Liste angehängt. (Achtung: Bitte beachten Sie die maximale Anzahl von 64 EVGs in einem Segment!)

Da die Position (Kurzadresse) der neu gefundenen Geräte zufällig vergeben wurde, muss nach der Nachinstallation eine Identifikation der Leuchten und ggf. eine Gruppenzuordnung wie bei der Neuinstallation erfolgen.

Im nächsten Schritt kann dieses EVG wieder einer Gruppe zugeordnet werden.

### EVG Schnellaustausch

Bei der Inbetriebnahme eines DALI Segments werden Kurzadresse, evtl. Gruppenzugehörigkeit, sowie weitere Konfigurationsdaten in den internen Speicher der jeweiligen EVGs programmiert. Muss ein EVG auf Grund eines Defekts ausgetauscht werden, ist es erforderlich nach dem Austausch diese Daten in das neue Gerät zu programmieren.

Das KNX DALI-Gateway Basic REG-K/1/16/64 verfügt über eine Funktion, die einen schnellen und einfachen Austausch von einzelnen EVGs ermöglicht. Der "EVG Schnellaustausch" kann in der ETS gestartet werden.

#### Schnellaustausch

Bei der Ausführung dieser Funktion prüft das Gateway zunächst, ob eines der konfigurierten und dem Gateway bekannten EVGs als fehlerhaft gemeldet war. Danach wird das Segment auf neue unbekannte Geräte durchsucht. Wird ein neues Gerät gefunden, werden automatisch sämtliche Konfigurationsdaten des alten EVGs in das Neue programmiert und die Anlage ist sofort wieder betriebsbereit.

Der EVG Schnellaustausch kann nur erfolgreich durchgeführt werden, wenn ein einzelnes EVG innerhalb des Segmentes defekt war und durch ein einzelnes Neues ersetzt wurde. Sind mehrere Geräte defekt, muss die Nachinstallationsfunktion verwendet werden, da eine Identifikation der EVGs erforderlich ist. Es ist zu beachten, dass ein Schnellaustausch nur möglich ist, wenn es sich um ein Gerät vom gleichen Gerätetyp handelt. Es ist also nicht möglich z.B. ein EVG für Einzelbatterienotleuchten mit dem Schnellaustausch durch ein Gerät für LEDs zu ersetzen.

Sollte ein Schnellaustausch auf Grund der Randbedingungen nicht zulässig sein, beendet das Gateway den Prozess mit einem Fehlercode. Die einzelnen Fehlercodes haben dabei folgende Bedeutung:

Fehler Typ 7: Kein EVG defekt Fehler Typ 8: Mehr als ein EVG defekt Fehler Typ 9: Kein neues EVG gefunden Fehler Typ 10: EVG hat falschen Gerätetyp Fehler Typ 11: Mehr als ein neues EVG

### Datensicherung der DALI Konfiguration

Dieser Befehl dient dazu ein KNX DALI-Gateway Basic REG-K/1/16/64 komplett wiederherzustellen, z.B. beim Austausch durch ein komplett unprogrammiertes Gerät.

🔿 Wiederherstellen

Dazu werden alle Dali relevanten Daten aus der ETS in das Gerät geschrieben. Anschließend wird automatisch ein Restart des Gerätes durchgeführt. Diese Funktion bezieht sich ausschließlich auf die Dali Konfiguration. Es ist daher zwingend notwendig zuvor einen normalen ETS Download für die ETS Parameter und Kommunikationsobjekte durchzuführen.

Es wird dringend empfohlen nach Abschluss aller Parametrierungsarbeiten ein Backup der ETS anzufertigen.

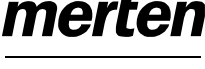

by Schneider Electric

#### **Szenen**

In dem DCA können die Zuordnungseinstellungen und die Programmierung von Szenen erfolgen.

| (Colorador 10 1 10                                                                    | Determine Orth               |               |                                                                            | 12242                       |                                                         |
|---------------------------------------------------------------------------------------|------------------------------|---------------|----------------------------------------------------------------------------|-----------------------------|---------------------------------------------------------|
| Some 1 (Beginnhaug) 🗸 K. Beschenburg - Re                                             | produce                      | Anderstant 1s | * Terliere                                                                 | A frequencies               |                                                         |
| Reset<br>Graph(Dan 2)<br>Graph(Dan 1)<br>Graph(Dan 1)<br>Graph(Dan 1)<br>Graph(Dan 1) | 894<br>45<br>594<br>25<br>05 |               | Fartar<br>CT: A45216<br>64/A<br>25.5505-25.27,45.5<br>26.5,4500, 17.6,5300 | Wert beliefen Falle helbefe | Crupet6     Crupet6     Crupet6     Crupet6     Crupet6 |
| Szene 1 (Besprechung) 🗸 🔹                                                             | Beschreibung                 | Besprechung   |                                                                            | Andimmzeit 1s               |                                                         |

### Konfiguration

Im Beschreibungsfeld der Szenen kann ein nutzerfreudlicher Name für die betreffende Szene vergeben werden. Dieser Name kann bis zu 20 Zeichen lang sein.

Soll die Szene beim Aufruf nicht sofort angesprungen werden, sondern soll auf den Endwert gedimmt werden, kann auch eine Andimmzeit für jede Szene individuell eingestellt werden. Dabei ist zu beachten, dass die Andimmzeit sich immer auf den vollständigen Wertebereich bezieht. Dementsprechend bedeutet eine Andimmzeit von 30 s eine Wertänderung von 100% innerhalb von 30 s. Wird innerhalb der Szene der Wert nur um 50% geändert, wird diese Änderung innerhalb von 15 s durchgeführt.

Auf der linken Seite kann zunächst die gewünschte Szene im DropDown ausgewählt werden.

| - | Szene 1 (Besprechung) 🗸 🔹 |
|---|---------------------------|
| F | Szene 1 (Besprechung) 🗸   |
| 2 | Szene 2                   |
| 3 | Szene 3                   |
| 3 | Szene 4                   |
| - |                           |

Dabei deutet ein "Haken" darauf hin, dass diese Szene bereits definiert wurde.

Die Gruppen, die durch diese Szene beeinflusst werden, können dann per Drag&Drop aus dem Baum auf der rechten Seite in das mittlere Szenenfenster gezogen werden.

| Szene 1 (Besprechun | g) √ † Be | schreibung Besprechung    | Andiminaeit | 1s Text Size                       | ne           |
|---------------------|-----------|---------------------------|-------------|------------------------------------|--------------|
| Element             | Wert      | Farbe                     |             | Wert beibehalten Farbe beibehalten | A Gruppe 4   |
| Gruppe 1 (Raum 1)   | 10%       | Ht 235" ; 5: 96% ; V: 74% |             |                                    | . Courses    |
| Gruppe 2 (Raum 2)   | 4%        | CT: 4482*K                |             |                                    | in Gruppe 5  |
| Gruppe 3 (Raum 3)   | 55%       | N/A                       | •           |                                    | Gruppe 6     |
|                     |           |                           |             |                                    | - 🚠 Gruppe 8 |
|                     |           |                           |             |                                    | - Gruppe 9   |

In den einzelnen Einträgen können die für diese Szene gewünschten Werte eingegeben werden.

- Wert
   Gibt den Helligkeitswert in 0..100% an und kann über ein DropDown Feld ausgewählt werden.
- Farbe

Gibt die Farbe entsprechend des Typs der Farbansteuerung für diese Gruppe an. Dazu wird ein Fenster per Doppelklick oder im Kontextmenü geöffnet, um die Farbe in einem Colour Picker einfach auszuwählen. Wert beibehalten

Bei dieser Einstellung bleibt der aktuelle Wert beim Aufruf der Szene unverändert. Dabei wird das Eingabefeld für den Wert deaktiviert, da es in dieser Funktion nicht berücksichtigt wird. Ein Eintrag im Wertfeld wird ignoriert.

 Farbe beibehalten Bei dieser Einstellung bleibt die aktuelle Farbe beim Aufruf der Szene unverändert. Dabei wird das Eingabefeld für die Farbe deaktiviert, da es in dieser Funktion nicht berücksichtigt wird. Ein Eintrag im Farbfeld wird ignoriert.

Zum Löschen eines Eintrages kann die entsprechende Gruppe selektiert werden und per Drag&Drop wieder in den rechten Baum zurückgezogen werden.

| Demont             | Wart   | Fathe          | Wert beibeha Farbe beibeha | A. Grane   |
|--------------------|--------|----------------|----------------------------|------------|
| inggor(3) (Raum 2) | 15     | CT-4452"K      |                            |            |
| ruppe03 (Raum 3)   | 53%    | 74/8           |                            | U orthe    |
| uppe01 (Raum 1)    | 0%     | 0:0;0;0;0;0;WD |                            | (Th Gruppe |
|                    |        |                |                            | A Grupp    |
|                    |        |                |                            |            |
|                    |        |                |                            | A Gran     |
|                    | ~      |                |                            | Chapp      |
|                    |        |                |                            | A Grupp    |
|                    | $\sim$ |                |                            | A Grupp    |
|                    | $\sim$ |                | ,                          | Chappe     |

Eine weitere Möglichkeit zum Löschen eines Eintrages befindet sich im Kontextmenü (Rechts Klick in einer Zeile):

| ppe01 (Raum 1) | Farb Dialog Öffnen |
|----------------|--------------------|
|                | Einstellung testen |
|                | Element löschen    |

### Farbeingabe

Gn

Jede Gruppe kann nur ein Typ der Farbansteuerung unterstützen.

Für den Typ "Farbtemperatur" wird folgendes Farbeingabefenster angezeigt:

|                                    | Color Picker                                                                                 |       |
|------------------------------------|----------------------------------------------------------------------------------------------|-------|
| Die Hintergrund<br>at eine RGB Ann | arbe des Temperaturweit Braselles<br>interung und reflektiert nicht die nable<br>Beleuchtung |       |
| -                                  | 0<br>0<br>442 X                                                                              |       |
| £ [FF0687                          | Can                                                                                          | of 01 |

Für den Typ RGB (RGBW) oder HSV wird folgendes Farbeingabefenster eingeblendet:

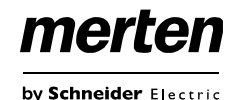

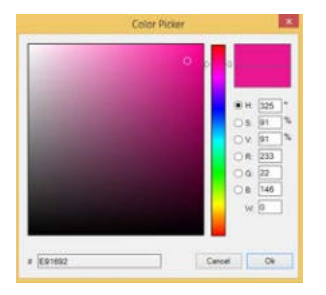

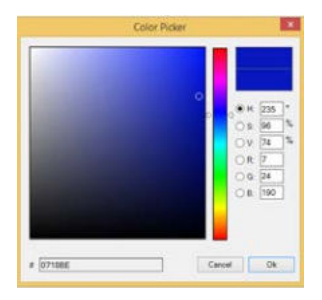

Für den Typ XY wird folgendes Farbeingabefenster eingeblendet:

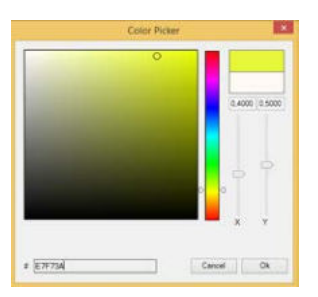

### Programmieren der Szenen

Nach Zuordnung und Einstellung aller Szenenwerte muss die Szene in die DALI EVGs geladen werden. Zu diesem Zweck muss die "Programmieren" Taste auf der oberen rechten Seite betätigt werden.

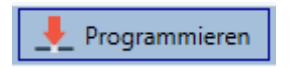

Dazu wird eine Verbindung zum KNX DALI-Gateway Basic REG-K/1/16/64 benötigt.

Prinzipiell kann die Planung der einzelnen Szenen auch ,Offline' in der ETS unabhängig vom DALI System erfolgen. Nur für den Programmiervorgang muss das DCA mit dem Gateway verbunden sein

### Test eines Ereignisses in der Szene

Eine Möglichkeit zum Testen der Einstellung eines Ereignisses befindet sich im Kontextmenü (Rechts Klick in einer Zeile):

| 11 (Raum 1) | Farb Dialog Öffnen |
|-------------|--------------------|
|             | Einstellung testen |
|             | Element löschen    |
|             |                    |

Gruppe

Dazu wird eine Verbindung zum KNX DALI-Gateway Basic REG-K/1/16/64 benötigt. Der Befehl mit der Einstellung des Wertes und der Farbe wird für diese Gruppe ausgeführt. So kann die gewünschte Eigenschaft vor dem Programmieren der gesamten Szene kontrolliert werden. Falls die Eigenschaften "Wert beibehalten" oder "Farbe beibehalten" gesetzt sind, werden die entsprechenden Werte nicht aktiviert, sondern auf dem aktuellen Wert beibehalten.

### Test der gesamten Szene

Nach dem "Programmieren" einer Szene wird die Taste

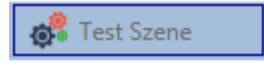

aktiv. Durch Betätigung der Taste wird die ausgewählte Szene aktiviert und ausgeführt. Dazu wird eine Verbindung zum KNX DALI-Gateway Basic REG-K/1/16/64 benötigt.

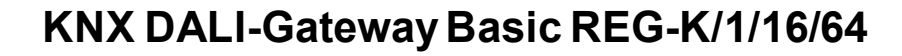

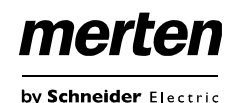

#### Zeitsteuerung

Um die Möglichkeiten der Farbeinstellung durch DT-8 Geräte zu nutzen, bietet das KNX DALI-Gateway Basic REG-K/1/16/64 ein integriertes Farbsteuermodul. Mit dem Farbsteuermodul kann abhängig von aktueller Zeit und aktuellem Datum eine definierte Lichtfarbe automatisch eingestellt werden. Diese Funktion ist besonders interessant für Weißlichtsteuerung. Die Anpassung der Farbtemperatur über den Verlauf des Tages hat positive Effekte auf das Wohlbefinden und die Effektivität am Arbeitsplatz. Auch für Bildungseinrichtungen, Krankenhäuser und viele weitere Anwendungen wird tageszeitabhängige Weißlichtsteuerung eingesetzt. Mit dem Farbsteuermodul lassen sich aber auch allgemeine zeitliche Farbänderungen bei DT-8 Geräten realisieren. So kann z.B. eine Gebäudefassade in der ersten Nachthälfte in rotem und in der zweiten Nachthälfte in blauem Licht erleuchtet sein

#### Konfiguration

Für die zeitliche Abfolge von verschiedenen Farbeinstellungen können bis zu 16 verschiedene Vorlagen erzeugt werden. Innerhalb einer solchen Vorlage werden Aktionen zusammengefasst, die zu bestimmten einstellbaren Zeiten ein Wert- oder Farbsteuerungsereignis ausführen. Die Auswahl der gewünschten Vorlage erfolgt über die Vorlagen DropDown Liste.

| 0              | 88 Seres - 18              | Telsteuerung | 0      | 4    |      |     |        |     |      |       |        | <br> |           |     |                         |
|----------------|----------------------------|--------------|--------|------|------|-----|--------|-----|------|-------|--------|------|-----------|-----|-------------------------|
| Volage 1 🗸 👘   | Beutistung                 |              |        | **** | HRC: | V.  | e ny s |     | at p | eet." |        | ***  | pammane . |     |                         |
| FLINKTON       | Wert                       | Marsle Min.  | Obread | 4.3  | 1.0  |     | 1.0    |     | E d  | 5 1   | 5      |      |           | 1.1 | Guard Have 1            |
| Wetsetzen      | 40                         | 00.00        | Ce .   | 64   | 8 G  | Z 5 | Z 6    | 1.5 | 21   | 21    | 90     |      |           |     | Discold Barn 21         |
| Mr.Wet         | 34                         | 00.00        | Čs :   | - 6  | 0.5  | ē g | 7 F    | 8.8 | 2.1  | Z I   | R.     |      |           |     |                         |
| Max Weri       | 0                          | 11:00        | Q8     | 1    | 8 17 | 2.1 | 2.12   | 6.6 | z i  | 21    | 96 - C |      |           |     | Conditional Stration of |
| Tel:lengereix: | 23.8%                      | 11:00        | 76     | 36   | 11   | 1.6 | 8.9    | 6.6 | 2.5  | 2.1   | 10     |      |           |     | Or grapped A            |
| Fariston XY    | X-0.1550; 1: 0.0729        | 12:00        | 10     |      | 0.17 | 8 5 | 8.8    | 5.6 | z    | z i   | 32     |      |           |     | Gruppet's               |
| Factors ROBIN  | P. 251 (0:244) & 18 (0:00) | 33.00        | 76     | 36   | 0.6  | 0.6 | 1.14   | 1.6 | 1    | 21    | 2      |      |           | 1.1 | Gruppedo                |
| Ferbion FGB    | R0;00;00                   | 18:00        | 16     | 5    | a G  | z s | 2.8    | 6.9 | Z I  | 21    | R.     |      |           |     | Cruppeor                |
| Ewitton HSV    | H:40° ( 5, 00% / 9, 57%    | 1760         | 160.0  | - 6  | 1.6  | ē 6 | e ie   | 1.1 | 2    | 63    | 8      |      |           |     | Course 19               |

Auf der linken Seite kann zunächst die gewünschte Vorlage im DropDown ausgewählt werden.

| Vorlage 1 🗸 🔹 | Dabei deutet ein "Haken" darauf hin, |
|---------------|--------------------------------------|
| Vorlage 1 🗸   | dass diese Vorlage bereits definiert |
| Vorlage 2     | wurde.                               |
| Vorlage 3     |                                      |
| Vorlage 4     |                                      |
| Vorlage 5     |                                      |
| F Vorlage 6   |                                      |
|               |                                      |

Im Beschreibungsfeld der Vorlagen kann ein benutzerfreundlicher Name für die betreffende Vorlage vergeben werden. Dieser Name kann bis zu 20 Zeichen lang sein und wird in Klammern auch in der DropDown Liste als zusätzlicher Hinweis angezeigt.

Desweiteren hat man die Möglichkeit das Verhalten der Vorlage zu definieren:

| Vorlage deaktiviert         | • |
|-----------------------------|---|
| Vorlage deaktiviert         |   |
| Vorlage aktiviert           |   |
| Vorlage über Objekt steuern |   |

Die Vorlage kann deaktiviert werden. Voreingestellt sind die Vorlagen alle aktiviert.

Es gibt jedoch eine Möglichkeit die Vorlage über ein Kommunikationsobjekt zu aktivieren, bzw. zu deaktivieren. Bei Auswahl dieser Möglichkeit "Vorlage über Objekt steuern" werden die entsprechenden Objekte eingeblendet, siehe Kapitel Objekte für Zeitsteuerungsmodul:

■Z 23 Vorlage 1, Aktivierung Aktivieren/Stoppen 1 bit

Nähere Informationen werden im Kapitel Sperren/Freigeben beschrieben.

Im Baum auf der rechten Seite können die DALI Gruppen, die in der Vorlage berücksichtigt werden sollen, ausgewählt werden.

| - and a later of the later of the later of t | an summer and                                                                                                    |                                                                                                    |                                                                                                    |
|----------------------------------------------------------------------------------------------------|----------------------------------------------------------------------------------------------------|----------------------------------------------------------------------------------------------------|----------------------------------------------------------------------------------------------------|
| * Anotheritary                                                                                                    |                                                                                                    | Verladue Verlage (Initiation) 🕈 📕 Programmerer                                                                                                    |                                                                                                    |
| Wett                                                                                                    | Stande Min.                                                                                                    | Deservati M D M D F S S                                                                                                    | A Gundi Ban II                                                                                                    |
| 40                                                                                                    | 00.00                                                                                                    | A - 2 2 2 2 2 2 2 2 2 2 2 2 2 2 2 2 2 2                                                                                                    | A month from 1                                                                                                    |
| 26                                                                                                    | 00:00                                                                                                    | P . 5 5 5 5 5 5 5 5                                                                                                    |                                                                                                    |
| 0                                                                                                    | 11.00                                                                                                    | 4 - 2 2 2 2 2 2 2 2 2 2 2 2 2 2 2 2 2 2                                                                                                    | AD INVESTIGATION OF ADDRESS                                                                                                    |
| 01076                                                                                                    | 11.00                                                                                                    | 1                                                                                                    | an Gruppede                                                                                                    |
| Xi 0.1550 ; 1/4.0725                                                                                                    | 1200                                                                                                    | h - 222222                                                                                                    | GRuppeto                                                                                                    |
| A 718 (0.744) 8 18 W                                                                                                    | D 1500                                                                                                    | N - 0 2 2 2 2 2 2 2 2 2 2 2 2 2 2 2 2 2 2                                                                                                    | ALL SAUDELE                                                                                                    |
| 20:00:00                                                                                                    | 16:00                                                                                                    | N - 9 9 8 9 9 9 9 9                                                                                                    | Cruppet?                                                                                                    |
| 14 AP 15 MIS, 9 MIS                                                                                                    | 1700                                                                                                    | N - 22222222                                                                                                    | Chuppell                                                                                                    |
|                                                                                                    | Control         Control           Characterization         Control           Characterization         Control           Char | Bandwarksong         Bandwarksong           Weit         Bandwarksong           40         Bandwarksong           40         Bandwarksong           40         Bandwarksong           40         Bandwarksong           40         Bandwarksong           41         Bandwarksong           41         Bandwarksong           41         Bandwarksong           42         Bandwarksong           42         Bandwarksong           42         Bandwarksong           42         Bandwarksong | Bit Control         Bit Control         Weight index in the part state of the part state of the p |

Im mittleren Bereich kann nun eine Liste von Aktionen erstellt werden. Eine Aktion wird zu einem bestimmten Zeitpunkt für alle in der Vorlage ausgewählten Gruppen automatisch ausgeführt. Insgesamt können in einem DALI Gateway in Summe über alle Vorlagen maximal 300 Aktionen hinterlegt werden. Das Erzeugen von Aktionslisten und die Bedienung erfolgt weitestgehend über das Kontextmenü.

| Aktion hinzufügen         |      |
|---------------------------|------|
| Aktion einfügen           |      |
| Aktion kopieren & hinzufi | ügen |
| Aktion löschen            |      |
| Sortieren nach Zeit       |      |
| Sortieren nach Funktion   |      |
| Teste Aktion              |      |
| Teste Aktion der Gruppe   | •    |

Das Kontextmenü öffnet sich, wenn sich der Mauszeiger auf einer Aktion in einer Zeile befindet und die rechte Maustaste betätigt wird.

Für die Bearbeitung und die Erstellung von Aktionslisten stehen dann folgende Funktionen zur Verfügung:

#### Aktion hinzufügen

Mit dieser Funktion wird eine neue Aktion erzeugt und am Listenende angehängt.

#### Aktion einfügen

Mit dieser Funktion wird eine neue Aktion erzeugt und zwischen zwei bestehenden Listeneinträgen eingefügt.

#### Aktion kopieren & hinzufügen

Mit dieser Funktion wird eine selektierte Aktion kopiert und am Listenende angehängt.

#### Aktion löschen

Mit dieser Funktion wird eine selektierte Aktion gelöscht.

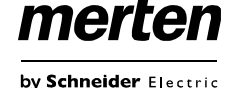

#### Sortieren nach Zeit

Mit dieser Funktion wird die Aktionsliste in zeitlicher Reihenfolge aufsteigend sortiert.

#### Sortieren nach Funktion

Mit dieser Funktion wird die Aktionsliste nach den Funktionseinträgen sortiert.

#### **Teste Aktion**

Über diese Funktion wird die gewählte Einstellung umgehend (ohne Berücksichtigung einer eventuell eingestellten Übergangszeit) für alle ausgewählten Gruppen der Vorlage ausgeführt.

Dazu wird eine Verbindung zum KNX DALI-Gateway Basic REG-K/1/16/64 benötigt.

#### Teste Aktion der Gruppe

Über diese Funktion wird die gewählte Einstellung umgehend (ohne Berücksichtigung einer eventuell eingestellten Übergangszeit) für eine bestimmte Gruppe der Vorlage ausgeführt. Die gewünschte Gruppe kann auch in dem Kontextmenü ausgewählt werden.

Dazu wird eine Verbindung zum KNX DALI-Gateway Basic REG-K/1/16/64 benötigt.

#### Aktionstypen

Ist eine Aktion angelegt, kann die Funktion der jeweiligen Aktion über die Auswahlbox eingestellt werden. Für jede Funktion kann dann ein Wert, der Zeitpunkt der Aktion und (wenn der Wert langsam überblendet werden soll) eine Übergangszeit ausgewählt werden. Sollen Aktionen nicht täglich, sondern nur an bestimmten Wochentagen ausgeführt werden, kann das ebenfalls eingestellt werden. Es ist zu beachten, dass für die verschiedenen Funktionen nur bestimmte Eingabebereiche sinnvoll sind. Prinzipiell kann in das Wertefeld ein beliebiger Wert eingegeben werden. Übersteigt der eingegebene Wert aber den möglichen Wertebereich, wird automatisch auf den Maximalwert begrenzt (z.B. führt bei der Funktion ,Wertsetzen' eine Eingabe von 200 zu einer Einstellung des Maximalwerts 100%). Mögliche Funktionen für eine Aktion sind:

#### Wertsetzen

Diese Funktion setzt die Helligkeit beliebiger Gruppen. Der zulässige Wertebereich geht von 0..100 %.

#### Min-Wert

Diese Funktion setzt den minimalen Dimmwert der ausgewählten Gruppen für relatives (4 Bit) und absolutes (8 Bit) Dimmen. Bei Verwendung dieser Aktion wird ein eventuell in den ETS Parametern eingestellter minimaler Dimmwert überschrieben. Der zulässige Wertebereich geht von 0..100%.

#### Max-Wert

Diese Funktion setzt den maximalen Dimmwert der ausgewählten Gruppen für relatives (4Bit) und absolutes (8Bit) Dimmen. Bei Verwendung dieser Aktion wird ein eventuell in den ETS Parametern eingestellter maximaler Dimmwert überschrieben. Der zulässige Wertebereich geht von 0..100 %.

#### Farbtemperatur

Diese Funktion setzt die Farbtemperatur von DT-8 Geräten, die die Farbtemperatureinstellung (TC) unterstützen. Die Farbänderung wird im EVG auch eingestellt, wenn die Leuchte zum Zeitpunkt der Aktion ausgeschaltet ist. Der Farbtemperaturbereich kann angegeben werden. Der zulässige Wertebereich geht von 1000..10000 K. Bitte beachten Sie aber, dass die physikalischen Grenzen des jeweiligen angeschlossenen EVGs bzw. der Leuchte deutlich eingeschränkt sind.

#### Farbe XY

Diese Funktion setzt die Farbtemperatur von DT-8 Geräten, die die XY Farbraumdarstellung (XY) unterstützen. Die Farbänderung wird im EVG auch eingestellt, wenn die Leuchte zum Zeitpunkt der Aktion ausgeschaltet ist. Die X und die Y Koordinaten der Farbe im Farbraum können getrennt angegeben werden. Der zulässige Wertebereich für X und Y geht jeweils von 0,0 bis 1,0. Bitte beachten Sie aber die physikalischen Grenzen des jeweiligen angeschlossenen EVGs bzw. der Leuchte. Es kann nicht jede beliebige Farbe des Farbraums eingestellt werden.

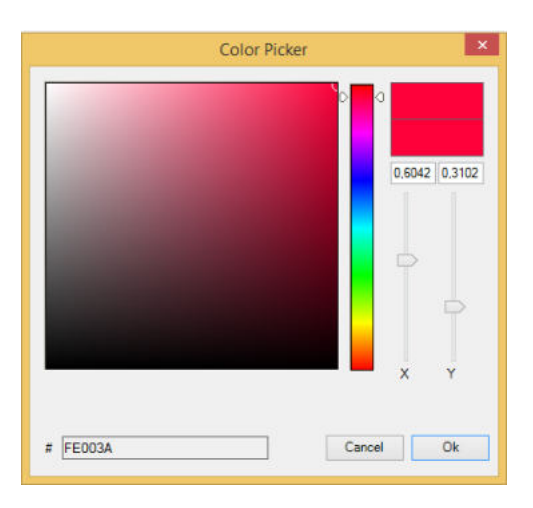

#### Farbe RGBW

Diese Funktion setzt die Farbwerte von DT-8 Geräten, die die Primärfarben RGB bzw. RGBW unterstützen.

Die Farbänderung wird im EVG auch eingestellt, wenn die Leuchte zum Zeitpunkt der Aktion ausgeschaltet ist. Die Werte für die jeweiligen Primärfarben können getrennt angegeben werden. Der zulässige Wertebereich für R,G,B und W geht jeweils von 0 bis 100%. Jede Primärfarbe wird entsprechend den Anteilen zur Gesamtfarbe gemischt.

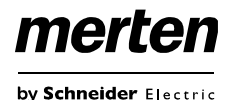

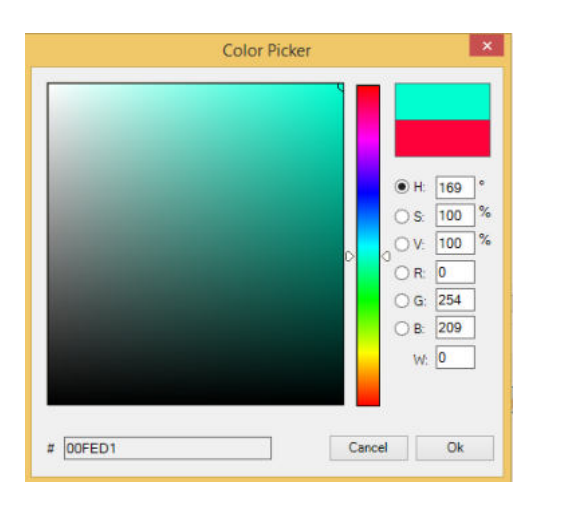

#### Farbe RGB

Diese Funktion setzt die Farbwerte von DT-8 Geräten, die die Primärfarben RGB unterstützen.

Die Farbänderung wird im EVG auch eingestellt, wenn die Leuchte zum Zeitpunkt der Aktion ausgeschaltet ist.

Die Werte für die jeweiligen Primärfarben können getrennt angegeben werden. Der zulässige Wertebereich für R,G,B geht jeweils von 0 bis 100%. Jede Primärfarbe wird entsprechend den Anteilen zur Gesamtfarbe gemischt.

#### Farbe HSV

Diese Funktion setzt die Farbwerte von DT-8 Geräten, die die Primärfarben RGB unterstützen.

Der Wert wird hier allerdings in Form von Farbton, Sättigung und Helligkeit eingegeben.

Die Farbänderung wird im EVG auch eingestellt, wenn die Leuchte zum Zeitpunkt der Aktion ausgeschaltet ist.

Der zulässige Wertebereich für den Farbton ist zwischen 0..360°, die Wertebereiche für Sättigung und Helligkeit liegen zwischen 0..100%.

Prinzipiell kann einer Vorlage jede Gruppe hinzugefügt werden, unabhängig davon welche EVG Gerätetypen in der Gruppe verwendet werden. Während die Funktionen "Wertsetzen", "Min-Wert" und "Max-Wert" auf alle Gerätetypen wirken (z.B. auch Fluoreszenz Leuchten DT-0 und LED-Module DT-6), können die Farbsteuerfunktionen "Farbtemperatur", "Farbton XY", "Farbton RGBW", "Farbton RGB" und "Farbton HSV" nur von den angeschlossenen DT-8 Geräten ausgeführt werden. Geräte anderer Gerätetypen werden die Aktionen ignorieren. Das gilt auch im Hinblick auf das gewählte Verfahren. So wird z.B. ein DT-8 Gerät mit XY Ansteuerung eine ggf. aufgerufene RGBW Aktion ignorieren und umgekehrt.

Sind in einer Gruppe oder in einer Vorlage DT-8 Geräte, die nach verschiedenen Verfahren arbeiten, zusammengefasst und sollen diese gleichzeitig einen Farbwechsel durchführen, bedeutet dies, dass zwei Aktionen mit verschiedenen Funktionen zum gleichen Zeitpunkt angelegt werden müssen:

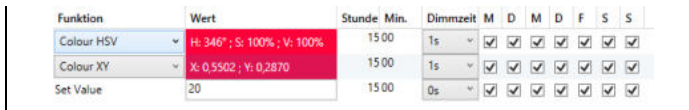

Ist eine Tabelle mit Aktionen innerhalb einer Vorlage vollständig angelegt, muss diese in das DALI Gateway gespeichert werden. Das Speichern erfolgt über die entsprechende Programmiertaste.

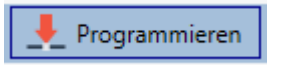

Bitte beachten Sie, dass Aktionen nur zeitabhängig ausgeführt werden, wenn sie vorher in das Gateway gespeichert wurden. Der Test einzelner Aktionen über die Testtaste ist dagegen jederzeit auch ohne vorheriges Speichern möglich und verändert nicht die Daten im Gerät.

### Sperren/Freigeben

In der Kopfzeile des Editors kann die jeweilige Vorlage freigegeben oder gesperrt werden.

Diese Möglichkeit erlaubt es Vorlagen bereits komplett vorzubereiten aber die Ausführung zu sperren. Es könnten z.B. zwei Vorlagen angelegt werden: Eines für den Normalbetrieb eines Gebäudes und ein weiteres für die Urlaubszeit. Durch einfaches Auswählen kann jeweils die gewünschte Vorlage freigegeben werden, ohne dass Aktionen manipuliert werden müssen. Noch komfortabler lassen sich Zeitabhängigkeiten durch externe Objekte realisieren. Wird für eine Vorlage diese Einstellung gewählt, kann die Steuerung über die externen Objekte 23ff erfolgen.

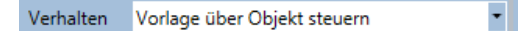

Der Wert beim Empfang des Objektes bestimmt, ob eine Vorlage gesperrt oder freigegeben ist.

### Zeitgeber

Für den sicheren Betrieb des Farbsteuerungsmoduls ist eine exakte Zeit- und Datumsinformation im Gerät erforderlich. Diese muss über den KNX in Form von 3 Byte Kommunikationsobjekten zur Verfügung gestellt werden. Intern verfügt das DALI Gateway über eine Uhrzeitberechnung mit begrenzter Genauigkeit. Es ist daher erforderlich die Zeit mindestens einmal täglich zu aktualisieren. Beim Start der Applikation sendet das Gerät automatisch eine Leseanforderung für Zeit und Datum auf den KNX Bus. Solange keine aktuelle Zeit empfangen wurde, bleibt das Farbsteuerungsmodul komplett gesperrt. Es werden erst Aktionen ausgeführt, wenn erstmalig eine gültige Zeit empfangen wurde. Es ist zu beachten, dass im 3 Byte Zeitobjekt auch die Information über den aktuellen Wochentag (Mo – So) übertragen wird (bei einigen KNX Zeitgebern ist dies einstellbar). Wird ein 3 Byte Objekt ohne Wochentagangabe empfangen, bleibt die Überprüfung des Wochentags inaktiv, d.h.

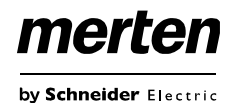

eine Aktion, die nur für Samstag und Sonntag freigegeben wurde, wird dann auch am Montag ausgeführt. Da das Datum intern nicht berechnet wird, erzeugt das DALI Gateway selbstständig jeweils um 00:01 Uhr und 00:04 Uhr eine automatische Leseanforderung auf das Datumsobjekt. Zeitgleich wird ebenfalls das Zeitobjekt automatisch abgefragt. Eine weitere Leseanforderung erfolgt um 3:01 Uhr. Damit wird auch ein eventueller Fehler bei der Sommer-/Winterzeitumstellung minimiert.

### Export/Import

Damit eine bereits erstellte Vorlage wiederverwendet werden kann, besteht die Möglichkeit diese zu exportieren.

Die erzeugte xml Datei kann getrennt gesichert werden, um in einem anderen Projekt oder in einer anderen Vorlage nochmals verwendet zu werden.

Die Befehle zum Export, bzw. Import sind im Kontextmenü zu finden.

| Vorlage importieren          |   |
|------------------------------|---|
| vorlage exportieren          | - |
| Farb Dialog Offnen           |   |
| Aktion einfügen              |   |
| Aktion kopieren & hinzufügen |   |
| Aktion löschen               |   |
| Sortieren nach Zeit          |   |
| Sortieren nach Funktion      |   |
| Teste Aktion                 |   |
| Teste Aktion der Gruppe      | , |

Die Vorlage wird als xml Datei in dem gewünschten Zielverzeichnis gesichert.

Abbildungsverzeichnis:

| Abbildung 1: Farbraum-Chromatizitäts-Diagramm      |   |
|----------------------------------------------------|---|
| nach CIE 1931 (Quelle: Wikipedia)                  | 5 |
| Abbildung 2: Weißtöne auf Black-Body-Line (Quelle: |   |
| Wikipedia)                                         | 6 |
| Abbildung 3: Farbtemperatur (Quelle: Wikipedia) 14 | 4 |
| Abbildung 4: RGB Würfel (Quelle: Wikipedia)1       | 5 |
| Abbildung 5: HSV-Farbraum (Quelle: Wikipedia) 1    | 5 |
| Abbildung 6: HSV-Farbwert (Quelle: Wikipedia) 16   | 6 |
| Abbildung 7: XY-Farbraum (Quelle: Wikipedia) 17    | 7 |
| Abbildung 8: XY-Farbraum (Quelle: Wikipedia) 2     | 5 |